# เอกสารประกอบการใช้งาน ระบบบริหารจัดการงานวิจัยของประเทศ (NRMS) (ส่วนข้อเสนอการวิจัย : ทุนมุ่งเป้า)

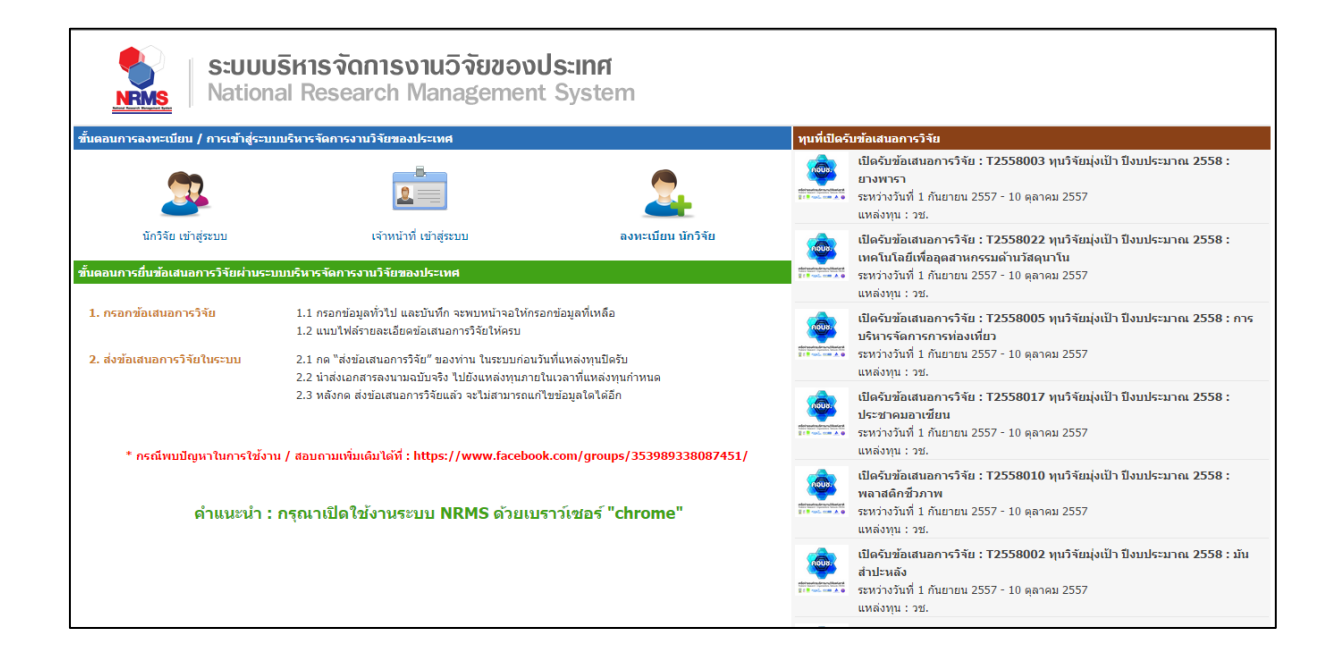

16 ตุลาคม 2557

#### การใช้งานระบบสำหรับนักวิจัย

ผู้ใช้งานระบบที่ได้รับสิทธิ์ระดับ "นักวิจัย" มีฟังก์ชั่นการใช้งาน และเมนูการใช้งานระบบของ นักวิจัย เบื้องต้นดังนี้

- หน้าแรก
- ข้อเสนอการวิจัย
  - O รายการข้อเสนอการวิจัย
  - ด ทุนที่เปิดรับข้อเสนอการวิจัย
  - O ข้อเสนอการวิจัยใหม่
  - O ข้อเสนอการวิจัยต่อเนื่อง
- เว็บบอร์ด
  - O เว็บบอร์ด

## ขั้นตอนการลงทะเบียน และการกรอกข้อมูลโครงการวิจัยในระบบบริหารจัดการงานวิจัยของ ประเทศ (NRMS)

#### 1. การเข้าใช้งานระบบบริหารจัดการงานวิจัยของประเทศ (NRMS)

ผู้ใช้งานสามารถเข้าใช้งานระบบบริหารจัดการงานวิจัยของประเทศ (NRMS) ได้โดย เปิดเว็บ บราวเซอร์ Chrome แล้วพิมพ์ URL : http://www.nrms.go.th

| S:UUUSH<br>National                                                                                                    | กรจัดการงานวิจัยของ<br>Research Managemer                                                                                                | <b>มประเทศ</b><br>nt System                        |               |                                                                                                    |
|----------------------------------------------------------------------------------------------------|----------------------------------------------------------------------------------------------------|----------------------------------------------------|---------------|----------------------------------------------------------------------------------------------------|
| ขั้นตอนการลงทะเบียน / การเข้าสู่ระบบบริห                                                                               | ารจัดการงานวิจัยของประเทศ                                                                                                    |                                                    | ทุนที่เปิดรับ | บข้อเสนอการวิจัย                                                                                                    |
| 2                                                                                                    | 2                                                                                                    | 2                                                  |               | เปิดจับข้อเสนอการวิจัย : T2558003 ทุนวิจัยมุ่งเป้า ปังบประมาณ 2558 :<br>ยางพารา<br>ระหว่างวันที่ 1 กันยายน 2557 - 10 ตุลาคม 2557<br>แหล่งทุน : วช.        |
| นักวิจัย เข่าสู่ระบบ<br>สั้นตอนการยื่น:<br>สมอการวิจัยผ่านระบบบริเ                                                     | เจ้าหน้าที่ เข้าสู่ระบบ<br>หารจัดการงาน:<br>จงประเทศ                                                                                     |                                                    |               | เปิดรับข้อเสนอการวิจัย : T2558022 ทุนวิจัยมุ่งเป้า ปังบประมาณ 2558 :<br>เหต่โนโอยี่เพื่ออุดสาหกรรมด้านวิสตุนาโน<br>                                       |
| 1. กรอกข้อน         ริจัย         1.           1.         1.         1.           2. ส่งข้อเสน         ระบบ         2. | <ol> <li>เ.1 กรอกข้อมูลที่ จาะพบหน้าจอให้ย</li> <li>เ.2 แนบไฟส์ราย ารวิจัยให้ครบ</li> <li>1 กด "ส่งน้ำเสอ</li> <li>1 แระบบต่อ</li> </ol> | กรอกข้อ 3. คลิกเพอลงทะเบย<br>มรับเนื่มหลังหมมือรับ | านนกว         | จียีไห้มี<br>รร้างยะ : 72558005 หนุวรัชมุ่งเป้า ปังเประมาณ 2558 : การ<br>ห่องเทียว<br>รรหว่างวันที่ 1 กับขายน 2557 - 10 ตุลาคม 2557<br>แหล่งทุน : รย.     |
| 2                                                                                                    | 2. เจ้าหน้าทิคลิกเพื่อ<br>(.facebook                                                                                                    | เข้าสู่ระบบ NRMS                                   |               | เปิดรับข้อเสนอการวิจัย : T2558017 ทุนวิจัยมุ่งเป้า ปีงบประมาณ 2558 :<br>ประชาคมอาเซียน<br>ระหว่างวันที่ 1 กับขายน 2557 - 10 ตุลาคม 2557<br>แหล่งทุน : ชน. |
| <ol> <li>นักวิจัยคลิกเพื่อเข้<br/>และคนามสุด</li> </ol>                                                                | ์กัสู่ระบบ NRMS<br>สารมหายงานระบบ เหตุเร ด้วยเ                                                                                           | บราว์เชอร์ "chrome"                                |               | เปิดรับข้อเสนอการวิจัย : T2558010 ทุนวิจัยมุ่งเป้า ปังเประมาณ 2558 :<br>พลาสดีกชัภภาพ<br>ธรหว่างวันที่ 1 กันขายน 2557 - 10 ตุลาคม 2557<br>แหล่งทุน : ชย.  |
|                                                                                                    |                                                                                                    |                                                    |               | เปิดจับข้อเสนอการวิจัย : T2558002 ทุบวิจัยมุ่งเป้า ปังบประมาณ 2558 : มัน<br>สำปะแล้ง<br>ระหว่างวันที่ 1 กันยายน 2557 - 10 ตุลาคม 2557<br>แหล่งทุน : วช.   |

รูปที่ 1 แสดงตัวอย่างหน้าแรกระบบ NRMS

ก่อนการยื่นขอทุนผ่านระบบ NRMS หัวหน้าแผนงานวิจัย/หัวหน้าโครงการย่อย/หัวหน้า โครงการเดี่ยว และผู้ร่วมโครงการวิจัยทุกท่าน จะต้องลงทะเบียนในฐานข้อมูลนักวิจัยก่อน

นักวิจัยทุกท่านจะต้องลงทะเบียนในฐานข้อมูลนักวิจัยก่อนการยื่นขอทุนวิจัย ซึ่งการลงทะเบียน จะดำเนินการเพียงครั้งแรกครั้งเดียวเท่านั้น นักวิจัยสามารถใช้ข้อมูลของตนเองในการยื่นขอทุนในครั้ง ต่อๆไปได้โดยไม่ต้องกรอกข้อมูลใหม่

#### การลงทะเบียนนักวิจัยใหม่ ระบบฐานข้อมูลนักวิจัย

1.1 นักวิจัยใหม่สามารถลงทะเบียนได้ที่ http://www.nrms.go.th

| S:UUI                                                                     | <b>มริหารจัดการงานวิจัยของเ</b><br>nal Research Management                                                               | <b>Jระเทศ</b><br>: System     |                                            |                                                                                                    |
|---------------------------------------------------------------------------|----------------------------------------------------------------------------------------------------|-------------------------------|--------------------------------------------|----------------------------------------------------------------------------------------------------|
| ขั้นตอนการลงทะเบียน / การเข้าสู่ระบ                                       | บบบริหารจัดการงานวิจัยของประเทศ                                                                                          |                               | ทุนที่เปิดรับ                              | บข้อเสนอการวิจัย                                                                                                    |
| 2                                                                         | 2                                                                                                    | 2                             |                                            | เปิดจับข้อเสนอการวิจัย : T2558003 หุนวิจัยมุ่งเป้า มิงนประมาณ 2558 :<br>ยางพรร<br>ระหว่างวันที่ 1 กันยายน 2557 - 10 ตุลาคม 2557<br>แหล่งทุน : วย.                               |
| นักวิจัย เข้าสู่ระบบ<br>ชั้นดอนการยื่นช้อเสนอการวิจัยผ่านระ               | เจ้าหน้าที่ เข้าสู่ระบบ<br>ะบบบริหารจัดการงานวิจัยของประเทศ                                                              | ลงหะเบียน นักวิจัย            |                                            | เปิดจับข้อเสนอการวิจัย : T2558022 ทุบวิจัยมุ่งเป้า ปังบประมาณ 2558 :<br>เทคโนโดยีเพื่ออุสสามกรรมดำบวิสตุมาโน<br>ระหว่างวันที่ 1 กันยายน 2557 - 10 ดุลาคม 2557<br>แหล่งทุน : ชย. |
| <ol> <li>กรอกข้อเสนอการวิจัย</li> <li>ส่งข้อเสนอการวิจัยในระบบ</li> </ol> | 1.1 กรอกข้อมูลทั่วไป และบันทึก จะพบหน่าจอน<br>1.2 แนบไฟสรายละเอียดข<br>2.1 กด "ส่งข้อเสนอการวิจ<br>2.2 นำส่งเอกสารลงนามอ | ่อเข้าสู่หน้าลงทะเบียนนัก     | าวิจัยให                                   | เปิดรับข้อเสนอการวิจัย : T2558005 ทุนวิจัยมุ่งเป็า ปังบประมาณ 2558 : การ<br>โดการการห่องเพียว<br>บุนี้ 1 กันยายน 2557 - 10 ดุลาคม 2557<br>เ. าช.                                |
| * กรณีพบปัญหาในการใช้ง                                                    | 2.3 หลังกด ส่งข้อเสนอกา<br>าน / สอบถามเพิ่มเดิมได้ที่ : https://www.facebool                                             | k.com/groups/353989338087451/ |                                            | โอเสนอการวิจัย : T2558017 หุนวิจัยมุ่งเป็า ปีงบประมาณ 2558 :<br>ประชาคมอาเซียน<br>ธะหว่างวันที่ 1 กันยายน 2557 - 10 ตุลาคม 2557<br>แหล่งทุน : ชย.                               |
| ดำแนะนำ                                                                   | : กรุณาเปิดใช้งานระบบ NRMS ด้วยเบ                                                                                        | ราว์เชอร์ "chrome"            | eletrone providence<br>211 million and All | เปิดรับข้อเสนอการวิจัย : T2558010 ทุบวิจัยมุ่งเป้า ปังบประมาณ 2558 :<br>พลาสติกชัภภาพ<br>ระหว่างวันที่ 1 กันยายน 2557 - 10 ตุลาคม 2557<br>แหล่งทุน : ฮย.                        |
|                                                                           |                                                                                                    |                               |                                            | เปิดจับข้อเสนอการวิจัย : T2558002 ทุนวิจัยมุ่งเป้า ปีงบประมาณ 2558 : มัน<br>ส่าปะหลัง<br>ระหว่างวันที่ 1 กันยายน 2557 - 10 ตุลาคม 2557<br>แหล่งทุน : วช.                        |

รูปที่ 2 แสดงตัวอย่างหน้าเข้าสู่หน้าลงทะเบียนนักวิจัยใหม่

1.2 เมื่อคลิกลิงค์เพื่อเข้าสู่หน้าลงทะเบียนนักวิจัยใหม่ นักวิจัยสามารถระบุรายละเอียดที่สำคัญต้อง กรอกตาม Require Field (\*) พร้อมทั้งแนบสำเนาบัตรประจำตัวประชาชนของนักวิจัย ในกรณีที่ผู้ใช้ ไม่สะดวกที่จะแนบไฟล์ในครั้งแรกที่ลงทะเบียน ผู้ใช้สามารถไปเพิ่มเอกสารแนบได้ในหน้าแก้ไข ข้อมูลส่วนตัว

\*ในกรณีที่นักวิจัยไม่แนบไฟล์สำเนาบัตรประจำตัวประชาชนจะไม่สามารถส่งข้อเสนอการวิจัยได้

1.3 ให้ผู้ใช้กรอกข้อมูลตามแบบฟอร์ม ดังนี้

1.3.1 กระทรวง

1.3.2 หน่วยงานสังกัดของกระทรวง

1.3.3 หน่วยงานของท่าน (เป็นชื่อกรม/มหาวิทยาลัยของผู้ใช้)

1.3.4 คณะ/กอง/สถาบัน ของท่าน (เป็นชื่อหน่วยงานย่อยที่ผู้ใช้สังกัดภายใต้กรม/มหาวิทยาลัย)

**หมายเหตุ** : หากไม่มีหน่วยงานของผู้ใช้ใน dropdown list ให้ประสานงานติดต่อกับผู้ดูแลระบบการบริหาร งานวิจัยแห่งชาติ

หากไม่มีคณะ/สำนัก/สถาบัน/กองของผู้ใช้ ใน dropdown list ให้ประสานงานติดต่อกับผู้ดูแลระบบของ หน่วยงานของผู้ใช้

1.3.5 คำนำหน้านาม

1.3.6 ชื่อภาษาไทย นามสกุลภาษาไทย

1.3.7 ชื่อภาษาอังกฤษ นามสกุลภาษาอังกฤษ

1.3.8 อีเมล์ที่ติดต่อของท่าน : เป็นอีเมล์ที่เป็นปัจจุบันและผู้ใช้ใช้สำหรับติดต่อและรับข้อมูลจาก ระบบ NRMS

1.3.9 เลขหมายบัตรประจำตัวประชาชน หรือ Passport number (กรณีชาวต่างชาติ) : ให้กรอก เลขที่บัตรประชาชน 13 หลักตามจริง (หากสำนักงานคณะกรรมการวิจัยแห่งชาติ (วช.) ตรวจพบว่า ข้อมูลเป็นเท็จ วช. จะลบข้อมูลทั้งหมดของท่านออกจากระบบ) กรณีที่เป็นนักวิจัยต่างชาติ ให้ติดต่อผู้ ประสานหน่วยงานในการเพิ่มข้อมูลนักวิจัยดังกล่าว โดยเลขบัตรให้กรอกอักษรย่อของประเทศ ตาม ด้วยหมาเลขหนังสือเดินทาง (Passport) และกรกอกหมายเลข 0 เติมไปจนครบ 13 หลัก

1.3.10 สาขาที่เชี่ยวชาญ

1.3.11 กำลังศึกษาอยู่ในระดับ

- 1.3.12 สถาบันการศึกษา (สำหรับผู้ที่กำลังศึกษา)
- 1.3.13 ที่อยู่ที่สามารถติดต่อได้สะดวก
- 1.3.14 จังหวัด
- 1.3.15 อำเภอ/เขต
- 1.3.16 หมายเลขโทรศัพท์มือถือ
- 1.3.17 เลือกไฟล์ เพื่อทำการแนบไฟล์บัตรประชาชน
- 1.3.18 เช็ค 🗸 ยอมรับเงื่อนไข
- 1.3.19 ป้อนอักขระที่คุณเห็น
- 1.3.20 คลิก ส่งคำขอ

| ;≘ ลงทะเบียนผู้ใช่ใหม่                 |                                | หลักฐานการสมัคร                                                                                                    |
|----------------------------------------|--------------------------------|----------------------------------------------------------------------------------------------------|
| โปรดเลือกกระทรวง                       | = กรณาเลือก                    | ไฟด์สำเนาบัตรประชาชน                                                                                                    |
| โปรดเลือกหน่วยงานสังกัดกระทรวง         | = กรณาเลือก                    | เลือกไฟล์ ไม่ได้เลือกไฟล์ใด<br>หมายเหตุ                                                                                                    |
| โปรดเลือกหน่วยงานของท่าน               | = กรุณวเลือก                   | <ul> <li>รองรับไฟล์รูปภาพ .jpg, .png ขนาดไม่เกิน 2 MB</li> </ul>                                                                                                    |
| โปรดเลือกคณะ / กอง / สถาบันของท่าน     |                                | • สาหรบสาหาบาทรบรรษายนเหน่ามรบรองสาหาทรอมทางเข้นผาตว่า "เข่นเพาะสมคร<br>สมาชิกฐานข้อมูลนักวิจัยไทยเท่านั้น" ดังตัวอย่างด้านล่าง                                                           |
|                                        | TI (AN TRACTION                | นัตรประจำตัวประชาชน Thai National I                                                                                                    |
| ตำนำหน้านาม                            | •                              | Tarman data Manala 0 0000 0000 00 0                                                                                                    |
| *ชื่อ (ไทย)                            | สื่อ (วิทศา)                   | Last asses (Carlow Balling) (Charlowege)                                                                                                    |
|                                        | 10 (WD)                        | Salar anterinter and Salar                                                                                                    |
| *นามสกุล (ไทย)                         | นามสกุล (ไทย)                  | 1 1000 10 10 10 10 10 10 10 10 10 10 10                                                                                                    |
| *ชื่อ (อังกฤษ)                         | ( d                            | สามาสกุล                                                                                                    |
|                                        | ชอ (อังกฤษ)                    | (นายซือ นามสกุล)                                                                                                    |
| *นามสกุล (อังกฤษ)                      | นามสกุล (อังกฤษ)               | antificial automatic                                                                                                    |
| *อื่ามว่าที่สิดห่วยเวลาก่อย            |                                | THE AND THE AND THE AND THE AND                                                                                                    |
| ้อเมลทดดดอของทาน                       | อีเมล์ที่ติดต่อของท่าน         | Thiorreturn                                                                                                    |
| ำหมายเลขบิตรบระชาชน                    | หมายเลขบัตรประชาชน             |                                                                                                    |
| Passport number(กรณีชาวด่างชาติ)       | Passport number                | *นักวิจัยจำเป็นต้องแนบไฟล์สำเนาบัตรประชาชนเพื่อใช้ในการส่งข่อเสนอการวิจัย                                                                                                    |
| ข้อมลเพิ่มเดิม (สำหรับผ้ที่ต้องการส่ง  | ข้อเสนอใน NRMS )               |                                                                                                    |
| สาขาทีเชียวชาญ                         |                                | 🔳 เงื่อนไขการเข้าใช้ระบบบริหารจัดการงานวิจัยของประเทศ (ระบบ NRMS)                                                                                                    |
| กำลังศึกษาอยู่ในระดับ                  | ปริญญาโท 🔹                     | ระบบบริหารจัดการงานวิจัยของประเทศ (ระบบ NRMS) เป็นระบบสารสนเทศที่ส่านักงานคณะกรรมการวิจัยแห่ง                                                                                             |
| สถาบันการศึกษา(สำหรับผู้ที่กำลังศึกษา) | มหาวิทยาลัย/สถาบัน= กรณาเลีย 🔻 | ชาติ (วช.) พัฒนาขึ้นเพื่ออำนวยความสะดวกให้กับหน่วยงานที่เกี่ยวข้องกับการวิจัยของประเทศ ได้ใช้ประโยชน<br>ชั้นนี้เมืองกับการวิจัยของประเทศ ได้ใช้ประโยชน                                    |
|                                        | คณะ                            | กงสาครบคนรอง แลกแก่ขอมูลการร่งอย่างสะบบ และสาครบคนรอง แต่กำองของกอการบรทาง แลงของ<br>อนึ่ง สิทธิในความเป็นเจ้าของข้อมลยังคงเป็นของหน่วยงานที่เป็นเจ้าของข้อมล และได้นำข้อมลเข้าระบบ โดยที |
|                                        | ภาควิชา                        | โครงการวิจัยเป็นของหน่วยงานที่ให้ทุนวิจัยและ/หรือหน่วยงานที่ทำการวิจัย ข่อมูลนักวิจัยเป็นของหน่วยงานดับ<br>จังถังนั้วอิจัย และนับวิจัย                                                    |
| ที่อยู่ที่สามารถติดต่อได้สะดวก         |                                | สงกัดนกวรย และมกวรย<br>ผู้ใช้ระบบ NRMS ระต้อง                                                                                                    |
|                                        |                                | -<br>1. ใช้งานระบบโดยสุจริต มีคุณธรรม จริยธรรม ตามขอบเขตอำนาจหน้าที่ที่ได้รับมอบหมายในการใช                                                                                               |
|                                        | 2 150                          | ลระบบบริหารจัดการงานวิจัยของประเทศ (ระบบ NRMS) ของ คอบช. เท่านั้น<br>ความเรียนเรื่อง ได้เป็น ถึงให้ระบบด้วยตามระชัดระชัง ใช่เลยเลยเหลือเอตบากอุโม้เคือการอะเนื้อสิ่งค่                    |
| จังหวัด                                | ว. เซิคิ ▼<br>= กรุณาเลือก     | ยอยาวกศุภษาย และบบหมาย นกลุ่วระกักหรือสุของชาติเสียงกับ และการสุของชาติเลี้ยงการเลื่อง เป็นการเลื่อง เป็นการเล                                                                            |
| อำเภอ/เขต                              | = กรุณาเลือก 🔻                 | แล้วนั้นอมรับจะปกับคุณเงื่อ 4. ระบุตัวเลขที่เห็น <sup>RMS) เป็นที่เข้าใจข้ดเจน</sup>                                                                                                    |
| หมายเลขโทรศัพท์มือถือ                  | 08                             |                                                                                                    |
|                                        | โปรดกรอกในรูปแบบ 08x-xxx-xxxx  | 27074                                                                                                    |
|                                        |                                | 21014 ปอนอกขระทดุณเห็น                                                                                                    |
|                                        |                                | র্বেন্দ্র্যান                                                                                                    |
|                                        |                                |                                                                                                    |
| ู่≭ ดิดต่อสอบถามที                     |                                | 5. คลิก "ส่งคำขอ"                                                                                                    |
|                                        |                                |                                                                                                    |

รูปที่ 3 ตัวอย่างหน้าลงทะเบียนนักวิจัยใหม่

หลังจากลงทะเบียนแล้วเสร็จ นักวิจัยจะได้รับ Username และ Password ในการเข้าใช้งาน ระบบผ่านทางอีเมล์ที่ใช้ในการลงทะเบียน

#### กรณีที่นักวิจัยเคยลงทะเบียนแล้ว

นักวิจัยที่ลงทะเบียนแล้ว "เข้าสู่ระบบ" ได้ที่ http://www.nrms.go.th/Login.aspx กรอกข้อมูล บัญชีผู้ใช้และรหัสผ่านเพื่อเข้าสู่ระบบ ผู้ใช้งานระบบที่ได้รับสิทธิ์ระดับ "นักวิจัย" มีฟังก์ชั่นการใช้งาน และเมนูการใช้งานระบบของนักวิจัย เบื้องต้นดังนี้

- หน้าแรก
- ข้อเสนอการวิจัย
  - O รายการข้อเสนอการวิจัย
  - ด ทุนที่เปิดรับข้อเสนอการวิจัย
  - O ข้อเสนอการวิจัยใหม่
  - O ข้อเสนอการวิจัยต่อเนื่อง
- เว็บบอร์ด
  - O เว็บบอร์ด

| ระบบบริหารจัดการงานวิจัยของประเทศ<br>National Research Management System                                    |
|----------------------------------------------------------------------------------------------------|
| 2. คลิกเข้าสู่ระบบ<br>อัญชัสเซี่ะ<br>ราสสมัญชังนาร<br>2. คลิกเข้าสู่ระบบ<br>อัมรมัสผ่าน<br>องทะเมียนนักรัชย |
|                                                                                                    |
| <u>ดาวนเหลดคุมอการเวอานระบบ คพาร</u>                                                                        |
| รองรับและแสดงผลได้ดับบ Google Chrome ที่ความละเอียด 1024 x 768 px ขึ้นไป                                    |
| ระบอมพิหารจัดการงานวิจัยของประเทศ (National Research Management System : NRMS)                              |
| โททศัพท์ : 0-2561-2445 ต่อ 467,465 โทรสาร : 0-2940-6501 หรือ 0-2579-0593                                    |
| e-mail : nrms@arct.go.th                                                                                    |
| สงวนสินสิทธิ์ พ.ศ. 2557 ตามพระราชบัญญัลิยัสทร์ 2537 สำนักงานคณะกรรมการวิจัยแห่งชาติ (วช.)                   |

รูปที่ 4 หน้าลงชื่อเข้าใช้ระบบ

หลังจากนักวิจัยลงชื่อเข้าใช้งานระบบ จะปรากฏหน้าหลักการใช้งานระบบของนักวิจัย

ประกอบด้วย ความคืบหน้าโครงการ (Pre-audit) ความคืบหน้าโครงการ (Ongoing monitoring) ดังนี้

| หน้าแรก                                                                                                    |                        |           | <b>^</b>                                                                                                    |
|----------------------------------------------------------------------------------------------------|------------------------|-----------|----------------------------------------------------------------------------------------------------|
|                                                                                                    |                        |           |                                                                                                    |
| แจงเตอนการส่งขอเสนอการวจย                                                                                                    |                        |           | ×                                                                                                    |
| นักวิจัยภายใต้สังกัด สำนักงานคณะกรรมการวิจัยแห่งชาติ (กมว.)<br>จะต้องส่งข้อเสนอการวิจัย ทุนวิจัยงบประมาณแผ่นดินปี 2559<br>ภายในวันที่ 15 ตุลาคม 2557 |                        |           |                                                                                                    |
| ♥ ความคืบหน้าโครงการ (Pre−audit)                                                                                                    |                        | 🥒 ทุนที่เ | ปิดรับข้อเสนอโครงการ                                                                                                    |
| ข้อเสนอการวิจัย                                                                                                    |                        |           |                                                                                                    |
| 🎟 ทุนวิจัยงบประมาณแผ่นดินปี 2559(เงินงบประมาณแผ่นดิน) 🛛 🖌 🎻 โครงการ                                                                                  | ย่อยภายใต้แผนงานวิจัย  |           | 📕 T2558019 ทุนวิจัยมุ่งเป้า ปีงบประมาณ                                                                                                    |
| 🗎 213842 : hky 🔨                                                                                                    |                        |           | 2558 : พืชสวน (ไม้ผล พืชผัก และไม้ดอกไม                                                                                                    |
| 🛽 หัวหน้าโครงการย่อย 1. คลิกชื่อเรื่องเพื่อดูรายละเอียดข้อเสนอ                                                                                       | 🅸 โครงการใหม่          | 1000      | มระดบ)<br>🏛 ตั้งแต่ 10 กันยายน 2557 - 10 ตุลาคม                                                                                                    |
| * สำนักงานคณะกรรมการระบาต (กลร.)                                                                                                    | นักวิจัยกำลังดำเนินการ |           | 2557                                                                                                    |
| 🛲 ทนวิจัยงบประมาณแผ่นดินปี 2559(เงินงบประมาณแผ่นดิน)                                                                                                 | 🛷 โครงการวิจัย         |           | 📮 แหล่งทุน: ทุนวิจัยมุ่งเป้า วช.<br>🖋 ยื่นข้อเสนอการวิจัย                                                                                                    |
| 213906 : kosk                                                                                                    |                        |           |                                                                                                    |
| <u>ึ</u> ⊈ ห้วหน้าโครงการ                                                                                                    | 🅸 โครงการใหม่          |           | T2558021 พบวิจัยบ่งเป้า ปังบประบาณ<br>1000 มี 1000 มี |
| 🏲 สำนักงานคณะกรรมการวิจัยแห่งชาติ (กมว.)                                                                                                    | นักวิจัยกำลังดำเนินการ |           | 2558 : มนุษยศาสตร์                                                                                                    |
| III T2558015 ทุนวิจัยมุ่งเป้า ปังบประมาณ 2558 : การศึกษาและสร้างสรรค์การ<br>รียนรู้(ทุนวิจัยมุ่งเป้า วช.)                                            | 🛷 โครงการวิจัย         |           | <ul> <li></li></ul>                                                                                                    |
| 🗎 213954 : ศึกษาพฤติกรรมผู้ไข้โปรแกรมเฟสบุัคเพื่อการพัฒนางานประจำ : กรณีศึกษามหาวิทยาลั<br>ศระราชวังสนามจันทร์                                       | ัยศิลปากร วิทยาเขต     |           | ยื่นข้อเสนอการวิจัย                                                                                                    |
| <u>ึ่</u> ⊈ ห้วหน้าโครงการ                                                                                                    | 🅸 โครงการใหม่          |           | T2558025 ทบวิฉัยม่งเป้า ปังหประมาณ                                                                                                    |
| 🏲 สำนักงานคณะกรรมการวิจัยแห่งชาติ (กมว.)                                                                                                    | นักวิจัยกำลังดำเนินการ |           | 2558 : โครงการอนุรักษ์พันธุกรรมพืชอันเนื้อ                                                                                                    |
| 🎟 T2558001 ทุนวิจัยมุ่งเป้า ปึงบประมาณ 2558 : ข้าว(ทุนวิจัยมุ่งเป้า วช.)                                                                             | 💉 โดรงการวิจัย         |           | มาจากพระราชดำริ สมเด็จพระเทพรัตนราชส                                                                                                    |
| 214024 : 12:48 10092557                                                                                                    |                        | ntous,    | ดาฯ สยามบรมราชกุมาร<br>🏛 ตั้งแต่ 1 กันยายน 2557 - 10 ตลาคม                                                                                                    |
| <u>ม</u> หัวหม้าโครงการ                                                                                                    | 🍄 โครงการใหม่          | 11 A. O   | 2557                                                                                                    |
| 🏲 สำนักงานคณะกรรมการวิจัยแห่งชาติ (กมว.)                                                                                                    | นักวิจัยกำลังดำเนินการ |           | 📮 แหล่งทุน: ทุนวิจัยมุ่งเป้า วช.<br>🖉 ยื่นข้อเสนอการวิจัย                                                                                                    |
| 1 2 3 4                                                                                                    |                        |           | V BABBARABITION                                                                                                    |
|                                                                                                    |                        |           | 📕 T2558024 ทุนวิจัยมุ่งเป้า ปังบประมาณ                                                                                                    |
| 🖞 ความคืบหน้าโครงการ (Ongoing monitoring)                                                                                                    |                        |           | 2558 : ผู้สูงอายุ ผู้ด้อยโอกาส และบุคคล<br>พิการ                                                                                                    |
| กรุณาตรวจสอบจากระบบ NRPM                                                                                                    |                        |           | 🋗 ตั้งแต่ 1 กันยายน 2557 - 10 ตุลาคม<br>วรรร                                                                                                    |

รูปที่ 5 หน้าแรกระบบ NRMS

| เอการวิจัยที่เสนอของบประมาณ |                                | 🔒 🕨 ข้อมูลข้อเสนอการวิจัง     | บที่เสนอของเ |
|-----------------------------|--------------------------------|-------------------------------|--------------|
| 🗬 ข้อมูลทั่วไป              |                                |                               |              |
| รหัสโครงการ: 183684         | รพัสข้อเสนอการวิจัย: -         | รทัสชุดโครงการ/แผนงานวิจัย: - |              |
|                             |                                | ผลการพิจารณาของหน่วยงาน: -    |              |
| ข้อมูลทุน                   |                                |                               |              |
| แหล่งทุน                    | เงินงบประมาณแผ่นดิน            |                               |              |
| ชื่อทุน                     | ทุนวิจัยงบประมาณแผ่นดินปี 2559 |                               |              |
| ข้อมูลโครงการ               |                                |                               |              |
| ชื่อโครงการ (ไทย)           | l;p:                           |                               |              |
| ชื่อโครงการ (อังกฤษ)        |                                |                               |              |
| หน่วยงานเจ้าของโครงการ      | กองมาตรฐานการวิจัย (กมว.)      |                               |              |
| ประเภทโครงการ               | โครงการเดี่ยว                  |                               |              |
| สถานภาพ                     | ใหม่                           |                               |              |

รูปที่ 6 หน้าแสดงรายละเอียดข้อเสนอ

#### การใช้งานเมนูข้อเสนอการวิจัย > รายการข้อเสนอการวิจัย

นักวิจัยสามารถคลิกที่เมนู "รายการข้อเสนอการวิจัย" เพื่อดูข้อมูลข้อเสนอการวิจัยของตนเอง ทั้งในส่วนข้อเสนอการวิจัยที่ยังไม่ได้ส่ง ข้อเสนอการวิจัยที่ต้องแก้ไข และข้อเสนอการวิจัยที่ส่งไปแล้ว ซึ่งจะประกอบไปด้วย 3 ตาราง ได้แก่

- ข้อเสนอการวิจัยที่ยังไม่ได้ส่ง
- ข้อเสนอการวิจัยที่ต้องแก้ไข
- ข้อเสนอการวิจัยที่ส่งไปแล้ว

โดยนักวิจัยสามารถคลิกที่ 🗹 เพื่อดำเนินการแก้ไขข้อมูลข้อเสนอการวิจัย คลิกที่ 🗙 เพื่อ ดำเนินการลบข้อเสนอการวิจัย และสามารถคลิกที่ชื่อเรื่องเพื่อแสดงรายละเอียดข้อเสนอการวิจัยได้

| ጽ หน้าแรก                                                                                                    |                                                                    |                                                                                                    |                                                                  |                                                                                                    | ×                           |
|----------------------------------------------------------------------------------------------------|--------------------------------------------------------------------|----------------------------------------------------------------------------------------------------|------------------------------------------------------------------|----------------------------------------------------------------------------------------------------|-----------------------------|
| 🗏 ข้อเสนอการวิจัย                                                                                                    | l. คลิก "รา                                                        | ยการข้อเสนอการวิจัย"                                                                                                    | ,                                                                |                                                                                                    |                             |
| <ul> <li>รายการข้อเสนอการวิจัย</li> </ul>                                                                                           |                                                                    |                                                                                                    |                                                                  |                                                                                                    |                             |
| <ul> <li>หุนที่เปิดรับข่อเสนอการวิจัย</li> <li>ข่อเสนอการวิจัยใหม่</li> <li>ข่อเสนอการวิจัยต่อเนื่อง</li> <li>เว็บบอร์ด </li> </ul> | <ul> <li>ช้อเส</li> <li>แก้ไข รหัส</li> <li>ได้ไข 18198</li> </ul> | <ol> <li>คลิก ไม่ เพื่อแก้ไขขัง</li> <li>เพื่อแล้ไขขัง</li> <li>เพื่อเลาในการส่งข้อเสนอการ</li> <li>เมื่องอาการ</li> <li>เมื่องอาการ</li> <li>เมือ</li></ol>                                                                                                    | อเสนอก<br>รริจัยอีก 28วัน<br>รริจัยจัยโรคเบื้อ<br>รรจ(เงินงบประเ | ารวิจัย ข้อเสน 3. คลิก × เพื่อลบข้อเสนอการวิจัย<br>ข้อเสน<br>กลแผ่นดิน)                                                                                                    | ອນ<br>ຄນ<br>ແນ<br>×<br>0 น. |
|                                                                                                    | 18232                                                              | ช เหล่<br>➡ 182<br>■ 182<br>■ 112<br>■ 112<br>■ 112<br>■ 112<br>■ 112<br>■ 122<br>■ 122<br>■ 122<br>■ 122<br>■ 122<br>■ 122<br>■ 122<br>■ 122<br>■ 122<br>■ 122<br>■ 122<br>■ 122<br>■ 122<br>■ 122<br>■ 122<br>■ 122<br>■ 122<br>■ 122<br>■ 123<br>■ 123<br>■ 123 | )เรื่องเพื่<br>559(เงินงบประเ<br>1. 57 09.24 น.                  | อแสดงรายละเอียดข้อเสนอการวิจัย<br>กลแผ่นดิน)<br>** แก้ไขข่อเสนอการวิจัย : 08 ก.ย. 57 09.4                                                                                                    | 7 u.                        |
|                                                                                                    | Ҏ ข้อเสนอกา                                                        | รวิจัยที่ต้องแก้ไข                                                                                                    |                                                                  |                                                                                                    |                             |
|                                                                                                    |                                                                    | ความคิดเห็นจากผู้ประสาน                                                                                                    | แก้ไข                                                            | ข้อเสนอการวิจัย                                                                                                    | <mark>ุลบ</mark>            |
|                                                                                                    | เหตุผลในการส่งขัล<br>👤 คุณtest test                                | เสนอการวิจัยกลับไฟฟาการแกไข                                                                                                    | Ø                                                                | ชีใหล้อเวลาในการสังข้อเสมอการวิจัยอีก 28 ✔ โครงการวิจัย โพร<br>วิน<br>■ 182845 : โครงการทดสอบ<br>Ш ๆบวิจัยงบประมาณแห่นดินปี 2559(เงินงบประมาณแห่นดิน)<br>¾ สร้างข้อเสมอการวิจัย : 03 ก.ย. 57 09.57 น. นิง แก้ไขข้อเสมอการวิจัย : 15 ก.ย. 57 05.53<br>น. | ×                           |
|                                                                                                    | 又 ข้อเสนอก                                                         | ารวิฉัยที่ส่งไปแล้ว                                                                                                    |                                                                  |                                                                                                    |                             |
|                                                                                                    | รหัสการวิจัย                                                       |                                                                                                    |                                                                  | ข้อเสนอการวิจัย ผลประเม็น                                                                                                    |                             |
|                                                                                                    | 182630                                                             | <ul> <li>มู่ประสานระดับคณะ สถาบัน สำนัก กำลัง</li> <li>              2558000012001 : การบริหารทรัพยา             шт T2558005 ทุนริสัยมุ่งเป้า มิงบประมาส</li></ul>                                                                                                    | ศาเนินการ (2)<br>กรมนาย์ในธุรกิ<br>ณ 2558 : การเ<br>2.04 น.      | <ul> <li>✔ โครงการวิจัย (พย)<br/>จำรงแรม</li> <li>ริหารจัดการการท่องเพียว(วย.)</li> <li>ณ ส่งข้อเสมอการวิจัย : 01 ก.ย. 57 02.22 น.</li> </ul>                                                                                                    |                             |
|                                                                                                    | 182850                                                             | <ul> <li>ผู้ประสานระดับคณะ สถาบัน ส่วนัก กำลัง</li> <li>⊇ 2558000012002 : การพัฒนาการวิจัย</li> <li>Ⅲ T2558003 ทุนวิจัยมุ่งเป้า ปังบประมาณ</li> <li>๕ สร้างข้อเสนอการวิจัย : 03 ก.ย. 57 05</li> </ul>                                                                                                    | ศาเนินการ (2)<br>มหดสอบ<br>ณ 2558 : ยางห<br>9.58 น.              | ิ # โครงการริจัย (193)<br>ารา(วช.)<br>ช≯ ส่งข้อเลนอการริจัย : 03 ก.ย. 57 10.27 น.                                                                                                    |                             |

รูปที่ 7 หน้ารายการข้อเสนอการวิจัย

| v                   |                                                                                                    |   |
|---------------------|----------------------------------------------------------------------------------------------------|---|
| ข่อมูลทั่วไป บทสรุป | ณะผูวิจัย แผนงาน เอกสารแนบ ตรวจสอบความถูกต่อง                                                                                                    |   |
| ข้อมูลทุน           |                                                                                                    |   |
| แหล่งทุน            | เงินงบประมาณแผ่นดิน                                                                                                    | • |
| ชื่อทุน             | ทุนวิจัยงบประมาณแผ่นดินปี 2559                                                                                                    | • |
| ข้อมูลโครงการ       |                                                                                                    |   |
| ประเภทโครงการ       | ⊙โครงการเดียว ◯แผนงานวิจัย ◯โครงการย่อย ▲เมื่อบันทึกข้อเสนอโครงการแล้วจะไม่สามารถแก้ไขประเภทโครงการได้                                                                                                    |   |
| สถาบอาพ             | ⊛ใหม่ ⊖ต่อเนื่อง                                                                                                    |   |
| 6461 12651 124      |                                                                                                    |   |
| *ชื่อเรื่อง (ไทย)   | File ▼ Edit ▼ View ▼ Format ▼ Table ▼ Tools ▼                                                                                                    |   |
| *ชื่อเรื่อง (ไทย)   | File + Edit + View + Format + Table + Tools +         Image: Second second sec |   |

### รูปที่ 8 หน้าการแก้ไขรายการข้อเสนอการวิจัย

| รายก                     | ารข้อเสนอก                                               | าารวิจัย                                                    | หน้าเว็บที่ www.nrms.go.th                                                          | แจ้งว่า: ×                         |               | 🔒 🕨 ข้อเ                                | สนอการวิร่    |
|--------------------------|----------------------------------------------------------|-------------------------------------------------------------|-------------------------------------------------------------------------------------|------------------------------------|---------------|-----------------------------------------|---------------|
|                          |                                                          |                                                             | จุณแน่ใจว่าต้องการลยการวิจัยนี้                                                     |                                    |               |                                         |               |
| นักวิร่<br>จะต้อ<br>ภายใ | จัยภายใต้สังกัด ส<br>องส่งข้อเสนอการ<br>ในวันที่ 14 ตุลา | ข่ำนักงานคณะก<br>เวิจัย ทุนวิจัยงบ <sub>พ</sub><br>เคม 2557 | 2. คลิกตกลง                                                                         | <b>ຈກຣາ</b> ຍກເລັກ                 |               |                                         | ×             |
| 2                        | ข้อเสนอการวิจ                                            | จัยที่ยังไม่ได้ส่                                           | 9                                                                                   |                                    |               |                                         | •             |
| แก้ไข                    | รหัสอ้างอิง                                              |                                                             |                                                                                     | ข้อเสนอก                           | ารวิจัย       |                                         | ຄ             |
|                          | 181982                                                   | ัช เหลือเวลาไห<br>ระบบผู้เชี่ยว<br>มม ทุนวิจัยงบปะ          | มการสงข่อเสนอการวิจิยอีก<br>ชาญการวินิจฉัยโรคเบื้องต้น<br>ระมาณแผ่นดินปี 2559(เงินง | ี่วัน<br>ขบประมาณแผ่นดิน)<br>12 น. | 1. คลิก 🗙     | .พื่อทำการลบข้อมูล                      | luni          |
|                          |                                                          | 🌂 สร้างข้อเสน                                               | อการวจย: 21 ส.ค. 57 10.                                                             |                                    |               | ้ไขข้อเสนอการวิจัย : 06 ต.ค. 57 0       | 3.14 u.       |
| <b>P</b> 2               | ข้อเสนอการวิจัเ                                          | 🌂 สร้างข้อเสน<br>ยที่ต้องแก้ไข                              | อการวจย : 21 ส.ค. 57 10.                                                            |                                    | WI            | "ไขข้อเสนอการวิจัย : 06 ต.ค. 57 0       | 3.14 u.       |
| <b>Ş</b> 2               | บ้อเสนอการวิจัเ<br>ความคิ                                | ๕ สร้างข้อเสน<br>ยที่ต้องแก้ไข<br>ดเห็นจากผู้ประส           | อการวจย : 21 ส.ค. 57 10.<br>เาน แก้ไข                                               |                                    | ข้อเสนอการวิจ | เไขข้อเสนอการวิจัย : 06 ต.ค. 57 0<br>ัย | 3.14 น.<br>ลบ |

รูปที่ 9 หน้าการลบรายการข้อเสนอการวิจัย

#### การใช้งานเมนูข้อเสนองานวิจัย > ทุนที่เปิดรับข้อเสนอการวิจัย

นักวิจัยสามารถคลิกที่เมนู "ทุนที่เปิดรับข้อเสนอการวิจัย" เพื่อดูข้อมูลทุนวิจัย โดยนักวิจัย สามารถคลิกที่ชื่อทุนเพื่อดูรายละเอียด สามารถค้นหา และคลิกที่ข้อความ ยื่นข้อเสนอฯ เพื่อไปยื่น ข้อเสนอการวิจัยได้

| นักวิจัย<br>สำนักงานคณะกรรมการวิจัยแห่ง<br>ชวรริ (คมว.)                   | ทุนที่เปิดรับข้อเสนอการวิจัย                               | 2 2 2 2 2 2 2 1 ( <sup>y</sup> 2 )                                                                                                    | 角 🕨 ทุนวิจัย              |
|---------------------------------------------------------------------------|------------------------------------------------------------|----------------------------------------------------------------------------------------------------|---------------------------|
| <ol> <li>คลิก "ทุนที่เปิง</li> </ol>                                      |                                                            | 2. กรอกขอมูลทดองการคนหา แลวคลกบุม "คนหา"                                                                                                    | •                         |
| <ul> <li>รายการข้อ</li> <li>ทุนที่เปิดรับข้อเสนอการวิจัย</li> </ul>       | แหลังทุน :                                                 | = แสดงทั้งหมด<br>ด้หหา                                                                                                    | สั้น 07 รถชออร            |
| <ul> <li>ข้อเสนอการวิจัยใหม่</li> <li>ข้อเสนอการวิจัยต่อเนื่อง</li> </ul> | ยื่นข้อเส<br>นอฯระยะเวลาเปิดรับทุน                         | ชื่อทุน                                                                                                    | งสน 27 รายการ<br>แหล่งทุน |
| 🗏 เว็บบอร์ด 👻                                                             | <sup>ขึ้นข้อน</sup><br>ม <sub>อา</sub> 2่ 3. คลิกยื่นข้อเส | หนอๆทุนที่ต้องการ 🔤 🕬 2558 : พืชสวน (* 4. คลิกเพื่อดูรายละเอียดจ                                                                             | เองทุน                    |
|                                                                           | ยื่นข้อเส 1 กันยายน 2557 - 17<br>นอฯ ตุลาคม 2557           | T2558021 ทุนวิจัยมุ่งเป้า ปีงบประมาณ 2558 : มนุษยศาสตร์                                                                                      | ทุนวิจัยมุ่ง<br>เป้า วช.  |
|                                                                           | ี่ยื่นข้อเส 1 กันยายน 2557 - 17<br>นอฯ ดุลาคม 2557         | T2558025 ทุนวิจัยมุ่งเป้า ปีงบประมาณ 2558 : โครงการอนุรักษ์พันธุกรรมพืชอันเนื่องมาจากพระราชดำริ<br>สมเด็จพระเทพรัดนราชสุดาฯ สยามบรมราชกุมารี | ทุนวิจัยมุ่ง<br>เป้า วช.  |

รูปที่ 10 หน้ารายการทุนที่เปิดรับข้อเสนอการวิจัย

| NRMS                      | ระบบบริหารจัดการ<br>National Research | <mark>งานวิจัยของประเท</mark><br>Management Syst | <b>я</b><br>lem                     |                                     | 👃 🤽 อริสา เล็กสายเสรี  | g 🔹 📑 Logout             |
|---------------------------|---------------------------------------|--------------------------------------------------|-------------------------------------|-------------------------------------|------------------------|--------------------------|
| นักวิจัย<br>สำนักงานคณะกร | ทุนที่เปิด                            | รับข้อเสนอการวิจัย                               |                                     |                                     |                        | A + ทุนบิจัย<br>×        |
| n (inny                   | Logo                                  |                                                  |                                     |                                     |                        |                          |
| 🏫 หน่าแรก                 | รหัสทุนวิจัย                          | T2558019                                         |                                     |                                     |                        |                          |
| 🗐 ข่อเสนอการ              | ชื่อเรื่อง                            | T2558019 ทุนวิจัย                                | เ <mark>มุ่งเป้า ปึงบประ</mark> มาณ | เ 2558 : พืชสวน (ไม้ผล พืชผัก และไม | iดอกไม่ประดับ)         |                          |
| • รายการข้อเล             | รายละเอียด                            | T2558019 ทุนวิจัย                                | เม <mark>ุ่งเป้า</mark> ปึงบประมาณ  | เ 2558 : พืชสวน (ไม้ผล พืชผัก และไม | iดอกไม้ประดับ)         |                          |
| ทนที่เปิดรับข             | URL :                                 | http://www.nrms.g                                | go.th/News.aspx <del>-</del>        |                                     |                        |                          |
| * ข้อเสนอการ              | แหล่งทุน :                            | ทุนวิจัยมุ่งเป้า วช.                             |                                     | 1 คลิญพื่อคุประกาศรับ               | ข้อเสนออาราิอัยนุ่มป้า | 3 รายการ                 |
|                           | งบประมาณรวม :                         | 0.0000                                           |                                     | 1. พฤกเทยพู่บวะกาพวบ                | กดเยหดน เว างกทั่งเก เ | เหล่งทุน                 |
| • ข่อเสนอการ              | วันที่เริ่มรับข้อเสนอ :               | 10 <mark>กันยาย</mark> น 2557                    |                                     |                                     |                        | มวิจัยมุ่ง               |
| 🖪 ເວັ້ນນວຣ໌ດ              | วันที่ปิดรับข้อเสนอ :                 | 17 <mark>ดุลาค</mark> ม 2557                     |                                     |                                     |                        | า วย่.                   |
|                           | ประเภทแหล่งทุน :                      | ⊚แหล่งทุนภายใน                                   | ิ⊛แหล่งทุนภายนอ                     | ก                                   |                        | นวิจัยมุ่ง<br>วาวช.      |
|                           |                                       | a                                                |                                     |                                     |                        | แวิจัยมุ่ง<br>าวช.       |
|                           |                                       | 1 กันยายน 2557 - 17<br>ตุลาคม 2557               |                                     |                                     |                        | ทุนวิจัยมุ่ง<br>เป้า วช. |
|                           |                                       | 1 กันยายน 2557 - 17                              |                                     | and a second                        |                        | ทนวิจัยม่ง               |

รูปที่ 11 หน้ารายละเอียดทุนที่เปิดรับข้อเสนอการวิจัย

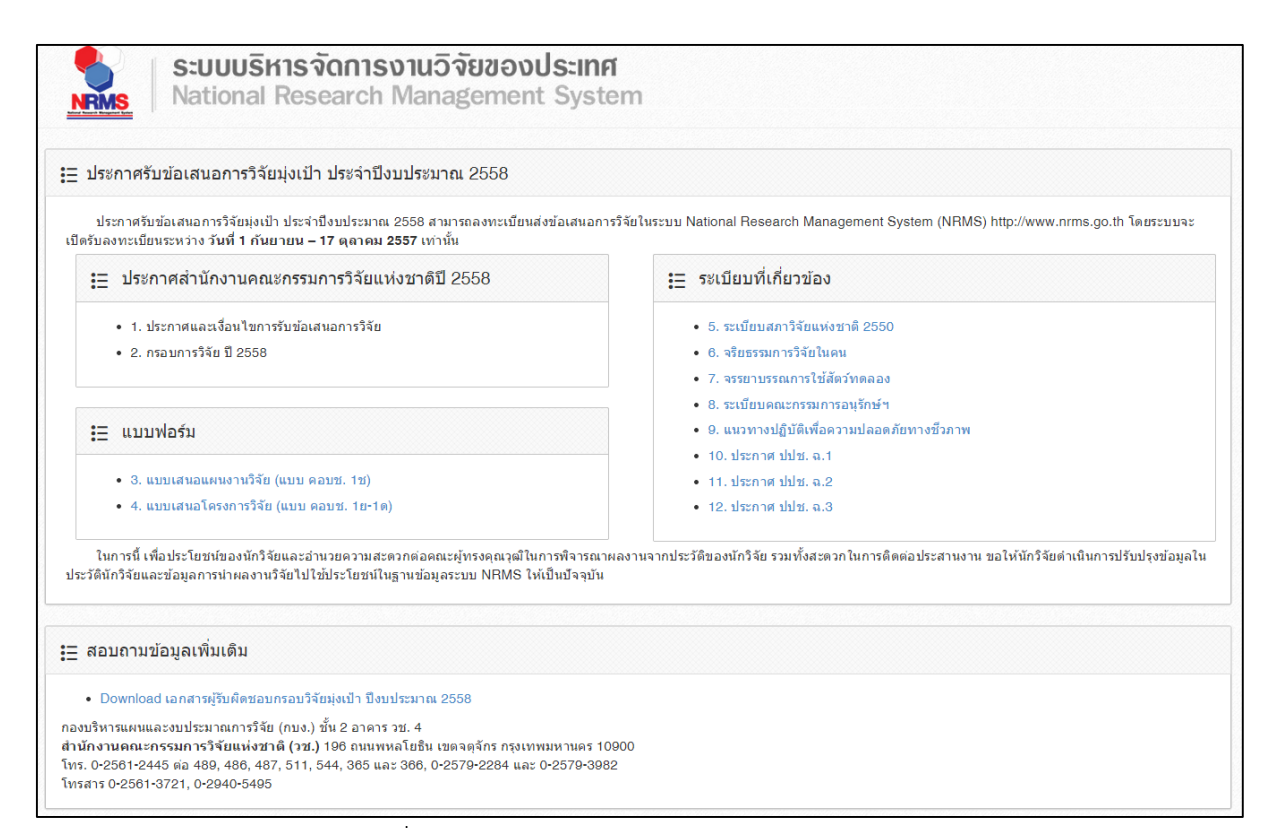

#### รูปที่ 12 หน้าประกาศรับข้อเสนอการวิจัยมุ่งเป้า

| ข้อมูลทั่วไป                        |                                                                                                    |   |
|-------------------------------------|----------------------------------------------------------------------------------------------------|---|
| ข้อมูลทุน                           |                                                                                                    |   |
| แหล่งทุน                            | ทุนวิจัยมุ่งเป้า วย.                                                                                                    | • |
| ชื่อทุน                             | T2558019 ทุนวิจัยมุ่งเป้า ปิงบประมาณ 2558 : พีชสวน (ไม่ผล พีชศัก และไม่ดอกไม้ประดับ)                                                                                                    | ~ |
| ข้อมูลโครงการ                       |                                                                                                    |   |
| And a constant of                   |                                                                                                    |   |
| ประเภทโครงการ                       | <ul> <li>๋●โครงการเดียว (แผนงานวิจัย) โครงการย่อย</li> <li>▲เมื่อบันทึกข้อเสนอโครงการแล้วจะไม่สามารถแก้ไขประเภทโครงการได้</li> </ul>                                                                                                    |   |
| ประเภทโครงการ<br>*ชื่อโครงการ (ไทย) | ⊚โครงการเดียว ◯แผนงานวิจัย ◯โครงการย่อย<br>▲เมื่อบันทึกข้อเสนอโครงการแล้วจะไม่สามารถแก้ไขประเภทโครงการได้<br>File ▼ Edit ▼ View ▼ Format ▼ Table ▼ Tools ▼                                                                                                    |   |
| ประเภทโครงการ<br>*ชื่อโครงการ (ไทย) | <ul> <li>⊙โครงการเดียว (แคนงานวิจัย) โครงการย่อย</li> <li>▲เมื่อบันทึกข้อเสนอโครงการแล้วจะไม่สามารถแก้ไขประเภทโครงการใต้</li> <li>File ▼ Edit ▼ View ▼ Format ▼ Table ▼ Tools ▼</li> <li>● Formats ▼ B I 臣 臣 国 目 : ▼ ☆ ☆ Format ▼ B I € € ∃</li> </ul>                                                                                  |   |
| ประเภทโครงการ<br>*ชื่อโครงการ (ไทย) | <ul> <li>โครงการเดียว (แผนงานวิจัย (โครงการย่อย</li> <li></li></ul>                                                                                                    |   |
| ประเภทโครงการ<br>*ชื่อโครงการ (ไทย) | <ul> <li>         • โครงการเดียว (แผนเงานวิจัย (โครงการย่อย         ▲เมื่อบันทึกข้อเสนอโครงการแล้วจะไม่สามารถแก้ไขประเภทโครงการได้         File ▼ Edit ▼ View ▼ Format ▼ Table ▼ Tools ▼      </li> <li>         File ▼ Edit ▼ View ▼ Format ▼ Table ▼ Tools ▼      </li> <li>         Formats ▼ B I 臣 玉 玉 ■ □ □ ▼ □ □      </li> </ul> |   |

#### รูปที่ 13 หน้ายื่นข้อเสนอฯ

#### การใช้งานเมนูข้อเสนอการวิจัย > ข้อเสนอการวิจัยใหม่

นักวิจัยสามารถคลิกที่เมนู "ข้อเสนอการวิจัยใหม่" เพื่อดำเนินการเพิ่มข้อมูลข้อเสนอการวิจัย โดยในการเพิ่มข้อมูลข้อเสนอการวิจัยสำหรับทุนงบประมาณแผ่นดิน สามารถจัดกลุ่มข้อมูลที่ต้อง นำเข้า 6 กลุ่ม ได้แก่ ข้อมูลทั่วไป, บทสรุป, คณะผู้วิจัย, แผนงาน, เอกสารแนบ, ตรวจสอบความถูก

| S:UUUSI<br>National                                                                                       | <b>าารจัดการงานอิจัยของประเทศ</b><br>Research Management System | 🜲 🎉 ជាចំនុ |
|----------------------------------------------------------------------------------------------------|-----------------------------------------------------------------|------------|
| นักวิจัย<br>สำนักงานคณะกรรมการวิจัยแห่ง<br>ชาติ (กมว.)                                                    | ข้อเสนอการวิจัย                                                 |            |
| <ul> <li>พน้าแรก</li> <li>ข้อเสนอการวิจัย</li> </ul>                                                      |                                                                 |            |
| <ul> <li>รายการขอเตนอการวจย</li> <li>ทุนที่เปิดรับข้อเสนอการวิจัย</li> <li>ข้อเสนอการวิจัยใหม่</li> </ul> | <ol> <li>1. คลิก "ข้อเสนอการวิจัยใหม่"</li> </ol>               |            |
| <ul> <li>ข้อเสนอการวิจัยต่อเนื่อง</li> </ul>                                                              |                                                                 |            |

หัวข้อที่ 1 : ข้อมูลทั่วไป (General Information)

กรอกรายละเอียดข้อมูลทั่วไป โดยแบ่งเป็น 4 ส่วนย่อย ดังนี้

E Logout

🕈 🕨 ข้อเสนอการวิจัย

| ข้อมูลทุน                     |                                                                                                    |      |
|-------------------------------|----------------------------------------------------------------------------------------------------|------|
| 11925,39491                   | 286                                                                                                    | •    |
| สื่อพบ                        | ะม.<br>T2558011 พระวิธัยน่มป้า มีประเประชาวณ 2558 - สระบัพยาในเสรียย อาหารเสริมและสะโา                                                                                                    |      |
| ข้อมอโครงการ                  | 1 และเป็น 11 การการการการการการการการการการการการการก                                                                                                    |      |
|                               |                                                                                                    |      |
| ประเภทโครงการ                 | ⊛โครงการเดียว ©แผนงานวิจัย ©โครงการย่อย<br>▲ เมื่อทับเท็กข้อเสบอโครงการแอ้วจะไม่สามารถแก้ไขประเภทโครงการใต้                                                                                                    |      |
| *ชื่อโครงการ (ไทย)            | File ▼ Edit ▼ Insert ▼ View ▼ Format ▼ Table ▼ Tools ▼                                                                                                    |      |
|                               | ▶         Formats •         B         I         E         E |      |
|                               |                                                                                                    |      |
|                               |                                                                                                    |      |
|                               |                                                                                                    |      |
|                               |                                                                                                    | ji.  |
| ชื่อโครงการ (อังกฤษ)          | File - Edit - Insert - View - Format - Table - Tools -                                                                                                    |      |
|                               |                                                                                                    |      |
|                               |                                                                                                    |      |
|                               |                                                                                                    |      |
|                               |                                                                                                    |      |
| ประเภทการวิจัย                |                                                                                                    | 1001 |
|                               |                                                                                                    |      |
| สาขาวจย                       | สาขาวทยาศาสตรกายภาพและคณดศาสตร                                                                                                    | •    |
| ประเภทการวจย                  | การวจยพนฐาน                                                                                                    | •    |
| 3-0-0-0 10 13 140             |                                                                                                    |      |
| ระยะเวลาโครงการ               | 1 ปี 0 เดือน                                                                                                    |      |
| จำนวนเดือนต่องวด              | ⊛ระบุ 0 เดือน ⊚ไม่ระบุจำนวนเดือนต่องวด                                                                                                    |      |
| นโยบายและยุทธศาสตร์กา         | รวิจัยของชาติ                                                                                                    |      |
| ยุทธศาสตร์                    | 1 การสร้างศักยุกาพและความสามารถเพื่อการพัฒนาหางสังคม                                                                                                    |      |
| อุกษาสตร                      | <ul> <li>11 เพราะที่เป็นมากแสงกรามสาม เป็นแกะมาการสนุบางสงทุม</li> <li>01 ปฏิริปการสักษา กระบานการเรียบกรสมน นั้นใบและบอกระบบ ตออดอนการพัฒนาระบบการเรียบร</li> </ul>                                                                                                    |      |
| กลอุทธ                        | 01 อยู่รูปมากระบบรายารระบบรายารระบบรายารระบบ ระบบรายารระบบ ระบบรายารระบบรายารระบบรายารระบบรายารระบบรายารระบบรายารระบบรายารระบบรายารระบบรายารระบบรายารระบบรายารระบบรายารระบบรายารระบบรายารระบบรายารระบบรายารระบบรายารระบบรายารระบบรายารระบบรายารระบบรายารระบบรายารระบบรายารระบบรายารระบบรายาร<br>1.1.การรับรัตยก็สายารระบบรายารระบบรายารระบบรายารระบบรายารระบบรายารระบบรายารระบบรายารระบบรายารระบบรายารระบบรายาร<br>1.1.การรับรัตยก็สายารระบบรายารระบบรายารระบบรายารระบบรายารระบบรายารระบบรายารระบบรายารระบบรายารระบบรายารระบบรายาร<br>1.1.การรับรัตยก็สายารระบบรายารระบบรายารระบบรายารระบบรายารระบบรายารระบบรายารระบบรายารระบบรายารระบบรายารระบบรายาร<br>1.1.การรับรัตยก็สายารระบบรายารระบบรายารระบบรายารระบบรายารระบบรายารระบบรายารระบบรายารระบบรายารระบบรายารระบบรายาร                                                                                                    |      |
| แพนงาย                        | เทศตามแผบพัฒนาเศรษฐกิจและสังคมแห่งชาติ                                                                                                    |      |
|                               |                                                                                                    |      |
| ยุทธศาสตร์                    | 00 -                                                                                                    | ۲    |
| เป้าประสงค์                   |                                                                                                    | ۲    |
| กลยุทธ์                       |                                                                                                    | ۲    |
| หน่วยงานร่วมลงทุน ร่วมวิจ<br> | ัย รับจ้างวิจัย หรือ Matching found                                                                                                    |      |
| เพิ่มหน่วยงานร่วมลงทุน        |                                                                                                    |      |
| การเสนอข้อเสนอหรือส่วน        | หนึ่งส่วนใดของงานวิจัยนี้ต่อแหล่งทุนอื่น                                                                                                    |      |
|                               | •                                                                                                    |      |
| การยื่นข้อเสนอขอรับ<br>ทน     | ุ⊙มี ⊛ไม่มี                                                                                                    |      |
| -1**                          |                                                                                                    |      |
|                               | บันทึก <mark>ยกเลิก</mark>                                                                                                    |      |

รูปที่ 15 หน้าข้อเสนอการวิจัยใหม่–ข้อมูลทั่วไป

ส่วนที่ 1 เลือกประเภทโครงการวิจัยที่ต้องการยื่นขอทุนวิจัย โดยมีรายละเอียดดังนี้ • กรณีที่นักวิจัยต้องการยื่นขอทุนวิจัยเป็นโครงการเดี่ยว คลิก **"โครงการเดี่ยว"** และ กรอกข้อมูล ชื่อโครงการ(ไทย), ชื่อโครงการ(อังกฤษ)

| ข้อมูลโครงการ<br>    |                                                                                                    |
|----------------------|----------------------------------------------------------------------------------------------------|
| ประเภทโครงการ        | ®โครงการเดียว ©แผนงานวิจัย ©โครงการย่อย<br>เมื่อบันทึกข้อเสนอโครงการแล้วจะไม่สามารถแก้ไขประเภทโครงการได้                                                                                                    |
| *ชื่อโครงการ (ไทย)   | File • Edit • Insert • View • Format • Table • Tools •                                                                                                    |
|                      | ★ Formats ▼ B I E E E E E E E E E E E E E                                                                                                    |
|                      |                                                                                                    |
| ชื่อโครงการ (อังกฤษ) | File • Edit • Insert • View • Format • Table • Tools •                                                                                                    |
|                      | ▶         Formats •         B         I         E         E |
|                      |                                                                                                    |
|                      |                                                                                                    |

รูปที่ 16 หน้าข้อมูลโครงการ-โครงการเดี่ยว

 กรณีที่นักวิจัยต้องการยื่นขอทุนแบบแผนงานวิจัย ให้คลิก "แผนงานวิจัย" และ กรอกข้อมูล ชื่อแผนงานวิจัย(ไทย), ชื่อแผนงานวิจัย(อังกฤษ) เมื่อนักวิจัยกรอกข้อมูลแผนงานวิจัย เรียบร้อยแล้ว นักวิจัยจะได้รับรหัสแผนงานวิจัยเพื่อใช้ในการกรอกข้อมูลโครงการย่อย ที่อยู่ภายใต้ แผนงานต่อไป

| ข้อมูลโครงการ                |                                                                                                    |
|------------------------------|----------------------------------------------------------------------------------------------------|
| ประเภทโครงการ                | ©โดรงการเดียว ®แผนงานวิจัย ©โครงการย่อย<br><mark>∧</mark> เมื่อบันทึกข้อเสนอโครงการแล้วจะไม่สามารถแก้ไขประเภทโครงการได้                                                                                                    |
| *ชื่อแผนงานวิจัย (ไทย)       | File *       Edit *       Insert *       View *       Format *       Table *       Tools *         *       Formats *       B       I       E       E       I       E       I       I |
| *ชื่อแผนงานวิจัย<br>(อังกฤษ) | File * Edit * Insert * View * Format * Table * Tools *       File * Edit * Insert * View * Format * Table * Tools *       Formats * B I E E E E E E E E E                                                                                                    |
|                              |                                                                                                    |

#### รูปที่ 17 หน้าข้อมูลโครงการ-แผนงานวิจัย

• กรณีที่นักวิจัยมีรหัสแผนงานวิจัยหลักแล้ว สามารถกรอกข้อมูลโครงการวิจัยย่อยได้

โดยคลิก **"โครงการย่อย"** และกรอกข้อมูล ชื่อเรื่อง(ไทย), ชื่อเรื่อง(อังกฤษ)

| ข้อมูลโครงการ        |                                                                                                    |
|----------------------|----------------------------------------------------------------------------------------------------|
| ประเภทโครงการ        | ©โครงการเดี่ยว ©แผนงานวิจัย ⊛โครงการย่อย<br>รหัสข้อเสนอการวิจัยของแผนงาน รหัสอ้างอิง ดรวจสอบ                                                                                                    |
|                      | ่ ▲เมื่อบันทึกข้อเสนอโครงการแล้วจะไม่สามารถแก้ไขประเภทโครงการได้                                                                                                    |
| *ชื่อเรื่อง (ไทย)    | File • Edit • Insert • View • Format • Table • Tools •         • I E E E E E E • E • E • E                                                                                                    |
|                      | 4                                                                                                    |
| *ชื่อเรื่อง (อังกฤษ) | File - Edit - Insert - View - Format - Table - Tools -         Image: Second second s |
|                      |                                                                                                    |

### รูปที่ 18 หน้าข้อมูลโครงการ-แผนงานวิจัย

เมื่อนักวิจัยเลือกประเภททุนที่ต้องการยื่นขอทุนวิจัยและกรอกรายละเอียด ชื่อโครงการ/ชื่อ แผนงานวิจัย/ชื่อเรื่อง แล้วให้ทำการกรอกข้อมูลดังต่อไปนี้

- สาขาวิจัย
- ประเภทการวิจัย
- ระยะเวลาโครงการ
- จำนวนเดือนต่องวด

| ประเภทการวิจัย   |                  |                |                          |       |
|------------------|------------------|----------------|--------------------------|-------|
| สาขาวิจัย        | สาขาวิทยาศาสตร์ก | ายภาพและคณิตศา | าสตร์                    | T     |
| ประเภทการวิจัย   | การวิจัยพื้นฐาน  |                |                          | •     |
| ระยะเวลาการวิจัย |                  |                |                          |       |
| ระยะเวลาโครงการ  | 1                | ปี             | 0                        | เดือน |
| จำนวนเดือนต่องวด | ⊛ระบุ 0          | เดือน          | ⊚ไม่ระบุจำนวนเดือนต่องวด |       |

ส่วนที่ 2 กรอกข้อมูลความสอดคล้องของโครงการวิจัยที่ยื่นขอทุนกับนโยบายและยุทธศาสตร์ การวิจัยของชาติ ในรายประเด็นที่มีความสอดคล้องมากที่สุด ความสอดคล้องกับประเด็นยุทธศาสตร์ การพัฒนาประเทศตามแผนพัฒนาเศรษฐกิจและสังคมแห่งชาติ

| นโยบายและยุทธศาสตร์การวิจัยของชาติ |                                                                                                 |   |  |
|------------------------------------|-------------------------------------------------------------------------------------------------|---|--|
| ยุทธศาสตร์                         | 1 การสร้างศักยภาพและความสามารถเพื่อการพัฒนาทางสังคม                                             | • |  |
| กลยุทธ์                            | 01 ปฏิรูปการศึกษา กระบวนการเรียนการสอน ทั้งในและนอกระบบ ตลอดจนการพัฒนาระบบการเรียนร             | • |  |
| แผนวิจัย                           | <ol> <li>1.1 การวิจัยเกียวกับการปฏิรูปการศึกษา ตั้งแต่ระดับปฐมวัยจนถึงระดับอุดมศึกษา</li> </ol> |   |  |
| ยุทธศาสตร์การพัฒนาประเท            | ทศตามแผนพัฒนาเศรษฐกิจและสังคมแห่งชาติ                                                           |   |  |
| ยุทธศาสตร์                         | 00 -                                                                                            | • |  |
| เป้าประสงค์                        |                                                                                                 | • |  |
| กลยุทธ์                            |                                                                                                 | • |  |

รูปที่ 20 หน้าข้อมูลทั่วไป-ส่วนที่ 2

ส่วนที่ 3 หน่วยงานร่วมลงทุน ร่วมวิจัย รับจ้างวิจัยหรือ Matching found สามารถกรอก รายละเอียดซึ่งประกอบไปด้วย ชื่อหน่วยงาน/บริษัท, ที่อยู่, เบอร์โทรศัพท์, ชื่อผู้ประสานงาน, เบอร์โทร ผู้ประสานงาน, เบอร์โทรสารผู้ประสานงาน, อีเมล์ผู้ประสานงาน, และสามารถเพิ่มหน่วยงานโดยคลิก ที่ เพษของนนออน และลบข้อมูลโดยคลิกที่ 🛅

| หน่วยงานร่วมลงทุน ร่วมวิจัย   | ย รับจ้างวิจัย หรือ Matching found |
|-------------------------------|------------------------------------|
| เพิ่มหน่วยงานร่วมลงทุน        |                                    |
| *ชื่อหน่วยงาน/บริษัท          |                                    |
| ที่อยู่                       |                                    |
| เบอร์โทรศัพท์                 |                                    |
| *ชื่อผู้ประสานงาน             |                                    |
| เบอร์โทรศัพท์ผู้ประสาน<br>งาน |                                    |
| เบอร์โทรสารผู้ประสานงาน       |                                    |
| อีเมล์ผู้ประสานงาน            |                                    |
|                               |                                    |

รูปที่ 21 หน้าหน่วยงานร่วมลงทุน ร่วมวิจัย รับจ้างวิจัยหรือ Matching found

ส่วนที่ 4 กรอกข้อมูลการเสนอข้อเสนอหรือส่วนหนึ่งของงานวิจัยนี้จากแหล่งทุนอื่น สำหรับ โครงการวิจัยที่มีการยื่นขอรับทุนเป็นส่วนหนึ่งของงานวิจัยต่อแหล่งทุนอื่น จะต้องกรอกชื่อหน่วยงาน/ สถาบันที่ยื่น ชื่อโครงการ ระบุความแตกต่างจากโครงการนี้ สถานะพิจารณา ถ้าโครงการได้รับอนุมัติ แล้วให้ระบุสัดส่วนที่ได้รับ

| การเสนอข้อเสนอหรือส่วนหนึ่งส่วนใดของงานวิจัยนี้ต่อแหล่งทุนอื่น |                                                |  |
|----------------------------------------------------------------|------------------------------------------------|--|
| การยื่นข้อเสนอขอรับทุน                                         | ⊚มี*เม่มี                                      |  |
| หน่วยงาน/สถาบันที่ยื่น                                         |                                                |  |
| ชื่อโครงการ                                                    | File • Edit • View • Format •                  |  |
|                                                                |                                                |  |
|                                                                |                                                |  |
|                                                                |                                                |  |
|                                                                | p                                              |  |
| ระบุความแตกต่างจาก<br>โครงการนี้                               |                                                |  |
| สถานะการพิจารณา                                                | โครงการใต้รับอนุมัติแล้ว สัดส่วนทุนที่ใต้รับ % |  |
|                                                                | ◯โดรงการอยู่ระหว่างการพิจารณา                  |  |

รูปที่ 22 หน้าการเสนอข้อเสนอหรือส่วนหนึ่งของงานวิจัยนี้จากแหล่งทุนอื่น

#### หัวข้อที่ 2 : บทสรุป

กรอกข้อมูลรายละเอียดบทสรุป โดยแบ่งเป็น 3 ส่วนย่อย ดังนี้

|                             | *แบบสราไข้เมสาเอการวิธัย(ไทย)                                                          |    |
|-----------------------------|----------------------------------------------------------------------------------------|----|
| *แบบสรุปข้อเสนอการ<br>วิจัย | File File Insert View Fernat Table Table -                                             | 1  |
| 710                         |                                                                                        |    |
|                             | ★ Formats ▼ B I E Ξ Ξ ■ E ▼ E ▼ Ξ Ξ                                                    |    |
|                             |                                                                                        |    |
|                             |                                                                                        |    |
|                             |                                                                                        |    |
|                             |                                                                                        |    |
|                             |                                                                                        |    |
|                             | P                                                                                      | Į. |
| *คำสำคัญ                    | ภาษาไทย                                                                                |    |
|                             |                                                                                        |    |
|                             |                                                                                        |    |
|                             | ภาษาอังกฤษ                                                                             |    |
|                             |                                                                                        |    |
|                             |                                                                                        | 1  |
| *วัตถุประสงค์การวิจัย       | File   Edit   Insert   View   Format   Table   Tools                                   |    |
|                             | ★                                                                                      |    |
|                             | Halic                                                                                  |    |
|                             |                                                                                        |    |
|                             |                                                                                        |    |
|                             |                                                                                        |    |
|                             |                                                                                        |    |
|                             | الله<br>الله                                                                           |    |
| *ประโยชบ์มี่อวดว่าจะได้     | File_ Edit_ Incort_ View_ Format_ Table_ Table_                                        | 1  |
| รับ                         |                                                                                        |    |
|                             | ★ Formats → B I E = E = E + E + E = E                                                  |    |
|                             |                                                                                        |    |
|                             |                                                                                        |    |
|                             |                                                                                        |    |
|                             |                                                                                        |    |
|                             | p                                                                                      |    |
|                             |                                                                                        | I  |
| สถานที่ทำวิจัย              | 🗌 ในประเทศ                                                                             |    |
|                             |                                                                                        |    |
| สถานที่ทำการวิจัยต่าง       | 🗌 ต่างประเทศ                                                                           |    |
| บระเทศ                      |                                                                                        |    |
| *การตรวจสอบทรัพย์สินทางบ่   | ปัญญาหรือสิทธิ <b>บัตรที่เกี่ยวข้อง</b>                                                |    |
|                             |                                                                                        |    |
|                             | ⊖ไม่มีการตรวจสอบทรัพย์สินทางปัญญา และ/หรือ สิทธิบัตรที่เกี่ยวข้อง                      |    |
|                             | 🔘 ดรวจสอบทรัพย์สันทางบัญญาแล่ว "ไม่มีทรัพย์สินทางปัญญา และ/หรือ สิทธิบัตรที่เกี่ยวข้อง |    |
|                             | ⊖ดรวจสอบทรัพย์สินทางบัญญาแล้ว มีทรัพย์สินทางบัญญา และ/หรือ สิทธิบัตรที่เกี่ยวข้อง      |    |
|                             |                                                                                        |    |

รูปที่ 23 หน้าข้อเสนอการวิจัยใหม่–บทสรุป

**ส่วนที่ 1** กรอกข้อมูลรายละเอียดสรุปย่อรายละเอียดข้อเสนอโครงการวิจัยตามแบบสรุป ข้อเสนอโครงการภาษาไทย ไม่เกิน 5000 ตัวอักษร

- 1. ความเป็นมาและความสำคัญของปัญหาการวิจัย
- 2. เป้าหมายและวัตถุประสงค์ของการวิจัย
- 3. ระเบียบวิธีวิจัย
- 4. ประโยชน์ที่คาดว่าจะได้รับ และผู้ใช้ประโยชน์จากการวิจัย

| *แบบสรุปข้อเสนอการ | *แบบสรุปข้อเสนอการวิจัย(ใทย)                           |
|--------------------|--------------------------------------------------------|
| ้ วิจัย            | File - Edit - Insert - View - Format - Table - Tools - |
|                    | ★ ★ Formats ★ B I E E E E E E ★ E ★ E ■                |
|                    |                                                        |
|                    |                                                        |
|                    |                                                        |
|                    | p                                                      |

รูปที่ 24 หน้าบทสรุป–ส่วนที่ 1

ส่วนที่ 2 กรอกข้อมูลรายละเอียดคำสำคัญ วัตถุประสงค์ของการวิจัย ประโยชน์ที่คาดว่าจะ ได้รับ สถานที่ทำวิจัยซึ่งแบ่งเป็น 2 ระดับคือสถานที่ทำวิจัยในประเทศและต่างประเทศโดยระบุพื้นที่ เป้าหมายที่ทำการวิจัย

| *ดำสำคัญ                        | ภาษาไทย                                                |
|---------------------------------|--------------------------------------------------------|
|                                 |                                                        |
|                                 | ภาษาอังกฤษ                                             |
|                                 |                                                        |
| *วัตถุประสงค์การวิจัย           | File - Edit - Insert - View - Format - Table - Tools - |
|                                 | ★ Formats B I E E E E E E F E F E E                    |
|                                 |                                                        |
|                                 |                                                        |
|                                 |                                                        |
|                                 |                                                        |
| *ประโยชน์ที่คาดว่าจะ            | File + Edit + Insert + View + Format + Table + Tools + |
| ได้รับ                          | ◆ Formats - B I E E E E E E - E - E E                  |
|                                 |                                                        |
|                                 |                                                        |
|                                 |                                                        |
|                                 |                                                        |
|                                 |                                                        |
| สถานที่ทำวิจัย                  | ในประเทศ                                               |
| สถานที่ทำการวิจัยต่าง<br>ประเทศ | 🗌 ต่างประเทศ                                           |
| TI 9~PAIM                       |                                                        |

### รูปที่ 25 หน้าบทสรุป–ส่วนที่ 2

#### ส่วนที่ 3 ระบุรายละเอียดการตรวจสอบทรัพย์สินทางปัญญาที่เกี่ยวข้อง

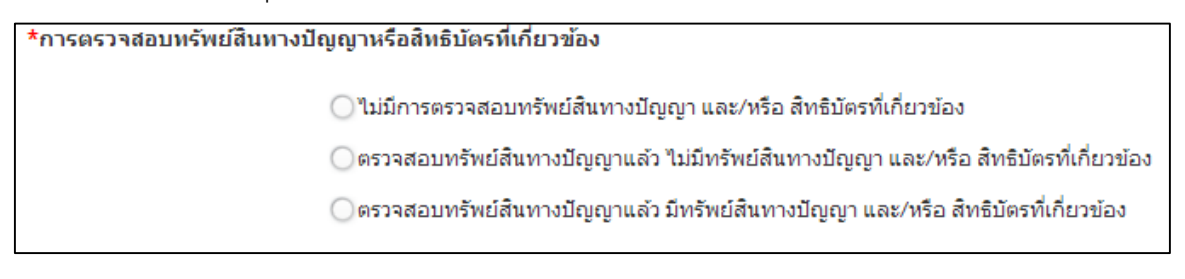

#### รูปที่ 26 หน้าการตรวจสอบทรัพย์สินทางปัญญาที่เกี่ยวข้อง

#### หัวข้อที่ 3 : คณะผู้วิจัย (Research Team)

กรอกข้อมูลรายละเอียดคณะผู้วิจัย โดยแบ่งเป็น 4 ส่วนย่อย ดังนี้

| จัดการ                                                         | แก้ไข                                                                                | ชื่อ - สกุล           | ดำแหน่งในโครงก                                                                                             | าร สัดส่วร                  | นการมีส่วนร่วม           | เวลาที่ทำวิจัย<br>(ชั่วโมง/สัปดาห์ |  |
|----------------------------------------------------------------|--------------------------------------------------------------------------------------|-----------------------|----------------------------------------------------------------------------------------------------|-----------------------------|--------------------------|------------------------------------|--|
| *                                                              | ø                                                                                    | น.ส.สาวริา ล้าบุ      | ผู้ร่วมวิจัย                                                                                               |                             | 30                       | 72                                 |  |
|                                                                |                                                                                      |                       |                                                                                                    |                             |                          |                                    |  |
| เพิ่มข้อมูล                                                    | านักวิจัย                                                                            |                       |                                                                                                    |                             |                          |                                    |  |
| านวิจัยที่กํ                                                   | ำลังทำ                                                                               |                       |                                                                                                    |                             |                          |                                    |  |
|                                                                | ร้อม                                                                                 |                       |                                                                                                    |                             |                          |                                    |  |
| ืณงานว<br>จัดการ แ                                             | เก้ไข                                                                                | ชื่อ - สกุล           | ชื่อโครงการ                                                                                                | ความก้าวหน้า<br>โครงการ(06) | สัดส่วนใน<br>โครงการ(04) | วันที่สิ้นสุด<br>โอระอาร           |  |
|                                                                |                                                                                      |                       |                                                                                                    | 60301131901                 | 10/30/1131/01            |                                    |  |
| เพิ่มงานวิร่<br>อมูดหัวหน                                      | จัย<br>น้าสถาบันต่                                                                   | ันสังกัด              | - ไม่มีช้อมูดงานวิจัย -                                                                                    |                             |                          | MIJON IJ                           |  |
| เพิ่มงานวิร์<br>้อมูดหัวหา                                     | รัย<br>น้าสถาบันต่<br>*ชื่อ-สก<br>*สังก์                                             | ันสังกัด<br> a<br> ์ด | - ไม่มีข้อมูดงานวิจัย -                                                                                    |                             |                          | INI JULI 13                        |  |
| เพิ่มงานวิรั<br>อัอมูดหัวหา                                    | รัย<br>*ชื่อ-สก<br>*ถึงก์<br>*ดำแหน<br>*ที่อ                                         | ันสังกัด<br> a        | - ไม่มีข้อมูดงานวิจัย -                                                                                    |                             |                          | INISOLU 13                         |  |
| เพิ่มงานวิร<br>ข้อมูดหัวหา<br>ข้อมูดที่ปรีก                    | รัย<br>ม้าสถาบันดี<br>*ชื่อ-สก<br>*สังก์<br>*ต่าแหน<br>*หือ<br>ภษาโครงกา             | ันสังกัด<br> a        | - ไม่มีข้อมูดงานวิจัย -                                                                                    |                             |                          |                                    |  |
| เพิ่มงานวิรั<br>ข้อมูดหัวหา<br>ข้อมูดที่ปรีก<br>นี้ ที่ปรีก    | รัย<br>ม้าสถาบันด่<br>*ชื่อ-สก<br>*สังก์<br>*ดำแหน<br>*หือ<br>กษาโครงก<br>กษาโครงก   | ันถังกัด<br> a        | - ไม่มีข้อมูดงานวิจัย -                                                                                    |                             |                          |                                    |  |
| เพ็มงานวิร<br>เอัมูลหัวหา<br>วัอมูลที่ปรีก<br>มิที่ปรีก<br>ฉบ  | รัย<br>ม้าสถาบันด่<br>*ชื่อ-สก<br>*ด้าแหน<br>*ตำแหน<br>*ที่อ<br>กษาโครงก<br>กษาโครงก | ันสังกัด<br> a        | - ไม่มีข้อมูลงานวิจัย -                                                                                    |                             | ข้อมูลการติดต            | инэци гэ<br>                       |  |
| เพิ่มงานวิรั<br>โอมูลหัวหา<br>โอมูลที่ปรีก<br>มี ที่ปรีก<br>ลบ | รัย<br>ม้าสถาบันด่<br>*ชื่อ-สก<br>*ด้าแหน<br>*ที่อ<br>กษาโครงก<br>กษาโครงก           | วันสังกัด<br>∣ค       | <ul> <li>- ไม่มีข้อมูดงานวิจัย -</li> <li>ข้อมูดสังกัด</li> <li>- ไม่มีข้อมูดที่ปรีกษาโครงการ -</li> </ul> |                             | ข้อมูลการติดต            | іа<br>іа                           |  |

รูปที่ 27 หน้าข้อเสนอการวิจัยใหม่–คณะผู้วิจัย

ส่วนที่ 1 คณะผู้วิจัย : หัวหน้าโครงการ และ ผู้ร่วมโครงการ ระบุชื่อคณะผู้วิจัย โดยการ กรอกชื่อ – นามสกุล ซึ่งระบบจะดึงเฉพาะชื่อนักวิจัยที่ลงทะเบียนในระบบแล้วเท่านั้น ระบุตำแหน่งใน โครงการ มีส่วนร่วมร้อยละ และเวลาที่ทำวิจัย และกดปุ่ม "เพิ่มนักวิจัย" เพื่อบันทึกข้อมูล หรือกดปุ่ม "ยกเลิก" ถ้าไม่ต้องการบันทึกข้อมูล ผู้วิจัยสามารถที่จะเพิ่มนักวิจัยใหม่โดยคลิกที่ "เพิ่มนักวิจัยใหม่" เพื่อทำการลงทะเบียนนักวิจัยใหม่ สามารถเพิ่มข้อมูลนักวิจัยได้โดยคลิก <sup>เพิ่มข่อมุลนักวิจัย</sup>

| เพิ่มข้อมูลนักวิจัย |                                          |
|---------------------|------------------------------------------|
| *ชื่อ-นามสกุล       |                                          |
| *ดำแหน่งในโครงการ   | ห้วหน้าโครงการวิจัย ▼                    |
| *มีส่วนร่วมร้อยละ   |                                          |
| เวลาที่ทำวิจัย      | ชั่วโมง/สัปดาห์                          |
|                     | เพิ่มนักวิจัย 🎝 เพิ่มนักวิจัยไหม่ ยกเล็ก |

รูปที่ 28 หน้าคณะผู้วิจัย-ส่วนที่ 1

หัวหน้าโครงการและผู้ร่วมโครงการ สามารถระบุชื่อคณะผู้วิจัย โดยการกรอกชื่อหรือนามสกุล เพียงบางส่วนของคำ ซึ่งระบบจะทำการดึงเฉพาะชื่อนักวิจัยที่ลงทะเบียนในระบบแล้วเท่านั้นมาแสดง

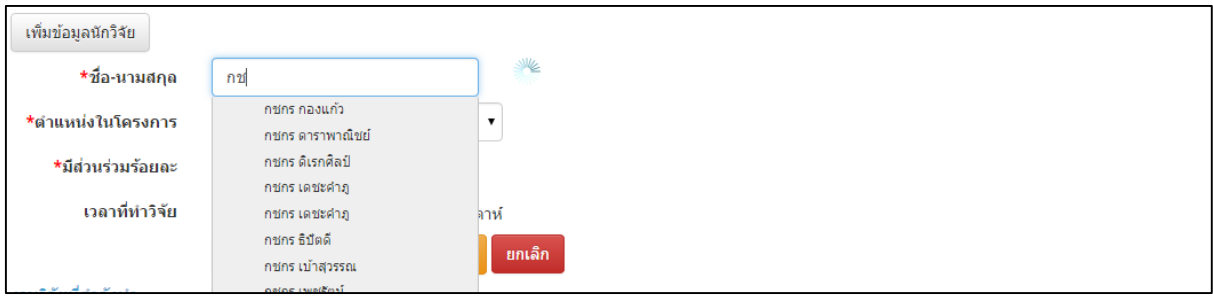

รูปที่ 29 การค้นหารายชื่อผู้วิจัย

ในการแก้ไข / ลบ ข้อมูลนักวิจัย ผู้ใช้สามารถดำเนินการแก้ไขข้อมูลได้โดยคลิก 🥓 หรือ ดำเนินการลบข้อมูลได้โดยคลิก 🙁

| 🏜 คณะผู้วิจัย                                                             |                                                                                     |                                           |                          |                                     |
|---------------------------------------------------------------------------|-------------------------------------------------------------------------------------|-------------------------------------------|--------------------------|-------------------------------------|
| จัดการ จัดการ                                                             | 1. คลิก 🥓 เพื่อทำการแก้ไขข้อ                                                        | )มู่ถิ<br>ตำแหน่งในโครงการ                | สัดส่วนการมีส่วนร่วม     | เวลาที่ทำวิจัย<br>(ชั่วโมง/สัปดาห์) |
| 🗰 🧪 á                                                                     | ริสา เล็กสรรเสริญ                                                                   | ห้วหน้าโดรงการย่อย                        | 10                       | 5                                   |
| เพิ่มข้อมูลนักวิจัย<br>*ชื่อ-นามส์/<br>*ดำแหน่งในโครงก<br>*มีส่วนร่วมร้อย | <ul> <li>อริสา เล็กสรรเสริญ</li> <li>หัวหน้าโครงการวิจัยย่อย</li> <li>ละ</li> </ul> | <ol> <li>2. ทำการแก้ไขข้อมูล แ</li> </ol> | เล้วคลิก "เพิ่มนักวิจัย" |                                     |
|                                                                           |                                                                                     | -                                         |                          |                                     |

#### รูปที่ 30 หน้าการแก้ไขข้อมูลนักวิจัย

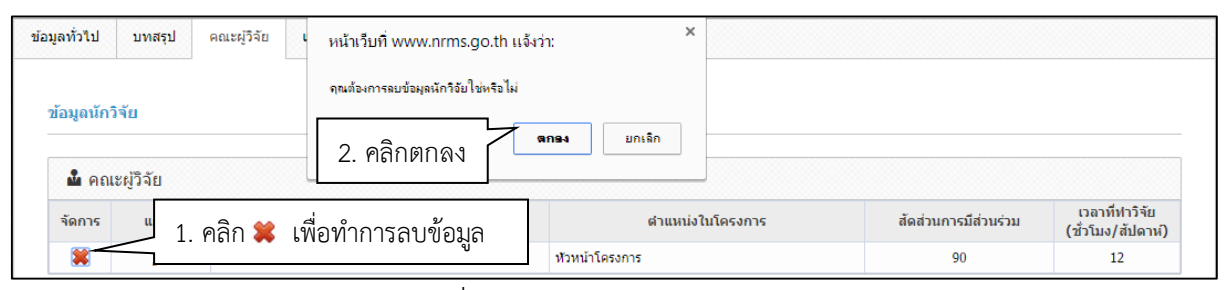

รูปที่ 31 หน้าการลบข้อมูลนักวิจัย

ส่วนที่ 2 งานวิจัยที่กำลังทำอยู่ของคณะวิจัย เลือกชื่อของผู้วิจัย และกรอกข้อมูลชื่อ โครงการที่อยู่ระหว่างการดำเนินการ ชื่อแหล่งทุน ความก้าวหน้าโครงการ วันที่สิ้นสุดโครงการ ตำแหน่งในโครงการ สัดส่วนความรับผิดชอบโครงการ สามารถเพิ่มงานวิจัยได้โดยคลิกที่ (เพิ่มเปล

| เพิ่มงานวิจัย  |                     |
|----------------|---------------------|
| *ชื่อ-นามสกุล  | = กรุณาเลือก        |
| *ชื่อโครงการ   |                     |
| *แหล่งทุน      |                     |
| *ดวามก้าวหน้า  | 0                   |
| *วันที่สิ้นสุด |                     |
|                | ຊປແນນວັນທີ D/M/YYYY |
| *ดำแหน่ง       | = กรุณาเลือก        |
| *สัดส่วน       | 0                   |
|                | บันทึก ยกเลิก       |

รูปที่ 32 หน้าคณะผู้วิจัย-ส่วนที่ 2

| งานวิจัยท่ | ที่กำลังทำ |          |                                     |               |           |                        |                         |                      |
|------------|------------|----------|-------------------------------------|---------------|-----------|------------------------|-------------------------|----------------------|
| 🏜 งา       | นวิจัย     | 1. คลิ   | ก 🥒 เพื่อทำการแก้ไขข้อ:             | มูล           |           |                        |                         |                      |
| จัดการ     | แก้ไข      | $\geq$   | ชื่อ - สกุล                         | ชื่อโค        | เรงการ    | ความก้าวหน้าโครงการ(%) | สัดส่วนใน<br>โครงการ(%) | วันที่สิ้นสุดโครงการ |
| *          | <i>/</i>   | Fai Faii |                                     | โครงการ       |           | 40                     | 30                      | 12/9/2558            |
| เพิ่มงาา   | เวิจัย     |          |                                     |               | 2. ทำการเ | เก้ไขข้อมูล            |                         |                      |
|            | *ชื่อ-นา:  | มสกุล    | Fai Faii                            |               |           |                        |                         | •                    |
|            | *ชื่อโคร   | รงการ    | โครงการ                             |               |           |                        |                         |                      |
|            | *แห        | ล่งทุน   | แหล่งทุน                            |               |           |                        |                         |                      |
|            | *ความก้า   | ่วหน้า   | 40                                  |               |           |                        |                         |                      |
|            | *วันที่    | สิ้นสุด  | 12/09/2558<br>รูปแบบวันที่ D/M/YYYY |               |           |                        |                         |                      |
|            | *ตำ        | แหน่ง    | ผู้อำนวยการแผนงานวิจัย              |               |           |                        |                         | •                    |
|            | *สั        | ัดส่วน   | 30 3. P                             | เลิก "บันทึก" |           |                        |                         |                      |
|            |            |          | บันทึก <mark>ยกเลิก</mark>          |               |           |                        |                         |                      |

รูปที่ 33 หน้าการแก้ไขงานวิจัยที่กำลังทำ

|                         | หน้าเว็บที่ nrms.go.th                               | แจ้งว่า:                        | < |                        |                         |                      |
|-------------------------|------------------------------------------------------|---------------------------------|---|------------------------|-------------------------|----------------------|
| งานวิจัยที่กำลังทำ<br>  | <sub>จณต้องการลยข้อมูลนักวิจัยไ</sub><br>2. คลิกตกลง | ข่หรือไม่<br><b>ตกลง</b> ยกเล็ก |   |                        |                         |                      |
| 🗳 งาน 1. คลิก 🗱 เพื่อทำ | าการลบข้อมล                                          |                                 |   |                        |                         |                      |
| จัดการ แกเบ บง          | ข<br>- ลกุล                                          | ชื่อโครงการ                     |   | ความก้าวหน้าโครงการ(%) | สัดส่วนใน<br>โครงการ(%) | วันที่สิ้นสุดโครงการ |
| 🗱 🥜 Fai Faii            |                                                      | โครงการ                         |   | 40                     | 30                      | 12/9/2558            |

รูปที่ 34 หน้าการลบงานวิจัยที่กำลังทำ

**ส่วนที่ 3 ข้อมูลหัวหน้าสถาบันต้นสังกัด** กรอกข้อมูล ชื่อ-นามสุกล สังกัด ตำแหน่ง ที่อยู่

ของหัวหน้าสถาบันต้นสังกัด

| ข้อมูลหัวหน้าสถาบันดันสังกัด |  |  |  |  |  |  |  |
|------------------------------|--|--|--|--|--|--|--|
|                              |  |  |  |  |  |  |  |
| *ชือ-สกุล                    |  |  |  |  |  |  |  |
| *สังกัด                      |  |  |  |  |  |  |  |
| *ดำแหน่ง                     |  |  |  |  |  |  |  |
| *ที่อยู่                     |  |  |  |  |  |  |  |

รูปที่ 35 หน้าข้อมูลหัวหน้าสถาบันต้นสังกัด

### **ส่วนที่ 4 ข้อมูลที่ปรึกษาโครงการ** กรอกข้อมูล ชื่อ-นามสกุล ตำแหน่ง สังกัด เบอร์

โทรศัพท์มือถือ อึเมล์ของที่ปรึกษาโครงการ สามารถเพิ่มที่ปรึกษาได้โดยคลิกที่ 💷 🕬

| เพิ่มที่ปรึกษาโครงการ |               |
|-----------------------|---------------|
| *ชื่อ-สกุล (ไทย)      |               |
| *ชื่อ-สกุล (อังกฤษ)   |               |
| *ตำแหน่ง              |               |
| *สังกัด               |               |
| *เบอร์โทรศัทพ์มือถือ  |               |
| *อีเมล์               |               |
|                       | บันทึก ยกเลิก |

#### รูปที่ 36 หน้าข้อเสนอการวิจัยใหม่–คณะผู้วิจัย

| ข้อมูลที่ปรึกษาโค<br>🏜 ที่ปรึกษาโเ | รงการ<br>1. คลี             | ลิก 🥓 เพื่อทำการแก้ไจ | เข้อมูล           |              |                          |
|------------------------------------|-----------------------------|-----------------------|-------------------|--------------|--------------------------|
| ลบ                                 | $\geq$                      | ชื่อ - นามสกุล        |                   | ข้อมูลสังกัด | ข้อมูลการดิดต่อ          |
| * /                                | ไทย รักชาติ<br>Thai Rakchat |                       | คณะบดี<br>กระทรวง | <b></b>      | xxxxxxxx<br>x@empail.com |
| เพิ่มที่ปรึกษาโคร                  | รงการ                       |                       |                   | 2. ทำการแก้ไ | ขข้อมูล                  |
| *ชื่อ-สกุล ("                      | ไทย)                        | ไทย รักชาติ           |                   |              |                          |
| *ชื่อ-สกุล (อังศ                   | าฤษ)                        | Thai Rakchat          |                   |              |                          |
| *ตำแ                               | เหน่ง                       | คณะบดี                |                   |              |                          |
| *สั                                | ้งกัด                       | กระทรวง               |                   |              |                          |
| *เบอร์โทรศัทพ์มื                   | ้อถือ                       | xxxxxxxxx             |                   |              |                          |
| *;                                 | อีเมล์                      | x@email.com           |                   |              |                          |
|                                    |                             | บันทึก ยกเลิก         |                   |              |                          |

#### รูปที่ 37 หน้าการแก้ไขข้อมูลที่ปรึกษาโครงการ

| ข้อมูลที่ปรึกษาโครงการ<br>🏜 ที่ปรึกษาโครงการ | หน้าเว็บที่ www.nrms.go.<br>จณต้องการอยทีปรักษาโตรงการ<br>2. คลิกตกลง | th แจ้งว่า: × |                 |
|----------------------------------------------|-----------------------------------------------------------------------|---------------|-----------------|
| 🔋 มี คลิก 😫 เพื่อ                            | จทำการลบข้อบล                                                         | ข้อมูลสังกัด  | ข้อมูลการติดต่อ |
|                                              | คณะบดี                                                                |               | XXXXXXXXXX      |
| Thai Rakchat                                 |                                                                       | กระทรวง       | x@email.com     |

รูปที่ 38 หน้าการลบข้อมูลที่ปรึกษาโครงการ

#### หัวข้อที่ 4 : แผนงาน (Research Plan)

กรอกข้อมูลรายละเอียดกิจกรรม งบประมาณ ผลผลิตและผลลัพธ์ โดยแบ่งเป็น 7 ส่วนย่อย ดังนี้

| กิจกรรม             |                 |                            |                      |                            |                      |                         |             |                |               |            |                  |         |
|---------------------|-----------------|----------------------------|----------------------|----------------------------|----------------------|-------------------------|-------------|----------------|---------------|------------|------------------|---------|
|                     |                 |                            |                      |                            |                      |                         |             |                |               |            |                  |         |
| ลบ                  |                 | กิ                         | จกรรมหลัก            |                            |                      |                         |             | กิจกรร         | รมรอง         |            |                  |         |
|                     |                 |                            |                      | - ไม่มีข้อมู               | ลกิจกรรม             | -                       |             |                |               |            |                  |         |
|                     |                 |                            |                      |                            |                      |                         |             |                |               |            |                  |         |
| เพิ่มกิจกรรม        |                 |                            |                      |                            |                      |                         |             |                |               |            |                  |         |
| แผนการดำเนินง       | านวิจัย         |                            |                      |                            |                      |                         |             |                |               |            |                  |         |
|                     |                 |                            |                      |                            |                      |                         |             |                |               |            |                  |         |
| ลบ                  |                 | กิจกรรมหลัก                |                      | กิจกรรมรอง                 |                      | เดือนที่เริ่มต้น        | เดือนที่สั่ | วั้นสุด        |               | ผู้รับผิดว | <b>f</b> อบ      |         |
|                     |                 |                            | - '                  | ไม่มีข้อมูลแผนก            | ารดำเนิน             | ทนวิจัย -               |             |                |               |            |                  |         |
|                     |                 |                            |                      |                            |                      |                         |             |                |               |            |                  |         |
| เพิ่มแผนการดำ       | เนินการวิจัย    |                            |                      |                            |                      |                         |             |                |               |            |                  |         |
| รายละเอียดการ       | จัดซื้อครุภัถ   | เท้                        |                      |                            |                      |                         |             |                |               |            |                  |         |
|                     |                 |                            |                      |                            | v                    | <i>u v</i>              |             |                |               |            |                  |         |
| ดบ                  |                 |                            |                      | - ไม่มีข้อมอการ            | ขอมูลคร<br>จัดชื่อคร | รุภณฑ<br>วัณฑ์ -        |             |                |               |            |                  |         |
|                     |                 |                            |                      | เพพ บบพูดกา 13             | ти цан за            |                         |             |                |               |            |                  |         |
| เพิ่มครุภัณฑ์       |                 |                            |                      |                            |                      |                         |             |                |               |            |                  |         |
| ผลผลิต              |                 |                            |                      |                            |                      |                         |             |                |               |            |                  |         |
| ~                   |                 |                            |                      |                            |                      | 4                       |             |                |               |            |                  |         |
| จัดการ              | หม              | วดผลผลิตหลัก               | หมวดผล               | ผลิตย่อย<br>- ไม่บีข้อม    | อยอยอิด              | ชอผ <b>ลงาน</b>         |             | ŷ              | วดที่เสร็จ    |            | จำนว             | าน      |
|                     |                 |                            |                      | - เททมอห์                  | ดเพตเพตเพ            | -                       |             |                |               |            |                  |         |
| เพิ่มผลผลัต         |                 |                            |                      |                            |                      |                         |             |                |               |            |                  |         |
| ผลลัพธ์             |                 |                            |                      |                            |                      |                         |             |                |               |            |                  |         |
| <i></i>             |                 |                            |                      |                            |                      | •                       |             |                |               |            | v                |         |
| จดการ               |                 | мыымр                      | 131211.              | รมาณ<br>- ให่บีข้อบ        | เลผลลัพธ์            | เขงคุณภาพ<br>-          |             |                | เวลา          |            | ดนท              | ุน      |
|                     |                 |                            |                      | and Here                   |                      |                         |             |                |               |            |                  |         |
| เพมผลลัพธ           |                 |                            |                      |                            |                      |                         |             |                |               |            |                  |         |
| งบประมาณรวมเ        | ลอดโครงก        | ารวิจัย                    |                      |                            |                      |                         |             |                |               |            |                  |         |
|                     |                 |                            | 5                    |                            | ام رتم               |                         | 16 2        | -              |               |            | die vo           | اسر سام |
| จัดการ              | บระเภท<br>ประมา | เงบ งบบระมาณรว<br>ณ วิ     | มดถอดเครงการ<br>เจ้ย | งบบระมาณเฉ<br>เสนอขอ       | พาะบท<br>ง           | งบบระมาณทเค<br>รับ(รวม) | ยนดง        | บบรหาร<br>วิจํ | แผนงาน<br>เ์ย | งบบระมาส   | นท'เดรบเ<br>แล้ว | มอบท    |
|                     |                 |                            |                      | - ไม่มีข้อมูล <sup>,</sup> | งบประมาด             | ณ -                     |             |                |               |            |                  |         |
| เพิ่มงบประมาณ       |                 |                            |                      |                            |                      |                         |             |                |               |            |                  |         |
| u o dou En          |                 |                            |                      |                            |                      |                         |             |                |               |            |                  |         |
| P161611634          |                 |                            |                      |                            |                      |                         |             |                |               |            |                  |         |
| ลบ                  | ปี              |                            |                      | ผลสำเร็จที่ค               | าดว่าจะได            | ง้รับ                   |             |                |               | ป          | ไระเภท           |         |
|                     |                 |                            |                      | - ไม่มีข้อมู               | <b>ูลนักวิจัย</b>    | -                       |             |                |               |            |                  |         |
|                     | ปี              | 2558                       |                      |                            |                      |                         |             |                |               |            |                  |         |
| ประเภทผ             | ถสำเร็จ         | (G) Goal Result            |                      |                            |                      |                         |             |                |               |            |                  |         |
| *ผอส่วเร็จชื่อ      | าดว่าจะ         |                            |                      |                            |                      |                         |             |                |               |            |                  |         |
| Prior of 16.3 MININ | ได้รับ          |                            |                      |                            |                      |                         |             |                |               |            |                  | /       |
|                     |                 | เพิ่มผลสำเร็จ              |                      |                            |                      |                         |             |                |               |            |                  |         |
|                     |                 |                            |                      |                            |                      |                         |             |                |               |            |                  |         |
|                     |                 | บันทึก <mark>ยกเลิก</mark> |                      |                            |                      |                         |             |                |               |            |                  |         |
|                     |                 |                            | -                    |                            |                      |                         |             |                |               |            |                  |         |

รูปที่ 39 หน้าข้อเสนอการวิจัยใหม่–แผนงาน

ส่วนที่ 1 กิจกรรม ระบุข้อมูลกิจกรรมหลักและกรอกข้อมูลกิจกรรมรอง ซึ่งระบบกำหนดให้ เพิ่มการบันทึกกิจกรรมหลักทีละ 1 ครั้ง หลังจากบันทึกเสร็จสิ้น ก็สามารถเพิ่มกิจกรรมหลักได้ตาม จำนวนกิจกรรมหลักของโครงการ โดยคลิกที่ เพิ่มกิจกรรม ส่วนการบันทึกกิจกรรมรองเป็นการเพิ่ม กิจกรรมภายใต้กิจกรรมหลักสามารถเพิ่มได้ไม่จำกัดจำนวนแต่เมื่อต้องการลบสามารถกดไอคอน 🛅 ทางด้านขวามือ

**หมายเหตุ :** นักวิจัยจำเป็นต้องระบุกิจกรรมหลัก และกิจกรรมรองก่อนจึงจะสามารถกรอกข้อมูล แผนการดำเนินงานวิจัยได้

| เพิ่มกิจกรรม |                            |   |
|--------------|----------------------------|---|
| *กิจกรรมหลัก |                            |   |
|              | เพิ่มกิจกรรมรอง            |   |
| *กิจกรรมรอง  |                            | đ |
|              | บันทึก <mark>ยกเลิก</mark> |   |
|              |                            |   |

#### รูปที่ 40 หน้ากิจกรรม

| กิจกรรม                       |                                |               |                             |                     |   |
|-------------------------------|--------------------------------|---------------|-----------------------------|---------------------|---|
|                               |                                |               |                             |                     |   |
| ລນ (1 - ລີ                    | <u>-</u> <u>-</u> - <u>2</u> 4 | ν<br>ν        |                             | กิจกรรมรอง          |   |
| <b>×∕</b> < <sup>1.</sup> ฅลา | ก 🥖 เพอทาการแกเข               | ขอมูล         | กิจกรรมรอง2                 |                     |   |
|                               |                                |               | กิจกรรมรอง3                 |                     |   |
|                               |                                |               | กิจกรรมรอง4                 |                     |   |
|                               |                                |               | กิจกรรมรอง5                 |                     |   |
| เพิ่มกิจกรรม                  |                                |               |                             | 2. ทำการแก้ไขข้อมูล |   |
| *กิจกรรมหลัก                  | *กิจกรรมหลัก1                  |               |                             |                     |   |
|                               | เพิ่มกิจกรรมรอง                |               | 3. คลิก <u>ต</u> ี เมื่อต้อ | องการลบข้อมูล       |   |
| *กิจกรรมรอง                   | กิจกรรมรอง2                    |               |                             |                     |   |
| *กิจกรรมรอง                   | กิจกรรมรอง3                    |               |                             |                     | đ |
| *กิจกรรมรอง                   | กิจกรรมรอง4                    |               |                             |                     | đ |
| *กิจกรรมรอง                   | กิจกรรมรอง5                    |               |                             |                     | đ |
|                               |                                | I. คลก "บนทก" |                             |                     |   |
|                               | บันทึก <mark>ยกเลิก</mark>     |               |                             |                     |   |

#### รูปที่ 41 หน้าการแก้ไขกิจกรรม

|         |               | หน้าเว็บที่ nrms.go.th แจ้งว่า:           | ×           |
|---------|---------------|-------------------------------------------|-------------|
|         |               | จุณต้องการลบหน่วยงานที่สนับสนุนใช่หรือไม่ |             |
| กิจกรรม |               | 2. คลิกตกลง                               | ]           |
| ลบ      |               | กิจกรรมหลัก                               | กิจกรรมรอง  |
| ×/      | *กิจกรรมหลัก1 |                                           | ก็จกรรมรอง2 |
|         |               |                                           | กิจกรรมรอง3 |
|         | . ฑลก 🦡 เพยท  | 11 เวลบขอมูล                              | กิจกรรมรอง4 |
|         |               |                                           | กิจกรรมรอง5 |

รูปที่ 42 หน้าการลบกิจกรรม

ส่วนที่ 2 แผนการดำเนินงานวิจัย สามารถเพิ่มได้โดย เลือกกิจกรรมหลัก และกิจกรรมรองที่ ระบุไว้ในส่วนที่ 1 หลังจากนั้นกำหนดเดือนที่เริ่มต้นและเดือนที่สิ้นสุด(ตัวเลข) พร้อมกรอกข้อมูลผลที่ คาดว่าจะสำเร็จ และชื่อผู้รับผิดชอบ(ระบบจะดึงรายชื่อนักวิจัยมาจากข้อมูลที่ผู้ใช้กรอกข้อมูลไว้ในแท็บ คณะผู้วิจัย) ในการเลือกผู้รับผิดชอบทำได้โดยคลิกที่ชื่อนักวิจัยที่เลือกให้เกิดแถบสี เมื่อกรอกข้อมูล ครบแล้ว คลิกบันทึกข้อมูล ข้อมูลที่เพิ่มจะถูกบันทึกลงตารางแผนการดำเนินงานวิจัย

ทั้งนี้ จะต้องระบุแผนการดำเนินงานวิจัยของกิจกรรมทุกกิจกรรมที่ระบุไว้ใน ส่วนที่ 1 สามารถ ทำการเพิ่มรายการแผนการวิจัยได้โดยคลิกที่ <sup>เพิ่มแผนการจำเนินการวิจัย</sup>

| *กิจกรรมหลัก        | = กรุณาเลือก     | T |
|---------------------|------------------|---|
| *กิจกรรมรอง         | = กรุณาเลือก     | • |
| *เดือนที่เริ่มต้น   | *เดือนที่สิ้นสุด |   |
| ผลที่คาดว่าจะสำเร็จ |                  |   |
| *ผู้รับผิดชอบ       | นักวิจัย มหิดล   | * |
|                     |                  | - |

รูปที่ 43 หน้าแผนการดำเนินงานวิจัย

**หมายเหตุ :** ในกรณีที่กิจกรรมมีผู้รับผิดชอบมากกว่า 1 ท่าน สามารถทำการเลือกได้โดยกด "Shift" ค้างไว้ แล้วคลิกที่รายชื่อที่ต้องการเพิ่ม จะเกิดแถบสีตามรายชื่อที่ผู้ใช้เลือก

| แผนการดำเนินงานวิจัย<br> |                                                                                                 |
|--------------------------|-------------------------------------------------------------------------------------------------|
| ал<br>Ж. Ј. — _ ]        | <ol> <li>คลิก / เพื่อทำการแก้ไขข้อมูล</li> <li>2. ทำการแก้ไขข้อมูล</li> <li>Fai Faii</li> </ol> |
| *กิจกรรมหลัก             | *กิจกรรมหลัก1                                                                                   |
| *กิจกรรมรอง              | กิจกรรมรอง2 🔹                                                                                   |
| *เดือนที่เริ่มต้น        | 33 *เดือนที่สิ้นสุด 44                                                                          |
| ผลที่คาดว่าจะสำเร็จ      | สำเร็จ                                                                                          |
| *ผู้รับผิดชอบ            | ADAMA BAMBA<br>Fai Faii<br>George A. Gale<br>3. คลิก "บันทึก"<br>ขนทึก                          |

#### รูปที่ 44 หน้าการแก้ไขแผนการดำเนินงานวิจัย

|                                    | หน้าเว็บที่ nrm | s.go.th แจ้งว่า:   | ×                |                 |                |
|------------------------------------|-----------------|--------------------|------------------|-----------------|----------------|
|                                    | จุณต้องการลบแผ  | นการดำเนินงานวิจัย |                  |                 |                |
| แผนการดำเนินงา<br>                 | นวิจัย 2. คลิกต | กลง ตกรง ยกเล็ก    | ]                |                 |                |
| ลบ                                 | กิจกรรมหลัก     | กิจกรรมรอง         | เดือนที่เริ่มต้น | เดือนที่สิ้นสุด | ผู้รับผิดชอบ   |
| 2                                  | *กิจกรรมหลัก1   | กิจกรรมรอง2        | 33               | 44              | Fai Faii       |
| 🛛 🗶 🖉 1. คลิก 🗱 เพื่อทำการลบข้อมูล |                 | บมูล               | 55               | 55              | George A. Gale |
| ¥ /                                |                 | 1                  | 22               | 22              | George A. Gale |

รูปที่ 45 หน้าการลบแผนการดำเนินงานวิจัย

ส่วนที่ 3 รายละเอียดการจัดซื้อครุภัณฑ์ ระบุชื่อครุภัณฑ์, สถานะภาพของครุภัณฑ์ใน หน่วยงาน, รายละเอียดครุภัณฑ์ของครุภัณฑ์ที่ต้องการขอสนับสนุน, เหตุผลและความจำเป็นต่อ โครงการ, การใช้ประโยชน์เมื่อโครงการสิ้นสุดและรายละเอียดเดิม สามารถทำการเพิ่มครุภัณฑ์โดย คลิก

| เพิ่มครุภัณฑ์                         |                            |
|---------------------------------------|----------------------------|
| *ชื่อครุภัณฑ์                         |                            |
| *สถานภาพของ<br>ครุภัณฑ์ในหน่วยงาน     | ⊛มี ⊜ไม่มี                 |
| *รายระเอียดครุภัณฑ์                   |                            |
| *เหตุผลและความ<br>จำเป็นต่อโครงการ    |                            |
| การใช้ประโยชน์เมื่อ<br>โครงการสิ้นสุด |                            |
| รายละเอียดของเดิม                     |                            |
|                                       | บันทึก <mark>ยกเลิก</mark> |

### รูปที่ 46 หน้ารายละเอียดการจัดซื้อครุภัณฑ์

| รายละเอียดการจัดชื้อครุม                                                | วัณฑ์                                                                                                    |
|-------------------------------------------------------------------------|----------------------------------------------------------------------------------------------------|
| <sub>ลบ</sub> 1.                                                        | คลิก 🥓 เพื่อทำการแก้ไขข้อมูล <sub>ข้อมุดครุภัณฑ์</sub>                                                                                                    |
| ส่องรูดั<br>สถานการายระเลี้<br>เหตุผลเ<br>การใช้บรายละเลี้<br>รายละเลี้ | ณฑ์: ครุภัณฑ์1<br>าพของครุภัณฑ์ในหน่วยงาน: มี<br>อียดครุภัณฑ์: ครุภัณฑ์2<br>และความจำเป็นต่อโครงการ: จำเป็นต่อโครงการ1<br>Jระโยชน์เมื่อโครงการสิ้นสุด: การใช้ประโยชน์1<br>อียดของเดิม: รายละเอียดของเดิม |
| เพิ่มครุภัณฑ์                                                           | 2. ทำการแก้ไขข้อมูล                                                                                                    |
| *ชื่อครุภัณฑ์                                                           | ครุภัณฑ์1                                                                                                    |
| *สถานภาพของ<br>ครุภัณฑ์ในหน่วยงาน                                       | ⊛มี ⊚ไม่มี                                                                                                    |
| *รายระเอียดครุภัณฑ์                                                     | ดรุภัณฑ์2                                                                                                    |
| *เหตุผลและความ<br>จำเป็นต่อโครงการ                                      | จำเป็นต่อโครงการ1                                                                                                    |
| การใช้ประโยชน์เมื่อ<br>โครงการสิ้นสุด                                   | การใช้ประโยชน์1                                                                                                    |
| รายละเอียดของเดิม                                                       | รายละเอียดของเดิม 3. คลิก "บันทึก"                                                                                                    |
|                                                                         | บันทึก <mark>ยกเลิก</mark>                                                                                                    |

รูปที่ 47 หน้าการแก้ไขรายละเอียดการจัดซื้อครุภัณฑ์

|               |                                                                               | หน้าเว็บที่ www.nrms.go.th แจ้งว่า:                                                      |
|---------------|-------------------------------------------------------------------------------|------------------------------------------------------------------------------------------|
|               |                                                                               | <b>ดุณต้องการอยข้อมูลการจัดชื่อจ</b> รุภัณฑ่                                             |
| รายละเอียดการ | จัดขื้อครุภัณฑ์                                                               | 2. คลิกตกลง                                                                              |
| ลบ            |                                                                               | ข้อมูลครุภัณฑ์                                                                           |
| * /~          | 🚽<br>ล 1. คลิก 🗱                                                              | เพื่อทำการลบข้อมูล                                                                       |
|               | เหตุผลและคว <sup>้</sup> ามจำเร็<br>การใช้ประโยชน์เมื่อ<br>รายละเอียดของเดิม: | ปันต่อโครงการ: จำเป็นต่อโครงการ1<br>โครงการสิ้นสุด: การใช้ประโยชน์1<br>รายละเอียดของเดิม |

รูปที่ 48 หน้าการลบรายละเอียดการจัดซื้อครุภัณฑ์

ส่วนที่ 4 ผลผลิต ระบุรายละเอียดผลผลิตหลัก และผลผลิตย่อยที่คาดว่าจะได้รับ ในแต่ละ ช่วงเวลา ชื่อผลงาน งวดที่เสร็จ และจำนวน สามารถทำการเพิ่มข้อมูลผลผลิตได้โดยคลิก *เพิ่มผลผลิ หมายเหตุ : นักวิจัยจำเป็นต้องระบุ "ชื่อผลงาน" เนื่องจากชื่อผลงานจะถูกดึงไปแสดงให้ผู้ใช้กรอกใน* ส่วนของ "ผลลัพธ์" ต่อไป

| เพิ่มผลผลิต     |               |
|-----------------|---------------|
| *หมวดผลผลิตหลัก | = กรุณาเลือก  |
| หมวดผลผลิตย่อย  | = กรุณาเลือก  |
| ชื่อผลงาน       |               |
| งวดที่เสร็จ     |               |
| จำนวน           |               |
|                 | บันทึก ยกเลิก |

รูปที่ 49 หน้าผลผลิต

| ผลผลิด      | 1 0                       |                              |                                                      |                  |             |       |
|-------------|---------------------------|------------------------------|------------------------------------------------------|------------------|-------------|-------|
| จัดการ      | 1. คล                     | n 🥖 เพอทากา                  | วแกเขขอมูล<br>ดย่อย                                  | ชื่อผลงาน        | งวดที่เสร็จ | จำนวน |
| * /         | การใช้ประโย               | ชน์เชิงพาณิชย์               | ผลวิจัยในระดับ Lab scale                             | ผลงาน3           | ผลงาน3      | 11    |
| <b>¥</b> 🖉  | การใช้ประโยชน์เชิงพาณิชย์ |                              | นวัดกรรม/ผลิตภัณฑ์มีการผลิตใน<br>ลักษณะ mass product | ผลงาน2           | เสร็จ       | 12    |
| เพิ่มผลผลิต |                           |                              |                                                      | 2. ทำการแก้ไขข้อ | ມູຄ         | -     |
| *หมวดผลเ    | ผลิตหลัก                  | การใช้ประโยชน์เชิง           | พาณิชย์                                              |                  |             | •     |
| หมวดผลเ     | ผลิตย่อย                  | ผลวิจัยในระดับ Lab           | scale                                                |                  |             | •     |
| ชื่         | อผลงาน                    | ผลงาน3                       |                                                      |                  |             |       |
| 37          | วดที่เสร็จ                | ผลงาน3                       |                                                      |                  |             |       |
|             | จำนวน                     | 11                           | 3. คลิก "บันทึก"                                     |                  |             |       |
|             |                           | บันที <mark>้ก ยกเลิก</mark> |                                                      |                  |             |       |

รูปที่ 50 หน้าการแก้ไขผลผลิต

|                                                                                                    | หน้าเว็บที่ nrms.go.th แจ้งว่า:            | ×         |             |       |
|----------------------------------------------------------------------------------------------------|--------------------------------------------|-----------|-------------|-------|
|                                                                                                    | <b>ถุณต้องการ</b> ลบข้อมูลผลผลิตใช่หรือไม่ |           |             |       |
| ผลผลิต<br>                                                                                                    | 2. คลิกตกลง                                | มกเล็ก    |             |       |
| จัดการ                                                                                                    | หมวดผลผลิตหลัก หมวดผลผลิตย่อย              | ชื่อผลงาน | งวดที่เสร็จ | จำนวน |
| and the second second s | <br>1. คลิก 🗱 เพื่อทำการลบข้อมูล 🕴         | ผลงาน3    | ผลงาน3      | 11    |
| * /                                                                                                    | ง<br>รผลิตใน<br>ลักษณะ mass product        | ผลงาน2    | เสร็จ       | 12    |

รูปที่ 51 หน้าการลบผลผลิต

ส่วนที่ 5 ผลลัพธ์ ระบุผลลัพธ์ที่คาดว่าจะเกิดขึ้นจากผลผลิตที่ได้รับจากโครงการ ทั้งเชิง ปริมาณ เชิงคุณภาพ เวลา และต้นทุน สามารถทำการเพิ่มผลลัพธ์โดยคลิก *เพิ่มผลสัพธ์ หมายเหตุ : Dropdown list ของ "ผลลัพธ์" จะนำมาจาก "ชื่อผลงาน" ที่นักวิจัยได้กรอกไว้ในส่วนของ* ผลผลิต

| เพิ่มผลลัพธ์ |               |
|--------------|---------------|
| *ผลลัพธ์     | = กรุณาเลือก  |
| เชิงปริมาณ   |               |
| เชิงคุณภาพ   |               |
| เวลา         |               |
| ดับทุบ       |               |
|              | บันทึก ยกเลิก |

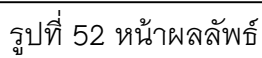

| ผลลัพธ์<br>  | 1. ค         | ลิก 🧪 เพื่อทำก                 | ารแก้ไขข้อมูล   |            |      |        |  |
|--------------|--------------|--------------------------------|-----------------|------------|------|--------|--|
| จัดการ       |              |                                | เชงปรีมาณ       | เชิงคุณภาพ | เวลา | ดันทุน |  |
| */           | ผลงาน3       |                                | เชิงปริมาณ      | เชิงคุณภาพ | 1111 | 11     |  |
| 🗱 🧷          | ผลงาน3       | เข็งปรีมาณ2 22 32 42           |                 |            |      |        |  |
| 🗱 🧷          | ผลงาน2       | เชิงปริมาณ3 เชิงคุณภาพ3 เวลาวิ |                 |            |      |        |  |
| เพิ่มผลลัพธ์ | เพิ่มผลลัพธ์ |                                |                 |            |      |        |  |
| ,            | *ผลลัพธ์     | ผลงาน3                         |                 |            |      | •      |  |
| เชิง         | งปริมาณ      | เชิงปริมาณ                     |                 |            |      |        |  |
| เชิง         | งคุณภาพ      | เชิงคุณภาพ                     |                 |            |      |        |  |
|              | เวลา         | 1111                           |                 |            |      |        |  |
|              | ดันทุน       | 11                             |                 |            |      |        |  |
|              |              | บันทึก<br><del>บกเลก</del>     | 3. คลก "บันท์ก" |            |      |        |  |

### รูปที่ 53 หน้าการแก้ไขผลลัพธ์

|                                                                  | หน้าเว็บที่ nrms.go.th แจ้งว่า: | ×           |       |         |  |  |
|------------------------------------------------------------------|---------------------------------|-------------|-------|---------|--|--|
| จณส้องการถบข้อมูลมลลัพธ์ไข่หรือไม่<br>2. คลิกตกลง<br>ตกลง ยกเลิก |                                 |             |       |         |  |  |
| จัดการ ผลลัพร                                                    | เชิงปริมาณ                      | เชิงคุณภาพ  | เวลา  | ดับทุน  |  |  |
| 🛚 🗮 📶 1. คลิก 😫                                                  | เพื่อทำการลบข้อมล               | เชิงคุณภาพ  | 1111  | 11      |  |  |
|                                                                  |                                 | 22          | 32    | 42      |  |  |
| 🗯 🥖 🛛 ผลงาน2                                                     | เชิงปริมาณ3                     | เชิงคุณภาพ3 | เวลา3 | ต้นทุน3 |  |  |

รูปที่ 54 หน้าการลบผลลัพธ์

ส่วนที่ 6 งบประมาณ เป็นการนำเข้าข้อมูลงบประมาณของโครงการวิจัย ประกอบด้วยการ ระบุประเภทงบประมาณ, งบประมาณรวมตลอดโครงการวิจัย, งบประมาณเฉพาะปีที่เสนอขอ, งบประมาณที่เคยได้รับรวม, งบบริหารแผนงานวิจัย และงบประมาณที่ได้รับเมื่อปีที่แล้ว สามารถทำ การเพิ่มงบประมาณโดยคลิก (เพิ่มงบประมาณ

| เพิ่มงบประมาณ                       |               |
|-------------------------------------|---------------|
| ประเภทงบประมาณ                      | งบบุดลากร ▼   |
| งบประมาณรวมตลอด<br>โครงการวิจัย     | וורע          |
| งบประมาณเฉพาะปีที่<br>เสนอขอ        | וורע          |
| งบประมาณที่เคยได้รับ<br>รวม         | וורע          |
| งบบริหารแผนงานวิจัย                 | וורע          |
| งบประมาณที่ได้รับเมื่อปี<br>ที่แล้ว | וורע          |
|                                     | บันทึก ยกเลิก |

รูปที่ 55 หน้างบประมาณ

| บประมาณรวมต         | ลอดโครงก              | าารวิจัย   |                         |                          |                           |                     |                                 |
|---------------------|-----------------------|------------|-------------------------|--------------------------|---------------------------|---------------------|---------------------------------|
| จัดการ              | ประเภทงบป             | ระมาณ งบปร | ะมาณรวมตลอดโครงการวิจัย | งบประมาณเฉพาะปีที่เสนอขอ | งบประมาณที่เคยได้รับ(รวม) | งบบริหารแผนงานวิจัย | งบประมาณที่ได้รับเมื่อปีที่แล้ว |
| ₩ /                 | งบบุคลากร             |            | 100,000                 | 200,000                  |                           |                     |                                 |
| 5                   | ער                    |            | 100,000                 | 200,000                  | -                         | -                   | -                               |
| เพิ่มงบประมาณ       | 1.                    | คลิก 🧪     | เพื่อทำการแก้ไขข้ง      | อมูล                     |                           |                     |                                 |
| ประเภทงบป           | ไระมาณ                | งบบุคลาย   | ns T                    | 2. ทำการ                 | แก้ไขข้อมูล               |                     |                                 |
| งบประมาณรว<br>โครงก | มตลอด<br>การวิจัย     | 100000     | บาท                     |                          |                           |                     |                                 |
| งบประมาณเฉ<br>เ     | มพาะปีที่<br>เสนอขอ   | 200000     | บาท                     |                          |                           |                     |                                 |
| งบประมาณที่เค       | ายได้รับ<br>รวม       |            | บาท                     |                          |                           |                     |                                 |
| งบบริหารแผนง        | งานวิจัย              |            | บาท                     |                          |                           |                     |                                 |
| งบประมาณที่ได้ฯ     | รับเมื่อปี<br>ที่แล้ว |            | 3. คลิ                  | ก "บันทึก"               |                           |                     |                                 |
|                     |                       | บันทึก     | ยกเลก                   |                          |                           |                     |                                 |

รูปที่ 56 หน้าการแก้ไขงบประมาณรวมตลอดโครงการวิจัย

|                                                                                                    | ์<br>หน้าเว็บที่ nrms.go.th แจ้งว่า:                         | :                           | ×                         |                     |                                 |
|----------------------------------------------------------------------------------------------------|--------------------------------------------------------------|-----------------------------|---------------------------|---------------------|---------------------------------|
| งบประมาณรวมดลอดโครงการวิจัย                                                                                                    | <sup>จณถ้องการถบข้อมูลผลผลิตไซ่หรือไม่<br/>2. คลิกตกลง</sup> | ນ<br><b>ດກອ-</b> ຍກເລີກ     |                           |                     |                                 |
| จัดการ<br>มีสามาระบบ<br>มีเการะบบ<br>มีเการ | พื่อทำการลบข้อมูล                                            | ประมาณเฉพาะปีที่เสนอขอ<br>2 | งบประมาณที่เคยได้รับ(รวม) | งบบริหารแผนงานวิจัย | งบประมาณที่ได้รับเมื่อปีที่แล้ว |
| 570                                                                                                    | 1                                                            | 2                           | -                         | -                   | -                               |

รูปที่ 57 หน้าการลบงบประมาณรวมตลอดโครงการวิจัย

**ส่วนที่ 7 ผลสำเร็จ** ระบุปีของผลสำเร็จ ประเภทผลสำเร็จ และผลสำเร็จที่คาดว่าจะได้รับโดยประเภท ของผลสำเร็จของงานวิจัยเป็นอักษรย่อ ซึ่งจำแนกเป็น 3 ประเภท ดังนี้

- 1. ระบุ P หมายถึง ผลสำเร็จเบื้องต้น (preliminary results) ซึ่งมีลักษณะ ดังนี้
  - 1.1 ผลสำเร็จที่เป็นองค์ความรู้ หรือรูปแบบ หรือวิธีการที่จะนำไปสู่การวิจัยในระยะยาว ต่อไป
  - 1.2 ผลสำเร็จที่เป็นของใหม่และมีความแตกต่างจากที่เคยมีมาแล้ว
  - 1.3 ผลสำเร็จที่อาจจะถูกนำไปต่อยอดการวิจัยได้
- 2. ระบุ l หมายถึง ผลสำเร็จกึ่งกลาง (intermediate results) ซึ่งมีลักษณะ ดังนี้
  - 2.1 เป็นผลสำเร็จที่ต่อยอดมาจากผลสำเร็จเบื้องต้นในระยะต่อมา
  - 2.2 เป็นผลสำเร็จที่มีความเชื่อมโยงอย่างใดอย่างหนึ่งกับผลสำเร็จเปื้องต้น
  - 2.3 เป็นผลสำเร็จที่จะก้าวไปสู่ผลสำเร็จระยะสุดท้ายของงานวิจัย
- 3. ระบุ G หมายถึง ผลสำเร็จตามเป้าประสงค์ (goal results) ซึ่งมีลักษณะ ดังนี้
  - 3.1 เป็นผลสำเร็จที่ต่อยอดมาจากผลสำเร็จกึ่งกลางในระยะถัดมา
  - 3.2 ผลสำเร็จตามเป้าประสงค์นี้จะต้องแสดงศักยภาพที่จะก่อให้เกิดผลกระทบ
  - 3.3 ผลสำเร็จตามเป้าประสงค์ที่มีศักยภาพ และมีแนวทางในการทำให้เกิดผลกระทบ สูง ย่อมมีน้ำหนักการพิจารณาโครงการวิจัยสูง

**หมายเหตุ :** กรณีที่ 1 ปี มีมากกว่า 1 ผลสำเร็จ ให้กรอกรายละเอียดทุกผลสำเร็จในช่องรายละเอียด แต่ตอนเลือกประเภทผลสำเร็จให้เลือกประเภทผลสำเร็จสูงสุดที่โครงการระบุมา

| ปี                             | 2558            | • |
|--------------------------------|-----------------|---|
| ประเภทผลสำเร็จ                 | (G) Goal Result | • |
| *ผลสำเร็จที่คาดว่าจะได้<br>รับ |                 | 1 |
|                                | เพิ่มผลสำเร็จ   |   |

| าโปน ว๐ เนษ เพฆฆ เคา. | รูปที่ | 58 | หน้าผ | ลสำ | າເຈົ້ |
|-----------------------|--------|----|-------|-----|-------|
|-----------------------|--------|----|-------|-----|-------|

| ผลสำเร็จ<br>1. คลิก            | เพื่อทำการแก้ไขข้อมูล                               | ประเภท              |
|--------------------------------|-----------------------------------------------------|---------------------|
| 2009                           | สาเร็จ1                                             | Intermidiate Result |
| ปี                             | 2559                                                | T                   |
| ประเภทผลสำเร็จ                 | (I) Intermidiate Result                             | •                   |
| *ผลสำเร็จที่คาดว่าจะได้<br>รับ | สำเร็จ1<br>3. คลิก "เพิ่มผลสำเร็จ"<br>เพิ่มผลสำเร็จ |                     |

รูปที่ 59 หน้าการแก้ไขผลสำเร็จ

#### หัวข้อที่ 5 : เอกสารแนบ

**หมายเหตุ :** นักวิจัยที่ยื่นข้อเสนอการวิจัยทุนงบประมาณแผ่นดินมีประเภทเอกสารแนบที่เกี่ยวข้อง 3 รายการ ได้แก่

- เอกสารข้อเสนอโครงการ > นักวิจัยต้องแนบไฟล์ข้อเสนอการวิจัยฉบับที่มีลายเซ็นแล้ว
- รายงานความก้าวหน้า > กรณีที่เป็นโครงการต่อเนื่องให้แนบไฟล์รายงานความก้าวหน้ามาด้วย
- เอกสารข้อกำหนด (TOR) > กรณีที่มีการจัดจ้างทำวิจัยให้แนบไฟล์เอกสารข้อกำหนด (TOR)

| <b>ฟล์ที่ท่านต้องการ</b> แ | uu                                                                                                    |  |
|----------------------------|----------------------------------------------------------------------------------------------------|--|
| คำอธิบาย                   | ระบบรองรับไฟล์ขนาดสูงสุดไม่เกิน คลิกเพื่อทำการแนบไฟล์                                                                                                    |  |
| ไฟล์แมบ                    | No file selected                                                                                                    |  |
| ประเภทเอกสาร               | = กรุณาเลือก                                                                                                    |  |
|                            | Ethical committee<br>Institutional Bio safety Committee หรือ IBC<br>หนังสืออนมีสีจากสถานศึกษาสำหรับผู้ขอรับทุนประเภทปัณฑิตศึกษา<br>เอกสารรรยาบรรณการใช้ประโยชน์ความหลากหลายทางชี้วภาพ<br>เอกสารรับในกจาวเร่ามันระหว่างบริษัทษและอุดสาหกรรม<br>เอกสารอันโยกจาวเร่ามันระหว่างบริษัทษและอุดสาหกรรม<br>เอกสารอันญาตให้นักวิจัยชาวต่างประเทศเข่ามาทำการวิจัยในประเทศใทย<br>เอกสารอันๆ |  |

#### รูปที่ 60 หน้าข้อเสนอการวิจัยใหม่–เอกสารแนบ

| 🗋 เอกสาร                         |                      |            |
|----------------------------------|----------------------|------------|
| 👊 🛛 1. คลิก 🗮 เพื่อทำการลบข้อมูล | ประเภทเอกสาร         | ประเภทไฟล์ |
|                                  | Ethical committee    | 1          |
| 🗱 test.docx                      | เอกสารข้อกำหนด (TOR) | ۲          |
| 🗱 4) ແນນ 5.pdf                   | รายงานความก้าวหน้า   | ≫          |

#### รูปที่ 61 หน้าการลบเอกสารแนบ

สำหรับโครงการวิจัยที่มีเอกสารแนบมากกว่า 1 รายการสามารถเพิ่มเอกสารได้โดยเลือกที่ ไอคอน 🕬

#### หัวข้อที่ 6 : ตรวจสอบความถูกต้อง

เป็นการแสดงรายละเอียดข้อมูลทั้งหมดที่ได้บันไว้ตั้งแต่แต่หัวข้อที่ 1–5 และมีปุ่มแสดงสถานะ ความครบถ้วนของข้อมูลว่าแต่ละหัวข้อได้กรอกรายครบถ้วนแล้วหรือไม่ ถ้ากรอกข้อมูลไม่ครบถ้วนปุ่ม "ส่งข้อเสนอการวิจัย" จะไม่สามารถคลิกได้ ผู้ใช้จะต้องดำเนินการเพิ่มเติมรายละเอียดที่เป็นฟิลด์บังคับ (\*) ให้ครบถ้วนก่อน ถ้ากรอกข้อมูลครบถ้วนสมบูรณ์แล้วก็จะสามารถคลิกปุ่ม "ส่งข้อเสนอการวิจัย" เพื่อส่งข้อเสนอการวิจัย ไปในขั้นตอนต่อไปได้

| ข้อมูล ณ วันที่: 14/10/2557 10:<br>ความครบถัวนของข้อมูล | 44:50                                  |
|---------------------------------------------------------|----------------------------------------|
| ข้อมูลทั่วไป                                            | ครบถ้วน                                |
| บทสรุป                                                  | ยังไม่ครบถ้วน                          |
| คณะผู้วิจัย                                             | ครบถ้วน                                |
| แผนงาน                                                  | ครบถ้วน                                |
| เอกสารแนบ                                               | ยังไม่ครบถ้วน                          |
|                                                         | ส่งข้อเสนอการวิจัย <mark>ยกเลิก</mark> |

รูปที่ 62 หน้าข้อเสนอการวิจัยใหม่–ตรวจสอบความถูกต้อง

### การใช้งานเมนูข้อเสนองานวิจัย > ข้อเสนอการวิจัยต่อเนื่อง

| สำนักงานคณะกรรมการวิจัยแห่ง                      | ข้อเสนอโครงการงบประมาณแผ่นดีเ                        | 1                                                      | 🕈 🕨 ข้อเสนอโครงการงบประมาณแผ่นดิน |
|--------------------------------------------------|------------------------------------------------------|--------------------------------------------------------|-----------------------------------|
| ชาดิ (กมว.)                                      | 3. คลิก 🗷 เพื่อสร้างข้อเล                            | นอการวิจัยต่อเนื่อง                                    |                                   |
| \land หน้าแรก                                    |                                                      |                                                        |                                   |
| 🔳 ข้อเสนอการวิจัย 🔹                              | สร้างข้อเส                                           | ข้อเสนอการวิจัย                                        |                                   |
| <ul> <li>รายการข้อเสนอการวิจัย</li> </ul>        | สร้างม้อเสนอการริจับต่อเนื่อง<br>2558N00101001 ☆ งบป | <ol> <li>คลิกที่ชื่อเรื่องเพื่อดรายละเอียดข</li> </ol> | เกรด A<br>รงการวิจัย(ใหม่)        |
| <ul> <li>ทุนที่เปิดรับข้อเสนอการวิจัย</li> </ul> | <ul> <li>และบานสอบ</li> <li>พดสอบ พดสอบ</li> </ul>   | 2. 18111100000000000000000000000000000000              | 🖉 กองมาตรฐานการวิจัย (กมว.)       |
| <ul> <li>ข้อเสนอการวิจัยใหม่</li> </ul>          | 1 000 "101000000000                                  |                                                        |                                   |
| 🕨 ข้อเสนอการวิจัยต่อเนื่อง 🖌                     | 2 1. คลาก ซอเสนอการวิจัยตล                           | าเหตุง                                                 |                                   |

### รูปที่ 63 หน้าข้อเสนอการวิจัยต่อเนื่อง

| ระบบบริหารจัดการงานวิจัยของ<br>National Research Managem | ริหารจัดการงานวิจัยของประเทศ<br>al Research Management System |                                                             |                 |  |  |  |  |  |
|----------------------------------------------------------|---------------------------------------------------------------|-------------------------------------------------------------|-----------------|--|--|--|--|--|
| ข้อมูลข้อเสนอการวิจัยที่เสนอของบประมาณ                   |                                                               | 👚 🕨 ข้อมูลข้อเสนอการวิจัยที่เส                              | ໃນວ່າວງກາງຂະນາຍ |  |  |  |  |  |
| 🗬 ข้อมูลทั่วไป                                           |                                                               |                                                             |                 |  |  |  |  |  |
| รทัสโครงการ: 181561                                      | รทัสซ่อเสนอการวิจัย: 2558N00101001                            | รพัสชุดโครงการ/แผนงานวิจัย: -<br>ผลการพิจารณาของหน่วยงาน: - |                 |  |  |  |  |  |
| ข้อมูลทุน                                                |                                                               |                                                             |                 |  |  |  |  |  |
| แหล่งทุบ<br>ชื่อทุบ                                      | เงินงบประมาณแผ่นดิน<br>ทุนงบประมาณแผ่นดินประจำปี 2558         |                                                             |                 |  |  |  |  |  |
| ข้อมูลโครงการ                                            |                                                               |                                                             |                 |  |  |  |  |  |
| ชื่อโครงการ (ไทย)                                        | test แผนงานวิจัย                                              |                                                             |                 |  |  |  |  |  |
| ชื่อโครงการ (อังกฤษ)                                     | test                                                          |                                                             |                 |  |  |  |  |  |
| หน่วยงานเจ้าของโครงการ                                   | กองมาตรฐานการวิจัย (กมว.)                                     |                                                             |                 |  |  |  |  |  |
| ประเภทโครงการ                                            | แผนงานวิจัย                                                   |                                                             |                 |  |  |  |  |  |
| สถานภาพ                                                  | ใหม่                                                          |                                                             |                 |  |  |  |  |  |

รูปที่ 64 หน้ารายละเอียดข้อเสนอการวิจัยต่อเนื่อง

เมื่อคลิก "เลือก" ข้อเสนอการวิจัย ที่ต้องการสร้างข้อเสนอการวิจัยต่อเนื่อง หลังอ่าน รายละเอียดข้อเสนอแล้วให้คลิกปุ่ม "สร้างโครงการต่อเนื่องจากโครงการนี้" เพื่อสร้างข้อเสนอการวิจัย ต่อเนื่อง

| 🗬 โครงการต่อเนื่อง | 1 เลือกหมุยสี่ต้องการสร้างโครงการต่อเยื่อง        |
|--------------------|---------------------------------------------------|
| โครงการต่อเนื่อง   |                                                   |
| ชื่อทุน            | -= กรณาเลือก (สร้างโครงการต่อเนื่องจากโครงการนี้" |
|                    | สร้างโครงการต่อเนื่องจากโครงการนี้                |

รูปที่ 65 หน้าการสร้างโครงการต่อเนื่อง

### การใช้งานเมนูเว็บบอร์ด > เว็บบอร์ด

ผู้ใช้ระบบสามารถตั้งหัวข้อกระทู้เพื่อหรือคลิกเข้าไปที่หัวข้อเพื่ออ่านรายละเอียด ตอบคำถาม หรือแสดงความคิดเห็นในหัวข้อนั้นๆ และยังสามารถตั้งกระทู้ใหม่ได้

#### วิธีการใช้งาน

1. ในหัวข้อ เว็บบอร์ด เลือก เว็บบอร์ด

| นักวิจัย<br>สำนักงานคณะกรรมการวิจัยแห่ง | เว็บบอร์ด          | <b>n</b> > | เว็บบอร์ด |
|-----------------------------------------|--------------------|------------|-----------|
| ชาติ (กมว.)                             |                    |            |           |
| 🟫 หน้าแรก                               |                    |            |           |
| 🗏 ข้อเสนอการวิจัย 🔻                     | 1 คลิก "เว็บบาร์ค" |            |           |
| 🗏 เว็บบอร์ด 💌                           |                    |            |           |
| ▶ เว็บบอร์ด                             |                    |            |           |
|                                         |                    |            |           |
|                                         |                    |            |           |

รูปที่ 97 การเข้าสู้หน้าเว็บบอร์ด

 สามารถกำหนดขอบเขตของการค้นหากระทู้โดยเลือก กระทรวง, สังกัดกระทรวง, หน่วยงาน, ระหว่างวันที่ เพื่อทำการค้นหากระทู้ที่ต้องการ

| กระทรวง       | = ua          | ดงทั้งหม   | ด   |         |    |    |         |  |         |    |     |             |    |    |         |  | • |
|---------------|---------------|------------|-----|---------|----|----|---------|--|---------|----|-----|-------------|----|----|---------|--|---|
| สังกัดกระทรวง | = แสดงทั้งหมด |            |     |         |    |    |         |  |         |    |     | •           |    |    |         |  |   |
| หน่วยงาน      | = ua          | สดงทั้งหมด |     |         |    |    |         |  |         |    |     |             |    |    |         |  |   |
| ระหว่างวันที่ | กันยาย        | ı          | ตุล | าคม 255 | 7  | we | ศจิกายน |  | กันยายเ |    | คุล | าคม 255     | 57 | wq | ศจิกายน |  |   |
|               | ۹.            | อ.         | ж.  | พฤ.     | ศ. | ส. | อา.     |  | ۹.      | а. | м.  | <b>พ</b> ฤ. | ศ. | ส. | רם.     |  |   |
|               | 29            | 30         | 1   | 2       | 3  | 4  | 5       |  | 29      | 30 | 1   | 2           | 3  | 4  | 5       |  |   |
|               | 6             | 7          | 8   | 9       | 10 | 11 | 12      |  | 6       | 7  | 8   | 9           | 10 | 11 | 12      |  |   |
|               | 13            | 14         | 15  | 16      | 17 | 18 | 19      |  | 13      | 14 | 15  | 16          | 17 | 18 | 19      |  |   |
|               | 20            | 21         | 22  | 23      | 24 | 25 | 26      |  | 20      | 21 | 22  | 23          | 24 | 25 | 26      |  |   |
|               | 27            | 28         | 29  | 30      | 31 | 1  | 2       |  | 27      | 28 | 29  | 30          | 31 | 1  | 2       |  |   |
|               | 3             | 4          | 5   | 6       | 7  | 8  | 9       |  | 3       | 4  | 5   | 6           | 7  | 8  | 9       |  |   |

รูปที่ 97 การค้นหาหัวข้อกระทู้

 ระบบจะแสดงหัวข้อกระทู้ที่เราเลือกขอบเขตในการค้นหา ซึ่งประกอบไปด้วยชื่อหัวข้อ รายละเอียดเบื้องต้นของผู้ตั้งกระทู้/ผู้ตอบกระทู้ล่าสุด และแสดงจำนวนผู้อ่านกระทู้/ตอบกระทู้สามารถ ผู้ใช้งานสามารถคลิกที่หัวข้อกระทู้เพื่อเข้าไปดูรายละเอียดของกระทู้นั้นได้ และสามารถเพิ่มหัวข้อกระทู้ ได้โดยคลิก ด์กระป

| 🖊 เว็บบอร์ด                                                               |                                                                                                    |                                                                                                    | ตั้งกระทู้        |
|---------------------------------------------------------------------------|----------------------------------------------------------------------------------------------------|----------------------------------------------------------------------------------------------------|-------------------|
| หัวข้อ                                                                    | ผู้ตั้งกระทู้                                                                                                    | ตอบกระหู้ถ่าสุด                                                                                                    | / ตอบ/อ่าน        |
|                                                                           | <ul> <li>พีมพัฒนาระบบ NRMS</li> <li>สำนักงานคณะกรรมการวิจัยแ 2.<br/>ชาติ (กมว.)</li> <li>ขา 0 (ก. 57 17.49 น.</li> </ul> | คลิก "ตั้งกระทู้" เพื่อสร้างกระ<br>ขาด (กมว.)<br>ช 13 ด.ค. 57 17.09 น.                                                  | ทู้ใหม่ <b>46</b> |
| Ø111 # นักวิจัยสามา<br>วิจัย "มุ่งเป้า" กลับใน<br>วิจัย "มุ่งเป้า" กลับใน | มหาระบบ NRMS<br>งานคณะกรรมการวิจัยแห่ง<br>ชาด (กมว.)<br>ชิ 12 ต.ค. 57 21.27 น.                                           | <ul> <li>พีมพัฒนาระบบ NRMS</li> <li>สำนักงานคณะกรรมการวิจัยแห่ง<br/>ชาติ (กมว.)</li> <li>13 ต.ค. 57 14.18 น.</li> </ul> | 8/35              |
| 133 # ขอย้ายรหัสโครงการไปที่คณะวิทยาศาสตร์<br>มหาวิทยาลัยแมโจ้            | 👎 เรวดี วงศ์มณีรุ่ง<br>🏲 มหาวิทยาลัยแม่โจ้<br>😭 13 ต.ค. 57 17.54 น.                                                      | ମ୍ମ -<br>™ -<br>ଫୁ -                                                                                                    | 0/1               |

รูปที่ 97 หน้าเว็บบอร์ด

 เมื่อทำการคลิกเข้าไปที่หัวข้อกระทู้แล้ว ระบบจะแสดงรายละเอียดของบทสนทนาที่เกิดขึ้น ซึ่งผู้อ่านกระทู้สามารถที่จะตอบปัญหาได้โดยพิมพ์ของความ แล้วคลิก

| ج ขอย    | ม้ายรหัสโครงการไปที่คณะวิทยาศาสตร์ มหาวิทยาลัยแม่โจ้                                                                                             |
|----------|----------------------------------------------------------------------------------------------------|
|          |                                                                                                    |
| 2        | <b>เราดี วงศ์มณีรุ่ง</b> โพสเมือ: 13 ต.ค. 57 17.54 น.                                                                                            |
|          | นักวิจัย<br>มหาวิทยาลัยแม่โจ้                                                                                                    |
|          | ขอย่ายรหัสโครงการ 219206 การประดิษฐ์วัสดุผสมเชิงโครงสร้างระหว่างจีโอพอลิเมอร์และด้วเสริมแรงเพื่อน่าไปประยุกต่ใช้ในงานโครงสร้างแบบ Green Building |
|          | ไปที่ดถนะวิทยาศาสตร์ มหาวิทยาลัยแม่โจ้                                                                                                    |
|          |                                                                                                    |
| ตอบกระเ  | ă                                                                                                    |
|          |                                                                                                    |
| File ▼   | Edit • Insert • View • Format • Table • Tools •                                                                                                  |
| <b>•</b> |                                                                                                    |
|          | 1. กรากขั้วความเชื่อตามตัวกามเรื่อแสดงความติดเห็น                                                                                                |
|          |                                                                                                    |
|          |                                                                                                    |
|          | 4                                                                                                    |
| ส่งข้อคว | กลับ 2 คลิก "ส่งข้อความ"                                                                                                    |
|          |                                                                                                    |

รูปที่ 97 หน้าแสดงรายละเอียดหัวข้อกระทู้

 การตั้งกระทู้ใหม่ เมื่อคลิก 
 แล้วสามารถตั้งชื่อเรื่อง และรายละเอียดของกระทู้นั้น แล้วคลิก ตั้งกระทู้

| ้<br>ชื่อเรื่อง | 1. กรอกรายละเอียด                                      |  |
|-----------------|--------------------------------------------------------|--|
| รายละเอียด      | File - Edit - Insert - View - Format - Table - Tools - |  |
|                 |                                                        |  |
|                 |                                                        |  |
|                 | <sub>ดังกระทุ้</sub> 2. คลิก "ตั้งกระทู้"              |  |

รูปที่ 97 หน้าการตั้งกระทู้ใหม่

#### การแก้ไขข้อมูลส่วนตัว

ผู้ใช้งานระบบสามารถแก้ไขข้อมูลส่วนตัวได้โดยคลิกที่ชื่อ แล้วเลือก "ข้อมูลส่วนบุคคล" จะ ปรากฏหน้ารายละเอียดข้อมูลผู้ใช้ โดยแบ่งเป็น 8 ส่วน ดังนี้

| S:UUUSI<br>National                                    | ห <mark>ารจัดการงาน</mark><br>Research Mai | <b>วิจัยข</b> ะ<br>nagem | ovus:<br>ent Sy | <b>เทศ</b><br>/stem |                                    | ٨ | ນັກວິຈັຍ ມານິດລ 👻 | E Logout        |
|--------------------------------------------------------|--------------------------------------------|--------------------------|-----------------|---------------------|------------------------------------|---|-------------------|-----------------|
| นักวิจัย<br>สำนักงานคณะกรรมการวิจัยแห่ง<br>ชาติ (กมว.) | ข้อ <mark>มู</mark> ลส่วนบุค               | าคล                      |                 |                     |                                    | 7 | 30 น้อมูลส่วนบคคล | ข้อมูลส่วนบุคคล |
| 🕱 หน้าแรก                                              | ข้อมูลเบื้องดัน                            | สังกัด                   | ที่อยู่         | ประวัติการท่างาน    | 1. คลิกแล้วเลือก "ข้อมูลส่วนบุคคล" |   | 🕑 เปลี่ยนรหัสผ่าน |                 |
| 🗏 ข้อเสนอออร์รัย 🔹                                     |                                            |                          |                 |                     |                                    |   |                   |                 |

รูปที่ 66 การเข้าสู่หน้าข้อมูลส่วนบุคคล

ส่วนที่ 1 หน้าข้อมูลเบื้องต้น กรอกข้อมูลซึ่งประกอบไปด้วย การแนบไฟล์รูปภาพโดยคลิกที่ ▶ คำนำหน้าชื่อ, ตำแหน่งทาง, วิชาการ,ชื่อ (ไทย), ชื่อ (อังกฤษ), นามสกุล (ไทย), นามสกุล (อังกฤษ), วัน/เดือน/ปี(พ.ศ.) เกิด, Passport number, เอกสารแนบ สามารถแนบไฟล์สำเนา บัตรประจำตัวประชาชนโดยคลิกที่ ▶ และดูรายละเอียดเอกสารได้โดยคลิกที่ 🖹

| ข้อมูลเบื้องดัน          |                                                                                                    |   |
|--------------------------|----------------------------------------------------------------------------------------------------|---|
| Avatar                   | 1. คลิกเพื่อแนบไฟล์รูปภาพที่ต้องการ           No file selected           1. คลิกเพื่อแนบไฟล์รูปภาพที่ต้องการ   2. แก้ไขข้อมูลเบื้องต้น |   |
| ดำนำหน้าชื่อ             | มาย                                                                                                    | • |
| ดำแหน่งทางวิชาการ        | ผู้ช่วยศาสตราจารย์                                                                                                    | • |
| ชื่อ (ไทย)               | อริสา                                                                                                    |   |
| ชื่อ (อังกฤษ)            | arisara1                                                                                                    |   |
| นามสกุล (ไทย)            | เล็กสรรเสริญ                                                                                                    |   |
| นามสกุล (อังกฤษ)         | leksansern1                                                                                                    |   |
| วัน/เดือน/ปี (พ.ศ.) เกิด | 09/11/2513                                                                                                    |   |
| *Passport number :       | ABC12345678910000000                                                                                                    |   |
| เอกสารแนบ                | No file selected +                                                                                                    |   |
|                          | 3. คลิก "บันทึก" เพื่อบันทึกข้อมูลการแก้ไข                                                                                             |   |

รูปที่ 67 หน้าข้อมูลเบื้องต้น

ส่วนที่ 2 สังกัด กรอกข้อมูลซึ่งประกอบไปด้วย กระทรวง, หน่วยงานสังกัดกระทรวง,

หน่วยงานของท่าน, คณะ/กอง/สถาบัน

| ข้อมูลเบื้องต้น สังกัด | ที่อยู่ ประวัติก | าารทำงาน ประวัติการศึกษา    | ความเชี่ยวชาญ ค | แลงาน รางวัล |               | _  |
|------------------------|------------------|-----------------------------|-----------------|--------------|---------------|----|
| สังกัด                 |                  |                             |                 | 2. แก้ไร     | ขข้อมูลสังกัด |    |
|                        | กระทรวง          | หน่วยงานอิสระ               |                 |              |               | •  |
| หน่วยงาน               | สังกัดกระทรวง    | สำนักงานคณะกรรมการวิจัยแห่ง | ชาติ            |              |               | •  |
| หน่ว                   | ยงานของท่าน      | สำนักงานคณะกรรมการวิจัยแห่ง | ชาติ (กมว.)     |              |               | ▼  |
| คณ                     | ะ/กอง/สถาบัน     | กองมาตรฐานการวิจัย (กมว.)   |                 |              |               |    |
|                        |                  |                             |                 | a            | <u>ය හ හ</u>  | 24 |

รูปที่ 68 หน้าข้อมูลสังกัด

**ส่วนที่ 3 ที่อยู่** กรอกข้อมูลซึ่งประกอบไปด้วย ข้อมูลสำหรับติดต่อ กรอกข้อมูลซึ่งประกอบไป ด้วย โทรศัพท์, โทรสาร, มือถือ, อีเมล์, Facebook, Twitter, Line ที่อยู่ที่สะดวกในการติดต่อ ที่ตั้ง ถนน, ประเทศ, จังหวัด, อำเภอ/เขต, ตำบล/แขวง, รหัสไปรษณีย์

| Y M Y           | 4.4.      | And the      |             |              | đ           |       |       |   |           |          |   |
|-----------------|-----------|--------------|-------------|--------------|-------------|-------|-------|---|-----------|----------|---|
| อมูลเบองดน      | สงกด      | ทอยู่ บระวดเ | าารทางาน    | บระวดการศกษา | ความเชยวชาญ | ผลงาน | รางวล |   | 241 2/    | d i      | ٦ |
| ข้อมูลสำหรับ    | ເດີດຕ່ວ   |              |             |              |             |       |       | 2 | 2. แกไขขอ | มูลท่อยู |   |
|                 |           | โทรศัพท์     | tel1        |              |             |       |       |   |           |          |   |
|                 |           | โทรสาร       | fax1        |              |             |       |       |   |           |          |   |
|                 |           | มือถือ       | moblie1     |              |             |       |       |   |           |          |   |
|                 |           | อีเมล        | ayp.pla11(  | @gmail.com   |             |       |       |   |           |          |   |
|                 |           | f            | facebook1   |              |             |       |       |   |           |          |   |
|                 |           | 9            | twitter1    |              |             |       |       |   |           |          |   |
|                 |           |              | line1       |              |             |       |       |   |           |          |   |
| ที่อยู่ที่สะดวก | เในการดัด | ต่อ          |             |              |             |       |       |   |           |          |   |
|                 |           | ที่ตั้ง ถนน  | add1        |              |             |       |       |   |           |          |   |
|                 |           | ประเทศ       | ุ∩ไทย ⊚     | อื่นๆ        |             |       |       |   |           |          |   |
|                 |           | จังหวัด      | กระบี       |              |             |       |       |   |           |          |   |
|                 |           | อำเภอ / เขต  | กึ่ง อ.เหนื | อคลอง        |             |       |       |   |           |          | • |
|                 |           | ดำบล / แชวง  | เกาะศรีบะ   | ยา           |             |       |       |   |           |          | • |
|                 |           | รหัสไปรษณีย์ | 11001       |              |             |       |       |   |           |          |   |

รูปที่ 69 หน้าข้อมูลที่อยู่

## **ส่วนที่ 4 ประวัติการทำงาน** กรอกข้อมูลซึ่งประกอบไปด้วย ช่วงปีที่ทำงาน, ตำแหน่ง,

หน่วยงาน, ลักษณะงานที่รับผิดชอบ

| ข้อมูลส่วนบุคศ  | กล                          |                                     |                                                     | 7                                   | 👚 🕨 ข้อมูลส่วนบุคคล |
|-----------------|-----------------------------|-------------------------------------|-----------------------------------------------------|-------------------------------------|---------------------|
| ข้อมูลเบื้องต้น | สังกัด ที่อยู่ ประวัติการท่ | 1. คลิก "ง<br>างาน <u>ประสะค</u> าย | ประวัติการทำงาน"<br><sup>ความเขียวชาญ</sup> ผลงาน ร | าริงวัล                             |                     |
| ประวัติการเ     | 2. คลิก 🥓 เพื่อแก้ไข        | ข้อมูล                              |                                                     |                                     |                     |
| ลบ              | คลิก 眯 เพื่อลบข้อ           | ามูล ตำแหน่ง                        | หน่วย                                               | งาน ลัก:                            | ษณะงานที่รับผิดชอบ  |
| */              |                             |                                     | วช                                                  | 21                                  |                     |
| * / _           | 2549 - 2557                 | Position                            | Dep                                                 | Des                                 |                     |
|                 | *ช่วงปีที่ทำงาน<br>*ดำแหน่ง | - 2557                              | •                                                   | <ol> <li>กรอกข้อมูลประวั</li> </ol> | <i>ั</i> ติการทำงาน |
|                 | *หน่วยงาน                   |                                     |                                                     |                                     |                     |
|                 |                             | ในทึก4                              | l. คลิก "บันทึก" เพื่อ                              | อบันทึกข้อมูลในตาราง                |                     |
|                 | ľ                           | นทึก 5                              | 5. คลิก "บันทึก" เพื่อ                              | วบันทึกข้อมูลทั้งหน้า               |                     |

รูปที่ 70 หน้าข้อมูลประวัติการทำงาน

|            | -                            |                   |                 |      |                           |                  |      |
|------------|------------------------------|-------------------|-----------------|------|---------------------------|------------------|------|
| ลบ         |                              | 24 2              | ดำแหน่ง         |      | หน้วยงาน                  | ลักษณะงานที่รับผ | ดชอบ |
| × /        | 🛛 1. คลก 🥖 เพอแก             | าเขขอะ            | มูล             | วช   |                           | บ                |      |
| <b>X</b> / | 350                          | F                 | Position        | Dep  |                           | Des              |      |
| 🗶 🥖 🖊      | 2552 - 2555                  | p                 | parttime        | oxes |                           | teach            |      |
|            | *ช่วงปีที่ห่างาน<br>*ดำแหน่ง | 2540<br>ที่ปรึกษา | <b>•</b> - 2545 | 2    | . แก้ไขข้อมูลประวัติ<br>— | การทำงาน         |      |
|            | *หน่วยงาน                    | วช                |                 |      |                           |                  |      |
|            | ลักษณะงานที่รับผิดชอบ        | ข                 |                 |      |                           |                  |      |

### รูปที่ 71 หน้าแก้ไขข้อมูลประวัติการทำงาน

|                                     | หน้าเว็บที่ www.nrms.go.th แจ้งว่า:          | ×         |          |                       |
|-------------------------------------|----------------------------------------------|-----------|----------|-----------------------|
| ข้อมูลเบื้องต้น สังกัด ที่อยู่ ประว | วัส ดุณต้องการลบหน่วยงานที่สนับสนุนใช่หรือไง | i         | รางวัล   |                       |
| ประวัติการทำงาน                     | 2. คลิกตกลง                                  | ອ4 ມກເລິກ |          |                       |
| ลบ ช่วงปีที่ทำงา                    | ณ ตำแหน่ง                                    |           | หน่วยงาน | ลักษณะงานที่รับผิดชอบ |
| 🕱 📶 1 คลิก 😫                        | เพื่อทำการลบข้อบล                            | วช        |          | บ                     |
| 2                                   |                                              | Dep       |          | Des                   |
| 2552 - 2555                         | parttime                                     | oxes      |          | teach                 |

รูปที่ 72 หน้าลบข้อมูลประวัติการทำงาน

**ส่วนที่ 5 ประวัติการศึกษา** กรอกข้อมูลซึ่งประกอบไปด้วย ปีที่จบ, สถานที่, สถานศึกษา,

คณะ, สาขา, วุฒิการศึกษา, หัวข้อวิทยานิพนธ์, ลักษณะงานที่รับผิดชอบ, สถานศึกษาต่างประเทศ

| ข้อมูลเบื้องต้น            | สังกัด                                                                                                    | ที่อยู่                                                                    | ประวัติการทำงาน                                                             | ประวัติการศึกษา   | ความเชี่ยวช <b>า</b> ญ | ผลงาน      | รางวัล   |            |           |       |   |
|----------------------------|----------------------------------------------------------------------------------------------------|----------------------------------------------------------------------------|-----------------------------------------------------------------------------|-------------------|------------------------|------------|----------|------------|-----------|-------|---|
|                            |                                                                                                    |                                                                            |                                                                             |                   | 1. คลิก                | "ประวั     | ติการศึเ | าษา"       |           |       |   |
| ประวัติการศึก<br>ลบ<br>* / | าษา<br>สถานศึก<br>วุฒิการศึ<br>คณะ: II<br>สถานที่:<br>สถานที่:<br>สถานที่:<br>วุฒิการศึ<br>คณะ: II<br>สาขา:IT | 2. คลิ<br>คลิ<br>เษา: มหาวั<br>เกษา: IT<br>22554<br>ต่างประเท<br>เษา: Haw. | ก 🥜 เพื่อแก้ไ<br>ก 📽 เพื่อลบ<br>มิทยาสัยราชภัฏเพชรม<br>กศ<br>ard University | ขข้อมูล<br>ข้อมูล | បីវ                    | ้อบ        |          |            |           |       |   |
|                            |                                                                                                    | *ĩ                                                                         | ไท้จบ                                                                       |                   |                        | 3          | . กรอก   | ข้อมลปร    | ะวัติการเ | ศึกษา |   |
|                            |                                                                                                    | *ឥ៖                                                                        | ถานที่ ⊚ภายใน                                                               | ประเทศ ()ต่างประ  | เทศ                    |            |          |            |           |       |   |
|                            |                                                                                                    | *สถานด่                                                                    | <b>สึกษา</b> = กรุณา                                                        | เลือก             |                        |            |          |            |           |       | • |
|                            | *สถานศึก                                                                                                    | ษาต่างปร                                                                   | ะเทศ                                                                        |                   |                        |            |          |            |           |       |   |
|                            |                                                                                                    | *                                                                          | ัคณะ                                                                        |                   |                        |            |          |            |           |       |   |
|                            |                                                                                                    | *                                                                          | สาขา                                                                        |                   |                        |            |          |            |           |       |   |
|                            |                                                                                                    | *วุฒิการด่                                                                 | สึกษา                                                                       |                   |                        |            |          |            |           |       |   |
|                            | หัว                                                                                                    | ข้อวิทยาน์                                                                 | ไพนธ์                                                                       |                   |                        |            |          |            |           |       |   |
|                            | ลักษณะงา                                                                                                    | านที่รับผิด                                                                | าชอบ<br>บันพื้อ                                                             |                   | 4. คลิก "บัน           | กึก" เพื่อ | อบันทึก  | ข้อมูลในเ  | ตาราง     |       |   |
|                            |                                                                                                    |                                                                            | บันทึก                                                                      | ยกเลก             | 5. คลิก "บัน           | กึก" เพื่อ | บบันทึก  | ข้อมูลทั้ง | หน้า      | ]     |   |

รูปที่ 73 หน้าข้อมูลประวัติการศึกษา

| ประวัติการศึ | กษา                                                                                                    |                           |   |
|--------------|----------------------------------------------------------------------------------------------------|---------------------------|---|
| ลบ           | 1. คลิก 🥒 เ                                                                                               | พื่อแก้ไขข้อมูล ปีที่จบ   |   |
| ¥ / -        | บิทจบ : 2552<br>สถานที่: ภายในประเทศ<br>สถานศึกษา: มหาวิทยาลัย<br>วุฒิการศึกษา: IT<br>คณะ: IT<br>สาขา:IT  | าขภัฏเพชรบุรี             |   |
| * /          | ปีที่จบ : 2554<br>สถานที่: ต่างประเทศ<br>สถานศึกษา: Haward Univ<br>วุฒิการศึกษา: IT<br>คณะ: IT<br>สาขา:IT | ersity                    |   |
|              | *ปีที่จบ                                                                                                  | 2552                      |   |
|              | *สถานท                                                                                                    | ดางบระเทศ     ดางบระเทศ   |   |
|              | *สถานศึกษา                                                                                                | มหาวิทยาลัยราชภัฏเพชรบุรี | • |
|              | *สถานศึกษาต่างประเทศ                                                                                      |                           |   |
|              | *คณะ                                                                                                    | Π                         |   |
|              | *สาขา                                                                                                    | Π                         |   |
|              | *วุฒิการศึกษา                                                                                             | π                         |   |
|              | หัวข้อวิทยานิพนธ์                                                                                         | π                         |   |
|              | ลักษณะงานที่รับผิดชอบ                                                                                     |                           |   |
|              |                                                                                                    | บันทึก 3. คลิก "บันทึก"   |   |

รูปที่ 74 หน้าแก้ไขข้อมูลประวัติการศึกษา

| ข้อมูลเบื้องดัน<br>ประวัติการศึกษ | สังกัด ที่อยู่ ประ<br>คนส์องการอบข้อมูลใช่หรือไม่<br>ก<br>2. คลิกติกลง ตกรง ยกเลิก<br>ยกเลิก | งาน รางวัล |
|-----------------------------------|----------------------------------------------------------------------------------------------|------------|
| ลบ                                | ปีที่จบ                                                                                      |            |
| *                                 | ฏช่องง ระว<br>a 1. คลิก 業 เพื่อทำการลบข้อมูล<br>วฒการศกษา. 11<br>คณะ: IT<br>ลาขา:IT          |            |

รูปที่ 75 หน้าลบข้อมูลประวัติการศึกษา

| ข้อมูลเนื่องต้น <u>สังกัด ที่อยู่ ประวัติการทำงาน ประวัติการศึกษา</u> ดวามเชี่ยวชาญ <u>1. คลิก "ความเชี่ยวชาญ"</u><br>ความเชี่ยวชาญ<br>ความเชี่ยวชาญ Expert11 <u>2. แก้ไขข้อมูลความเชี่ยวชาญ</u><br>ความเชี่ยวชาญ Expert22<br>ความเชี่ยวชาญ Expert33<br>ความเชี่ยวชาญ Expert4 | <ul> <li>ข้อมูลส่วนบุค</li> </ul> | · · · · ·                |               |                 |               |            | າຄ     | อมูลสวนบุคเ     |
|----------------------------------------------------------------------------------------------------|-----------------------------------|--------------------------|---------------|-----------------|---------------|------------|--------|-----------------|
| ความเขียวชาญ ความเขียวชาญ  ความเขียวชาญ  Expert11  2. แก้ไขข้อมูลความเชี่ยวชาญ  Expert22  ความเขียวชาญ  Expert33  ความเขียวชาญ  Expert4                                                                                                    |                                   | "ความเชี่ยวชาญ"          | ความเชี่ยวชาญ | ประวัติการศึกษา | ะวัติการทำงาน | ที่อยู่    | สังกัด | ข้อมูลเบื้องดัน |
| ความเชียวชาญ     Expert11     2. แก้ไขข้อมูลความเชี่ยวชาญ       ความเชียวชาญ     Expert22       ความเชียวชาญ     Expert33       ความเชียวชาญ     Expert44                                                                                                    |                                   |                          |               |                 |               |            | າຄູ    | ความเชี่ยวชา    |
| ความเขียวชาญ Expert22<br>ความเขียวชาญ Expert33<br>ความเขียวชาญ Expert44                                                                                                    |                                   | เก้ไขข้อมูลความเชี่ยวชาญ |               |                 | LEXPERT11     | าวามเชียวข | 6      |                 |
| ความเขียวชาญ Expert33<br>ความเขียวชาญ Expert44                                                                                                    |                                   |                          |               |                 | J Expert22    | จวามเชียวข | 6      |                 |
| ความเขียวชาญ Expert44                                                                                                    |                                   |                          |               |                 | Expert33      | าวามเชียวข | 6      |                 |
|                                                                                                    |                                   |                          |               |                 | Expert44      | จวามเชียวข | 6      |                 |
| <sub>บันถึก</sub> 3. คลิก "บันทึก" เพื่อบันทึกข้อมูล                                                                                                    |                                   | <i>เ</i> นทึกข้อมูล      | 3. คลิก "บัน  | ยกเลิก          | บันทึก        |            |        |                 |

### **ส่วนที่ 6 ความเชื่ยวชาญ** กรอกข้อมูลซึ่งประกอบไปด้วย ความเชี่ยวชาญ

รูปที่ 76 หน้าข้อมูลความเชี่ยวชาญ

**ส่วนที่ 7 ผลงาน** ประกอบไปด้วย 4 หัวข้อย่อย ดังนี้

|                                                                                                    | สังกัด                                                                                                    | ที่อยู่                                                                                                | ประวัติก                                                                                                    | การท่างาน                                                                             | บระวดการศกษา                                                              | ความเชยวชาญ                | ผลงาน              | 10.0                                                   |             |                        |     |
|----------------------------------------------------------------------------------------------------|----------------------------------------------------------------------------------------------------|----------------------------------------------------------------------------------------------------|----------------------------------------------------------------------------------------------------|---------------------------------------------------------------------------------------|---------------------------------------------------------------------------|----------------------------|--------------------|--------------------------------------------------------|-------------|------------------------|-----|
|                                                                                                    |                                                                                                    |                                                                                                    |                                                                                                    |                                                                                       |                                                                           |                            |                    |                                                        |             |                        |     |
| โครงการ                                                                                                    |                                                                                                    |                                                                                                    |                                                                                                    |                                                                                       |                                                                           |                            |                    |                                                        |             |                        |     |
| ลบ                                                                                                    |                                                                                                    | โ                                                                                                    | I                                                                                                    |                                                                                       |                                                                           | ชื่อโ                      | ดรงการ             |                                                        |             | บทบาทในโครงก           | าาร |
| <b>¥</b> /                                                                                                    | 2555                                                                                                    |                                                                                                    |                                                                                                    | ปรี                                                                                   | ได้ วงษารัตน์                                                             |                            |                    |                                                        |             | ห้วหน้าโครงการ         |     |
|                                                                                                    |                                                                                                    |                                                                                                    | *ปี                                                                                                    |                                                                                       |                                                                           |                            |                    |                                                        |             |                        |     |
|                                                                                                    |                                                                                                    | ชื่อโคร                                                                                                | งการ                                                                                                    |                                                                                       |                                                                           |                            |                    |                                                        |             |                        |     |
|                                                                                                    |                                                                                                    |                                                                                                    |                                                                                                    | () - Your Yo                                                                          | 5                                                                         |                            |                    |                                                        |             |                        |     |
|                                                                                                    | циц                                                                                                    | TVI CLA CPI 7                                                                                          | 99113                                                                                                    | Сизинг                                                                                | 1 (M 3 0 1 1 3 ) (M 3 0 1 1 3 )                                           | 4301113                    |                    |                                                        |             |                        |     |
|                                                                                                    |                                                                                                    |                                                                                                    |                                                                                                    | บันทึก                                                                                | ยกเล็ก                                                                    |                            |                    |                                                        |             |                        |     |
| ผลงานดีพิมา                                                                                                    | Ń                                                                                                    |                                                                                                    |                                                                                                    |                                                                                       |                                                                           |                            |                    |                                                        |             |                        |     |
| ຄນ                                                                                                    |                                                                                                    | រ                                                                                                    | I                                                                                                    |                                                                                       |                                                                           |                            |                    | ชื่อบทความ                                             |             |                        |     |
| ₩ //                                                                                                    | 1                                                                                                    |                                                                                                    |                                                                                                    | ชื่อ<br>ผู้แ                                                                          | บบทความ: test<br>เด่ง: -                                                  |                            |                    |                                                        |             |                        |     |
|                                                                                                    |                                                                                                    |                                                                                                    |                                                                                                    | งา <sup>ะ</sup><br>ฉบั                                                                | นประชุม/วารสาร: -<br>วับที/เล่มที่ (Vol./No.)                             | : 145                      |                    |                                                        |             |                        |     |
|                                                                                                    |                                                                                                    |                                                                                                    |                                                                                                    | หน่                                                                                   | เาทดพมพ่: 2556                                                            |                            |                    |                                                        |             |                        |     |
|                                                                                                    |                                                                                                    | *ชื่อบท                                                                                                | ความ                                                                                                    |                                                                                       |                                                                           |                            |                    |                                                        |             |                        |     |
|                                                                                                    |                                                                                                    | *                                                                                                    | ผู้แต่ง                                                                                                    |                                                                                       |                                                                           |                            |                    |                                                        |             |                        |     |
|                                                                                                    | *งานเ                                                                                                    | ไระชุม/วา                                                                                              | ารสาร                                                                                                    |                                                                                       |                                                                           |                            |                    |                                                        |             |                        |     |
|                                                                                                    |                                                                                                    | *ปีที่ดี                                                                                               | เพิ่มพ์                                                                                                    |                                                                                       |                                                                           |                            |                    |                                                        |             |                        |     |
|                                                                                                    | Y                                                                                                    | and and                                                                                                | (1)->                                                                                                    |                                                                                       |                                                                           |                            |                    |                                                        |             |                        |     |
|                                                                                                    | 4000/0                                                                                                    | алы (лог.                                                                                              | /190.1                                                                                                    |                                                                                       |                                                                           |                            |                    |                                                        |             |                        |     |
|                                                                                                    |                                                                                                    |                                                                                                    | ,                                                                                                    |                                                                                       |                                                                           |                            |                    |                                                        |             |                        |     |
|                                                                                                    |                                                                                                    | หน้าที่ต่                                                                                              | ที่พิมพ์                                                                                                    |                                                                                       |                                                                           |                            |                    |                                                        |             |                        |     |
|                                                                                                    |                                                                                                    | หน้าที่ต่                                                                                              | <b>เพิ่ม</b> พ์                                                                                                    | บันทึก                                                                                | ยกเลิก                                                                    |                            |                    |                                                        |             |                        |     |
| สิทธิบัตร                                                                                                    |                                                                                                    | หน้าที่ต่                                                                                              | <b>เ</b> พิมพ์                                                                                                    | บันทึก                                                                                | ยกเลิก                                                                    |                            |                    |                                                        |             |                        |     |
| สิทธิบัตร<br><br>ลบ                                                                                                    |                                                                                                    | หน้าที่ต่                                                                                              | <b>เ</b> พิมพ์                                                                                                    | บันทึก<br>ข้อการประ                                                                   | ยกเลิก<br>ดิษฐ์                                                           | หมา                        | <u>มเลขการ</u>     | วันที่ได้จัดการ<br>ประจินร์                            |             | หมายเลขการประดิษฐ์     |     |
| สิทธิบัตร<br>อบ<br><b>¥</b> 🖋                                                                                                    | 1                                                                                                    | หน้าที่ด้                                                                                              | ์พิมพ์                                                                                                    | ี บันทึก<br>ขัลการประ                                                                 | ยกเลิก<br>ดิษฐ์                                                           | หมา<br>ปา<br>2             | มเฉขการ<br>ะะดิษฐ์ | วันที่ได้จัดการ<br>ประดิษฐ์<br>5 กินขายน               | 4           | หมายเลขการประดิษฐ์     |     |
| สิทธิบัตร<br>ลบ<br>₩ 🖋                                                                                                    | 1                                                                                                    | หน้าที่ดื                                                                                              | ์เพิมพ์                                                                                                    | บันทึก<br>ขึ้อการประ                                                                  | ยกเลิก<br>ดับฐ์                                                           | พมา<br>ป <sup>ะ</sup><br>2 | มเฉขการ<br>ะงดิษฐ์ | วันที่ได้จัดการ<br>ประดิษฐ์<br>5 กันยายน<br>2557       | 4           | หมายเดชการประดิษฐ์     |     |
| สิทธิบัตร<br>ลบ<br>¥ 🖋                                                                                                    | 1                                                                                                    | หน้าที่ต์<br>ชื่อการปร                                                                                 | (พิมพ์<br>ะดิษฐ์                                                                                                    | ี่ บันทึก<br>ขึ่อการประ                                                               | ยกเล็ก<br>ดิบฐ์                                                           | พมาา<br>ปร                 | มเลขการ<br>ะะดิษฐ์ | วันที่ได้จัดการ<br>ประดิษฐ์<br>5 กันยายน<br>2557       | 4           | หมายเดชการประดิษฐ์     |     |
| สิทธิบัตร<br>อบ<br><b>¥</b> /                                                                                                    | 1<br>*i<br>*иялена                                                                                                    | หน้าที่ดี<br>ชื่อการปร<br>งขการปร                                                                      | พิมพ์<br>ะดิษฐ์<br>ะดิษฐ์                                                                                                    | ขันทึก<br>ชื่อการประ                                                                  | ี<br>ยกเล็ก<br>ดับรู้                                                     | мыл<br>1 <sup>ј</sup><br>2 | มเฉขการ<br>ะติษฐ์  | วับที่ได้จัดการ<br>ประดิษฐ์<br>5 กันยายน<br>2557       | 4           | หมายเถขการประดิษฐ์     |     |
| ຄ້າາອີນັດຈ<br>ຄນ<br>₩ 🖋                                                                                                    | 1<br>*ว่<br>*หมายเง<br>*วันที่ได้*                                                                                                    | หน้าที่ดี<br>ชื่อการปร<br>จขการปร<br>จัดการปร                                                          | รดิษฐ์<br>ะดิษฐ์<br>ะดิษฐ์                                                                                                    | ขัมทึก<br>ชื่อการประ                                                                  | ยกเลิก<br>ดับรู                                                           | หมา<br>ปะ<br>2             | มเลขการ<br>ะดิษฐ์  | วันที่ได้จัดการ<br>ประดิษฐ์<br>5 กันยายน<br>2557       | 4           | หมายเลขการประดิษฐ์     |     |
| ลิทธิบัตร<br>อบ<br>¥ ∕                                                                                                    | 1<br>*ว่<br>*หมายเง<br>*วันที่ได้*                                                                                                    | หบ้าที่ต์<br>ชื่อการปร<br>งขการปร<br>จัดการปร<br>*ผู้ปร                                                | เพิ่มพ์<br>ะดิษฐ์<br>ะดิษฐ์<br>ะดิษฐ์                                                                                                    | บันทึก<br>ขันทึก<br>ชื่อการประ                                                        | ี<br>ยกเล็ก<br>ดิมฐ์                                                      | พมาา<br>ปา<br>2            | มเลขการ<br>เะดิษฐ์ | วันที่ได้จัดการ<br>ประดิษฐ์<br>5 กันยายน<br>2557       | 4           | หมายเดชการประดิษฐ์     |     |
| ลิทธิบัตร<br>ดน<br>¥ ∕                                                                                                    | 1<br>*ว่<br>*หมายเง<br>*วันที่ได้จ                                                                                                    | หม้าที่ดั<br>ชื่อการปร<br>งาชการปร<br>*ผู้ปร                                                           | เพิ่มพ์<br>ะดิษฐ์<br>ะดิษฐ์<br>ะดิษฐ์                                                                                                    | มันทึก<br>ชื่อการประ                                                                  | ยกเล็ก<br>ดีษฐ์<br>ยกเล็ก                                                 | инл<br>1 <sup>1</sup><br>2 | มเลขการ<br>ะะดิษฐ์ | วับที่ได้จัดการ<br>ประดิษฐ์<br>5 กันยายน<br>2557       | 4           | หมายเลขการประดิษฐ์     |     |
| สิทธิบัตร<br>ลบ<br>🕱 🖋                                                                                                    | 1<br>*หมายเส<br>*วันที่ได้*                                                                                                    | หน้าที่ต่<br>ชื่อการปร<br>งาชการปร<br>*ผู้ปร<br>รชน์แต้ว                                               | ะดิษฐ์<br>ะดิษฐ์<br>ะดิษฐ์<br>ะดิษฐ์                                                                                                    | ปันทึก<br>ชื่อการประ<br>(                                                             | รณลึก<br>ดับรู้<br>รณลึก                                                  | พมา<br>ป <sup>ะ</sup><br>2 | มเลขการ<br>เะดิษฐ์ | วับที่ได้จัดการ<br>ประดิษฐ์<br>5 กันยายน<br>2557       | 4           | หมายเดชการประดิษฐ์     |     |
| ลิทธิบัตร<br>อบ<br>₩ //                                                                                                    | 1<br>*ว่<br>*รับที่ได้*<br>ปใช้ประโย                                                                                                    | หน้าที่ต่<br>ชื่อการปร<br>งานการปร<br>*ผู้ปร<br>ชุษณ์แล้ว                                              | ะดิษฐ์<br>ะดิษฐ์<br>ะดิษฐ์                                                                                                    | ปันทึก<br>ชื่อการประ<br>                                                              | ยกเล็ก<br>ดับรู้<br>ยกเล็ก                                                | พมาา<br>ปา<br>2            | มเลขการ<br>ะดิษฐ์  | วันที่ได้จัดการ<br>ประดิษฐ์<br>5 กันยายน<br>2557       | 4           | หมายเดชการประดิษฐ์     |     |
| ลิทธิบัตร<br>ลบ<br>¥ /<br>ผลงานที่ม่าไ<br>ลบ<br>¥ /                                                                                                    | 1<br>*รับทำได้*<br>ปใช้ประโย<br>1<br>2555                                                                                                    | หน้าที่ต่<br>ยื่อการปร<br>ขายการปร<br>*ผู้ปร<br>รรมในตัว<br>ป                                          | เพิ่มพ์<br>ะดิษฐ์<br>ะดิษฐ์<br>ะดิษฐ์<br>1                                                                                                    | ปันทึก<br>ชื่อการประ<br>                                                              | ี<br>ยกเล็ก<br>ชื่อผลงาน                                                  | мыл<br>1 <sup>у</sup><br>2 | มเลขการ<br>ะดิษฐ์  | วับที่ได้จัดการ<br>ประดิษฐ์<br>5 กันยายน<br>2557       | 4<br>รูปแน  | หมายเดขการประดิษฐ์     |     |
| ลิทธิบัตร<br>ลบ<br>ผลงานที่น่าใ<br>ลบ<br>業 ✔                                                                                                    | 1<br>*หมายแ<br>*วันที่ได้*<br>ปไข้ประโย<br>1<br>2555                                                                                                    | หน้าที่ตั้<br>ชื่อการปร<br>งขการปร<br>*ผู้ปร<br>ชห์แล้ว<br>ปี                                          | ะดิษฐ์<br>ะดิษฐ์<br>ะดิษฐ์<br>ะดิษฐ์<br>1<br>ผลกระทบ<br>ผลกระทบ<br>ผลกระทบ                                                                                                    | บันทึก<br>ชื่อการประ<br><br>บันทึก<br><br>มต้านเศรษฐ.                                 | ิ ยกเล็ก<br>ดับฐ์<br>ยกเล็ก<br>ชื่อผดงาน<br>ก็จ: 1<br>1                   | หมา<br>ปา<br>2             | ่มเลขการ<br>ะดิษฐ์ | รับที่ได้จัดการ<br>ประดิษฐ์<br>5 กันยายน<br>2557       | 4<br>71/11  | หมายเลขการประดิษฐ์     |     |
| ลิทธิบัตร<br>อบ<br>¥ ✔<br>ผลงานที่นำใ<br>อบ<br>¥ ✔                                                                                                    | 1<br>*ว่<br>*หมายเง<br>*วันที่ได้*<br>ปใช้ประโย<br>5<br>2555                                                                                                    | หน้าที่ดี<br>ชื่อการปร<br>*ญัปร<br>*ญัปร<br>ปี                                                         | เพิ่มพ์<br>เพิ่มพ์<br>ะดิษฐ์<br>ะดิษฐ์<br>ะดิษฐ์<br>!<br>ผลกระทา<br>ผลกระทา<br>ผลกระทา                                                                                                    | ปันทึก<br>ชื่อการประ<br>บันทึก<br>ปล้านเครษฐ.<br>มด้านสังคม:<br>มด้านสังแวค           | ุ ยกเล็ก<br>ดิษฐ์<br>ยกเล็ก<br>ชื่อผลงาน<br>กิจ: 1<br>1<br>ส่อม: 1        | 1931<br>1<br>2             | มเลขการ<br>ะดิษฐ์  | วันที่ได้จัดการ<br>ประดิษฐ์<br>5 กันยายน<br>2557       | 4<br>รูปแก  | หมายเดขการประดิษฐ์     |     |
| ลิทธิบัตร<br>ลบ<br>¥ ✔<br>ผลงานที่ปาไ<br>ลบ<br>¥ ✔                                                                                                    | 1<br>*วันที่ได้*<br>ม่ใน้ประโย<br>2555                                                                                                    | หน้าที่ดี<br>ชื่อการปร<br>ขัดการปร<br>*ผู้ปร<br>รัชณ์แล้ว                                              | <ul> <li>พัมพ์</li> <li>พัมพ์</li> <li>ะดิษฐ์</li> <li>ะดิษฐ์</li> <li>ะดิษฐ์</li> <li>ะดิษฐ์</li> <li>ะดิษฐ์</li> <li>มลกระทบ</li> <li>พุลกระทบ</li> <li>พฤสระทบ</li> </ul>                                                                                                    | ปันทึก<br>ชื่อการประ<br>ปันทึก<br>ปรันทึก<br>มด้านเสรษฐ<br>เด้านสังคม:<br>เด้านลึงแวด | ยกเล็ก<br>ดิษฐ์<br>ยกเล็ก<br>ข้อผลงาน<br>ก็จ: 1<br>1<br>เลื่อม: 1         | иыл<br>уг<br>2             | มเลขการ<br>ะดิษฐ์  | วับที่ได้จัดการ<br>ประดิษฐ์<br>5 กันยายน<br>2557       | 4<br>รูปแก  | หมายเดขการประดิษฐ์     |     |
| ลิทธิบัตร<br>ดบ<br>ผลงานที่ปาไ<br>ดบ<br>業 ∕                                                                                                    | 1<br>*หมายแส<br>*วันท์ได้จ<br>ปใช้ประโย<br>2555                                                                                                    | หน้าที่ต่<br>ชื่อการปร<br>งขการปร<br>*ผู้ปร<br>รรมในตัว<br>ปี                                          | ะดิบรู้<br>พิมพ์<br>ะดิบรู้<br>ะดิบรู้<br>เดิมรู้<br>*ปี<br>เดงาน                                                                                                    | ปันทึก<br>ชื่อการประ<br><br>บันทึก<br><br>มด้านเครษฐ<br>                              | ัยกเล็ก<br>ดินฐ์<br>ยกเล็ก<br>ชื่อผลงาน<br>ก็จ: 1<br>1<br>ล์อม: 1         | 2<br>2                     | มแถชการ<br>ะดิษฐ์  | ารับที่ได้จัดการ<br>ประดิษฐ์<br>5 กันยายน<br>2557<br>1 | 4<br>2143   | หมายเลขการประดิษฐ์     |     |
| <ul> <li>ลิทธิบัตร</li> <li>ลบ</li> <li>มาที่ปาไ</li> <li>ลบ</li> <li>มาที่ปา</li> </ul>                                                                                                    | 1 **<br>*หมายแ<br>*วันท์ได้*<br>ปไ?ฮัประโย<br>2555                                                                                                    | หน้าที่ดั<br>ชื่อการปร<br>งขการปร<br>*ผู้ปร<br>121/แล้ว<br>ปี<br>                                      | ะดิษฐ์<br>ะดิษฐ์<br>ะดิษฐ์<br>ะดิษฐ์<br>ะดิษฐ์<br>1<br>มลกระทา<br>ผลกระทา<br>รฤ<br>เลงาน<br>ไปใช้                                                                                                    | ปันทึก<br>ชื่อการประ<br>ปันทึก<br>ปันทึก<br>มด้านเศรษฐ<br>เด้านสังคม:<br>เด้านสิ่งคม: | รภาเล็ก<br>ดัษฐ์<br>ชิกเล็ก<br>นี้อผดงาน<br>ก็จ: 1<br>1<br>1<br>เลื่อม: 1 | หมา<br>ป                   | มแลขการ<br>ะดิษฐ์  | รับที่ได้จัดการ<br>ประดิษฐ์<br>5 กันยายน<br>2557       | 4<br>214    | หมายเลขการประดิษฐ์     |     |
| <ul> <li>ลัทธิบัตร</li> <li>ลบ</li> <li>มดงานที่ปาใ</li> <li>ลบ</li> <li>ม</li> </ul>                                                                                                    | 1 *วันที่ได้* *วันที่ได้* 1ใช้ประโย 2555 *รูปแเ                                                                                                    | หน้าที่ด์<br>ชื่อการปร<br>งาชการปร<br>*ผู้ปร<br>ขวาในตัว<br>ปี<br>ปี<br>                               | <ol> <li>พัมพ์</li> <li>พัมพ์</li> <li>ะดิษฐ์</li> <li>ะดิษฐ์</li> <li>ะดิษฐ์</li> <li>ะดิษฐ์</li> <li>ะดิษฐ์</li> <li>ผลกระทบ</li> <li>*ปี</li> <li>แลงาน</li> <li>นาริจ</li> </ol>                                                                                                    | ปังทึก<br>ชื่อการประ<br>(                                                             | ยกเล็ก<br>ดิษฐ์<br>ยกเล็ก<br>ชื่อผลงาน<br>ก็จ: 1<br>1<br>ถ์อม: 1          | чыл<br>уг<br>2             | มเลขการ<br>ะดิษฐ์  | รับที่ได้จัดการ<br>ประดิษฐ์<br>5 กันยายน<br>2557       | 4<br>21     | หมายเดขการประดิษฐ์     |     |
| ลิทธิบัตร<br>ลน<br>¥ /<br>คณ<br>มั่นไปไ<br>ลน                                                                                                    | 1<br>*รับที่ได้*<br>ปไข้ประโย<br>2555<br>*รูปแบ<br>ดผดกระทบ                                                                                                    | หน้าที่ตั้<br>ชื่อการปร<br>งขการปร<br>*ผู้ปร<br>191/ในตัว<br>1)<br>1)<br>*ชื่อผ<br>*ชื่อผ<br>มมมาการนำ | <ul> <li>พัมพ์</li> <li>พัมพ์</li> <li>ะดิษฐ์</li> <li>ะดิษฐ์</li> <li>ะดิษฐ์</li> <li>ะดิษฐ์</li> <li>เลงาระทา</li> <li>หฤกระทา</li> <li>หฤกระทา</li> <li>หาปี</li> <li>เลงาน</li> <li>รัปใช้</li> </ul>                                                                                                    | ปันทึก<br>ชื่อการประ<br>บันทึก<br>บันทึก<br>มต้านสังคม:<br>เต้านสังคม:                | ยกเล็ก<br>ดีษฐ์<br>ยกเล็ก<br>ชื่อผลงาน<br>ก็จ: 1<br>1<br>กล้อม: 1         | мыл<br>1 <sup>1</sup><br>2 | มเลขการ<br>ะดิษฐ์  | รับที่ได้จัดการ<br>ประดิษฐ์<br>5 กันยายน<br>2557       | 4<br>2Jun   | หมายเดขการประดิษฐ์     |     |
| <ul> <li>ลิทธิบัตร</li> <li>ลน</li> <li>มะ</li> <li>มะ</li></ul> | <ul> <li>1</li> <li>*ร่างมายแต่</li> <li>*รับเท็ได้ข</li> <li>ปใช้ประโย</li> <li>1</li> <li>2555</li> <li>*รูปแน<br/>ดผลกระทย</li> <li>มัเกิดผลกระทย</li> </ul> | หน้าที่ต่<br>ชื่อการปร<br>งขการปร<br>*ผู้ปร<br>รชน์แล้ว<br>ปี<br>                                      | ะดับรู้<br>พัมพ์<br>ะดับรู้<br>ะดับรู้<br>ะดับรู้<br>ะดับรู้<br>แลงาน<br>ผลกระทา<br>ผลกระทา<br>ผลกระทา<br>ผลกระทา<br>ผลกระทา<br>ผลกระทา<br>ผลกระทา<br>ผลกระทา<br>รู้<br>เจ้านให้<br>เจ้าน<br>เจ้าน<br>เจ้า<br>เจ้าน<br>เจ้าน<br>เจ้า<br>เจ้าน<br>เจ้าน<br>เจ้าน<br>เจ้า<br>เจ้าน<br>เจ้า<br>เปล<br>เจ้าน<br>เจ้า<br>เจ้าน<br>เจ้าน<br>เจ้า<br>เจ้า<br>เปล<br>เจ้า<br>เจ้า<br>เจ้า<br>เ<br>เ<br>เกา<br>เจ้า<br>เจ้า<br>เจ้า<br>เ<br>เ<br>เ<br>เ<br>เ<br>เ<br>เ<br>เ<br>เ<br>เ<br>เ<br>เ<br>เ<br>เ<br>เ<br>เ<br>เ<br>เ<br>เ | ปันทึก<br>ชื่อการประ<br>[]<br>บันทึก<br>มต้านเสรษฐ<br>มต้านสังคม:<br>มต้านสังคม:      | ัยกเล็ก<br>ดับฐ์<br>ยกเล็ก<br>ชื่อผลงาน<br>กิจ: 1<br>1<br>เก้อม: 1        | 2<br>2                     | มแถชการ<br>ะดิษฐ์  | รับที่ได้จัดการ<br>ประดิษฐ์<br>5 กันยายน<br>2557<br>1  | 4<br>71/111 | หมายเดขการประดิษฐ์     |     |
| <u>สิทธิบัตร</u><br>อบ<br>¥ ✔<br>คองานที่ปา1<br>อบ<br>อับ<br>ก่อให้เกิ<br>ก่อให้เกิ                                                                                                    | 1 *หมายเส *วันที่ได้ฯ ปไว้ประโย 2555 *วูปแเ คผลกระทบ                                                                                                    | หน้าที่ดั<br>ชื่อการปร<br>งขการปร<br>*ผู้ปร<br>10<br>*ชี้อผ<br>มบการปา<br>มี<br>10<br>                 | ะดิษฐ์<br>ะดิษฐ์<br>ะดิษฐ์<br>ะดิษฐ์<br>ะดิษฐ์<br>ะดิษฐ์<br>1<br>มลุกระทบ<br>ผลกระทบ<br>หลุกระทบ<br>หลุกระทบ<br>หลุกระทบ<br>หลุกระทบ<br>หลุกระทบ<br>หลุกระทบ<br>หมู่<br>เป็นไข่<br>เป็นไข่<br>เป็น<br>เป็นไข่<br>เป็นไข่<br>เป็น<br>เป็น<br>เป็น<br>เป็น<br>เป็น<br>เป็น<br>เป็น<br>เป็น                                                                                                    | ปันทึก<br>ชื่อการประ<br>(                                                             | สกเล็ก<br>ดัษฐ์<br>ขกเล็ก<br>นี้อผดงาน<br>ก็จ: 1<br>1<br>เก้อม: 1         | инл<br>ц<br>2              | มเลขการ<br>ะดิษฐ์  | รับที่ได้จัดการ<br>ประดิษฐ์<br>5 กันยายน<br>2557       | 4<br>71/11  | หมายเดขการประดิษฐ์<br> |     |

รูปที่ 77 หน้าข้อมูลผลงาน

#### **หัวข้อที่ 1 โครงการ** กรอกข้อมูลซึ่งประกอบไปด้วย ปี, ชื่อโครงการ, บทบาทในโครงการ

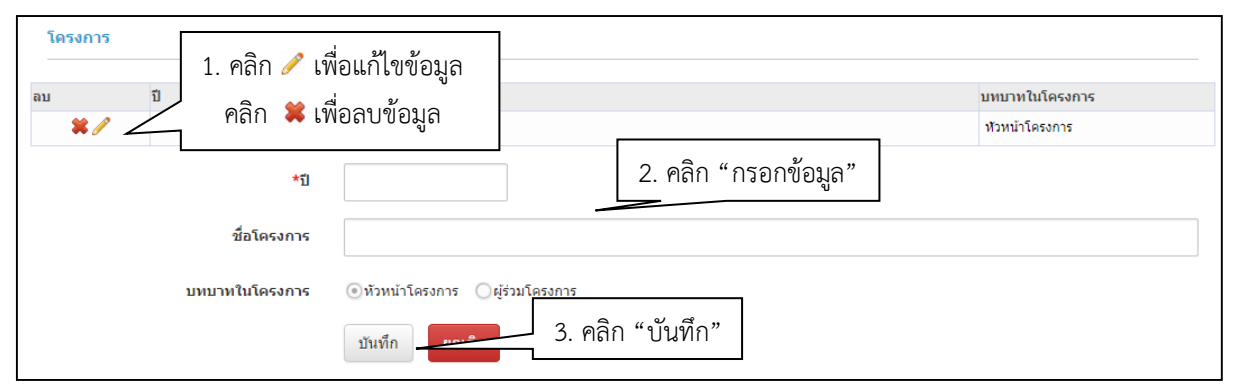

### รูปที่ 78 หน้าข้อมูลโครงการ

| โครงการ<br>1. คลิก ∥ เพื่อ | อแก้ไขข้อมูล                                                               | ชื่อโครงการ         | บทบาทในโครงการ |
|----------------------------|----------------------------------------------------------------------------|---------------------|----------------|
| 2555                       | ปรีดี วงษารัตน์                                                            | - 24 2 5            | หัวหน้าโครงการ |
| *រី]                       | 2555                                                                       | 2. แกไขขอมูลโครงการ |                |
| ชื่อโครงการ                | ปรีดี วงษารัตน์                                                            |                     |                |
| บทบาทในโครงการ             | <ul> <li>ทัวหน่าโครงการ</li> <li>บันทึก</li> <li>3. คลิก "บันท์</li> </ul> | ี่ กึ้ก"            |                |

#### รูปที่ 79 หน้าแก้ไขข้อมูลโครงการ

|                 |        |         |        | หน้าเว็บที่ www.nrms.go.th แจ้ง | in: ×       |        |                |
|-----------------|--------|---------|--------|---------------------------------|-------------|--------|----------------|
| ข้อมูลเบื้องต้น | สังกัด | ที่อยู่ | ประวัด | จุณต้องการลบข้อมูลใช่หรือไม่    |             | รางวัล |                |
| โครงการ         |        |         |        | 2. คลิกตกลง                     | ลกรง ยกเลิก |        |                |
| ลบ              |        | 1. คลิก | n 🗱 I  | พื่อทำการลบข้อมล                | ชื่อโครงการ |        | บทบาทในโครงการ |
| × /             | 25     |         |        | ່ງ                              |             |        | หัวหน้าโครงการ |

#### รูปที่ 80 หน้าลบข้อมูลโครงการ

**หัวข้อที่ 2 ผลงานตีพิมพ์** กรอกข้อมูลซึ่งประกอบไปด้วย ชื่อบทความ, ผู้แต่ง, งานประชุม/ วารสาร, ปีที่ตีพิมพ์, ฉบับที่/เล่มที่, หน้าที่ตีพิมพ์

| ผลงานดีพิมพ์<br>อบ ป<br>■ 1. คลิก ∥ เพื่อแ<br>■ คลิก ¥ เพื่อส | .ก้ไขข้อมูล<br>เบข้อมูล                                               |
|---------------------------------------------------------------|-----------------------------------------------------------------------|
|                                                               | งานประชุม/วารสาร: 1<br>ฉบบท์/เล่มที่ (Vol./No.): 1<br>หน้าทัดพิมพ์: 1 |
| *ชื่อบหความ                                                   |                                                                       |
| *ผู้แต่ง                                                      |                                                                       |
| *งานประชุม/วารสาร                                             |                                                                       |
| *ปีที่ดีพิมพ์                                                 |                                                                       |
| ฉบับที่∕เล่มที่ (Vol./No.)                                    |                                                                       |
| หม้าที่ดีพิมพ์                                                |                                                                       |
|                                                               | <sup>ชนทึก</sup> 2. คลิก "บันทึก" เพื่อบันทึกข้อมูลในตาราง            |

#### รูปที่ 81 หน้าข้อมูลผลงาน

| ผลงานดีพิมพ์               | 24 2/                                                                                                    |
|----------------------------|----------------------------------------------------------------------------------------------------|
| 1. คลิก 🥖 เพิ              | อแก้ไขข้อมูล ชื่อบทความ                                                                                     |
| 2556                       | ชื่อบทความ: test<br>ผู้แต่ง: test                                                                           |
|                            | งานประชุม/วารสาร: test<br>ฉบับท์/เล่มท์ (Vol./No.): test<br>หน้าที่ดีพิมพ์: test 2. แก้ไขข้อมูลผลงานตีพิมพ์ |
| *ชื่อบทความ                | test                                                                                                    |
| *ผู้แต่ง                   | 4                                                                                                    |
| *งานประชุม/วารสาร          | -                                                                                                    |
| *ปีที่ดีพิมพ์              | 2556                                                                                                    |
| ฉบับที่∕เล่มที่ (Vol./No.) | 1                                                                                                    |
| หน้าที่ดีพิมพ์             | 145                                                                                                    |
|                            | ั <sup>บันทึก</sup> 3. คลิก "บันทึก"                                                                        |

### รูปที่ 82 หน้าแก้ไขข้อมูลผลงานตีพิมพ์

|              | หน้าเว็บที่ www.nrms.go.th แจ้งว่า: ×                                                               |            |
|--------------|----------------------------------------------------------------------------------------------------|------------|
|              | <b>ดุณต้องการลบข้อมูล</b> ใช่หรือไม่                                                                |            |
| ผลงานดีพิมพ์ | 2. คลิกตกลง                                                                                         |            |
| ານ 1 ຄລີກ 🕊  | เพื่อทำการอบข้อบล                                                                                   | ชื่อบทความ |
|              | ผู่แต่ง: test<br>งานประชุม/วารสาร: test<br>ฉบับที่/เล่มที่ (Vol./No.): test<br>หน้าที่ดีพิมพ์: test |            |

รูปที่ 83 หน้าลบข้อมูลผลงานตีพิมพ์

**หัวข้อที่ 3 สิทธิบัตร** กรอกข้อมูลซึ่งประกอบไปด้วย ชื่อการประดิษฐ์, หมายเลขการประดิษฐ์, วันที่ได้จัดการประดิษฐ์, ผู้ประดิษฐ์

| สิทธิบัตร<br>1<br>ลบ | คลิก 🥓 เพื่อแ<br>คลิก 眯 เพื่อล      | ก้ไขข้อมูล<br>บข้อมูล |        | หมายเลขการ<br>ประดิษฐ์<br>ว | วันที่ได้จัดการ<br>ประดิษฐ์<br>5 สับยวยม 2557 | หมายเลขการประดิษฐ์<br>4 |
|----------------------|-------------------------------------|-----------------------|--------|-----------------------------|-----------------------------------------------|-------------------------|
| *****                | *ชื่อการประดิษฐ์<br>ยเลขการประดิษฐ์ |                       |        | 2                           | 2. กรค                                        | า                       |
| *วันที่1             | ได้จัดการประดิษฐ์<br>*ผู้ประดิษฐ์   |                       |        |                             |                                               |                         |
|                      |                                     | บันทึก <u></u>        | 3. คลิ | ก "บันทึก"                  | เพื่อบันทึกข้อ                                | บมูลในตาราง             |

รูปที่ 84 หน้าข้อมูลผลงาน

| สิทธิบัตร<br>1. คลิก 🥓 เทื | ขื่อแก้ไขข้อมูล      | หมายเลขการ<br>ประดิษฐ์ | วันที่ได้จัดการ<br>ประดิษฐ์ | หมายเลขการประดิษฐ์  |
|----------------------------|----------------------|------------------------|-----------------------------|---------------------|
| <b>*</b> 🖉 1               |                      | 2                      | 5 กันยายน 2557              | 4                   |
| *ชื่อการประดิษฐ์           | 1                    |                        |                             |                     |
| *หมายเลขการประดิษฐ์        | 2                    |                        | 2. แก่                      | า้ไขข้อมูลสิทธิบัตร |
| *วันที่ได้จัดการประดิษฐ์   | 05/09/2557           |                        |                             |                     |
| *ผู้ประดิษฐ์               | 4                    |                        |                             |                     |
|                            | บันทึก 🗾 3. คลิก "บั | เ้นทึก"                |                             |                     |

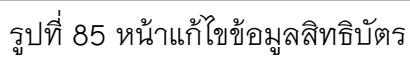

| สิทธิบัตร    | หน้าเว็บที่ www.nrms.go.th แจ้งว่า:<br>จุณต้องการอยข้อมูลใช่หรือไม่<br>2. คลิกตกลง | 4 | มกเลิก                 |                             |                    |
|--------------|------------------------------------------------------------------------------------|---|------------------------|-----------------------------|--------------------|
| ลบ 1. คลิก 🗱 | เพื่อทำการลบข้อมล                                                                  |   | หมายเลขการ<br>ประดิษฐ์ | วันที่ได้จัดการ<br>ประดิษฐ์ | หมายเลขการประดิษฐ์ |
|              |                                                                                    |   | 2                      | 5 กันยายน 2557              | 4                  |

รูปที่ 86 หน้าลบข้อมูลสิทธิบัตร

**หัวข้อที่ 4 ผลงานที่นำไปใช้ประโยชน์แล้ว** กรอกข้อมูลซึ่งประกอบไปด้วย ปี, ชื่อผลงาน, รูปแบบการนำไปใช้, ก่อให้เกิดผลกระทบด้านเศรษฐกิจ, ก่อให้เกิดผลกระทบด้านสังคม, ก่อให้เกิด ผลกระทบด้านสิ่งแวดล้อม

| ผลงานที่นำไปใช้ประโ <u>ยชน์แล้ว</u>               |                                                                                                    |
|---------------------------------------------------|----------------------------------------------------------------------------------------------------|
| ลบ บ<br>ม คลิก ✔<br>ผลกระทบ<br>ผลกระทบ<br>ผลกระทบ | เพื่อแก้ไขข้อมูล รูปแบบการนาไปใช้<br>เพื่อลบข้อมูล 3<br>ตานสงคม: 5<br>คำนลึงแวดล้อม: 6 2 กรอกข้อมลผลงาบที่บำไปใช้ประโยชน์แล้ว |
| *ปี                                               |                                                                                                    |
| *ชื่อผลงาน                                        |                                                                                                    |
| *รูปแบบการนำไปใช้                                 |                                                                                                    |
| ก่อให้เกิดผลกระทบด้านเศรษฐกิจ                     |                                                                                                    |
| ก่อให้เกิดผลกระทบด้านสังคม                        |                                                                                                    |
| ก่อให้เกิดผลกระทบด้านสิ่งแวดล้อม                  | 3. คลิก "บันทึก" เพื่อบันทึกข้อมูลในตาราง<br><sup>บันทึก</sup> ยกเลิก                                                         |
|                                                   |                                                                                                    |

รูปที่ 87 หน้าข้อมูลผลงาน

| ผลงานที่นำไปใ | ใช้ประโยชน์แล้ว  |         |              |              |             |                                 |
|---------------|------------------|---------|--------------|--------------|-------------|---------------------------------|
| ลบ            | ปี               |         | ชื่อ         | ผลงาน        |             | รูปแบบการนำไปใช้                |
| ₩ /~          | 2555             | 1       |              |              |             | 1                               |
|               | 1. คลิก          | 🥒 เพื่อ | บแก้ไขข้อมูล |              | 2. แก้ไขข้อ | อมูลผลงานที่นำไปใช้ประโยชน์แล้ว |
|               |                  | *ปี     | 2555         |              |             |                                 |
|               | *ชื่อ            | ผลงาน   | 1            |              |             |                                 |
|               | *รูปแบบการน      | ำไปใช้  | 1            |              |             |                                 |
| ก่อให้เกิด    | ลผลกระทบด้านเศ   | รษฐกิจ  | 1            |              |             |                                 |
| ก่อให         | ง้เกิดผลกระทบด้า | นสังคม  | 1            |              |             |                                 |
| ก่อให้เกิดผ   | งลกระทบด้านสิ่งแ | วดล้อม  |              |              |             |                                 |
|               |                  |         | บันทึก       | 3. คลิก "บัน | เท็ก"       |                                 |

### รูปที่ 88 หน้าแก้ไขข้อมูลผลงานที่นำไปใช้ประโยชน์แล้ว

|                                                    | หน้าเว็บที่ www.nrms.go.th แจ้งว่า: ×      |                  |
|----------------------------------------------------|--------------------------------------------|------------------|
| ผลงานที่น่าไปใช้ประโยชน์แล้ว                       | จณล้องการอบข้อมูลใช่หรือไม่<br>2. คลิกตกลง |                  |
| ลบ ปี                                              | ชื่อผลงาน                                  | รูปแบบการนำไปใช้ |
| <ul> <li>2555</li> <li>1. คลิก <b>≭</b></li> </ul> | เพื่อทำการลบข้อมูล                         | 1                |

### รูปที่ 89 หน้าลบข้อมูลผลงานที่นำไปใช้ประโยชน์แล้ว

#### ข้อมูลส่วนบุคคล 🕈 🕨 ข้อมูลส่วนบุคคล 1. คลิก "รางวัล" ข้อมูลเบื้องต้น สังกัด ที่อยู่ ประวัติการทำงาน ประวัติการศึกษา ความเชี่ยวชาญ ผลงาน รางวัล รางวัล 2. คลิก 🧪 เพื่อแก้ไขข้อมูล ผู้ให้รางวัล คลิก 眯 เพื่อลบข้อมูล ผลงาน ລນ 😫 🥖 2 3 12 กันยายน 2557 4 3 2 \*วันที่ได้รับรางวัล 3. คลิก "กรอกข้อมูล" \*รางวัล \*ผลงาน ผู้ให้รางวัล 4. คลิก "บันทึก" บันทึก ยกเลิก

**ส่วนที่ 8 รางวัล** กรอกข้อมูลซึ่งประกอบไปด้วย วันที่ได้รับรางวัล, รางวัล, ผลงาน, ผู้ให้รางวัล

รูปที่ 90 หน้าข้อมูลรางวัล

| ลบ          | วันที               | รางวัล          | ผลงา        | ານ         | ผู้ให้รางวัล |
|-------------|---------------------|-----------------|-------------|------------|--------------|
| ¥ / 🥆       | 4 damana 2557       | 1               | 2           | 3          |              |
| <b>X</b> // | 🗋 1. คลิก 🧪 เ       | พื่อแก้ไขข้อมูล | 3           | 4          |              |
|             | *วันที่ได้รับรางวัล | 04/09/2557      | 2. แก้ไขข้อ | อมูลรางวัล |              |
|             | *รางวัล             | 1               |             |            |              |
|             | *ผลงาน              | 2               |             |            |              |
|             | ผู้ให้รางวัล        | 3               |             |            |              |

#### รูปที่ 91 หน้าแก้ไขข้อมูลรางวัล

| ข้อมูลเบื้องต่น สังกัด ที่อยู่ ประวัต<br>รางวัล              |                  | หน้าเว็บที่ www.nrms.go.th แจ้งว่า: | ມາເລັກ | รางวัล |              |
|--------------------------------------------------------------|------------------|-------------------------------------|--------|--------|--------------|
| ลบ                                                           | ลบ วันที่ รางวัล |                                     |        | ผลงาน  | ผู้ให้รางวัล |
| 🕱 🖉 1 ຄວິດ 👾 ເພື່ອທິວຄາຮອນທັ້ວນວ                             |                  |                                     | 2      |        | 3            |
| <ul> <li>มาการการการการการการการการการการการการการ</li></ul> |                  |                                     | 3      |        | 4            |

รูปที่ 92 หน้าลบข้อมูลรางวัล

#### การเปลี่ยนรหัสผ่าน

ผู้ใช้สามารถเปลี่ยนรหัสผ่านของตนเองได้ในหน้าข้อมูลส่วนตัว โดยมีขั้นตอน ดังนี้

#### 1. คลิก "เปลี่ยนรหัสผ่าน"

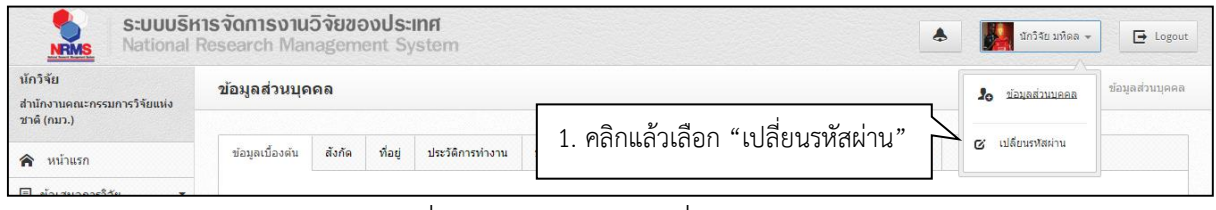

รูปที่ 93 การเข้าสู่หน้าเปลี่ยนรหัสผ่าน

 ระบบจะแสดงหน้าต่างสำหรับเปลี่ยนรหัสผ่าน ให้ผู้ใช้กรอกรหัสผ่านใหม่ในช่อง รหัสผ่านใหม่ และ กรอกยืนยันรหัสผ่านอีกครั้งในช่อง ยืนยันรหัสผ่านใหม่ จากนั้นคลิก แก้ไข เป็นอันเสร็จสิ้น

| S:UUUSI<br>National                                    | <mark>กรจัดการงานวิจัยของประเทศ</mark><br>Research Management System |                    | 👃 🌉 นักวิจัย มห์ผล 🗸 📑 Logout   |
|--------------------------------------------------------|----------------------------------------------------------------------|--------------------|---------------------------------|
| นักวิจัย<br>สำนักงานคณะกรรมการวิจัยแห่ง<br>ชาติ (กมว.) | แก้ไขรหัสผ่าน                                                        |                    | 🏫 🕨 บัญขึ้มุไข้ / แก้ไขรหัสผ่าน |
| 😭 หน้าแรก                                              | 6 แก้ไขรหัสผ่าน                                                      |                    |                                 |
| ข่อเสนอการวิจัย •                                      | บัญบัญไฟ :<br>รทัสผ่านใหม่ :<br>ยืนยันรทัสผ่านใหม่ :                 | ayp.pla1@gmail.com | 1. กำหนดรหัสผ่านใหม่            |
|                                                        |                                                                      | แก้ข 2. คลิก "แ    | ก้ไข" เพื่อบันทึกรหัสผ่าน       |

รูปที่ 94 หน้าแก้ไขรหัสผ่าน